# Revenus fonciers – Calcul

Comment insérer les déclarations, les paramétrer puis lancer le calcul des revenus fonciers 2018

# Sommaire

Tous les points par module sont cliquables et permettent d'arriver directement sur la rubrique escomptée. Un bouton "retour sommaire", placé au même niveau que chacune des rubriques énumérées ci-dessous permet de revenir en tête de document en un clic.

<u>I – Comment gérer les revenus fonciers dans La Solution Crypto</u> ? – Les formules conditionnelles – Calcul d'un forfait par local <u>II – Paramétrer les codes fiscalités pour les recettes</u> exceptionnelles (nouveauté) III - Calcul des revenus fonciers (nouveauté) IV – Vérification des calculs V – Imprimer les déclarations <u>VI – Problématique de la nouvelle déclaration de revenus</u> fonciers 2018 – Le régime micro-foncier - Le régime réel d'imposition VII – Quelques précisions sur cet état VIII - Explications des lignes 229 & 230 IX -Module SCI : état préparatoire pour la déclaration 2072

### Préambule

LES DECLARATIONS 2044 NE SONT PAS ENCORE DISPONIBLES SUR LE

#### SITE DES IMPOTS. NOUS VOUS PROPOSONS DONC DES PROJETS BASES SUR LES MODELES DE L ANNEE DERNIERE....

La Solution Crypto vous propose la possibilité de modifier les déclarations avant impression ; les revenus fonciers se divisent donc en deux parties distinctes : le calcul et l'édition.

En fonction du statut fiscal des propriétaires, nous vous livrons 5 états préparatoires :

#### **Déclaration 2072**

- REVENUS SCI 2018 (2072-S)
- REVENUS SCI 2018 (2072-C)
- REVENUS SCI 2072-CRL 2018.txt

#### **Déclaration 2044**

Projet 2044 – R.F. 2018 (identité)

Le calcul par identité permet un regroupement sur une même déclaration pour des propriétaires qui auraient plusieurs comptes pour un même immeuble

Projet 2044 – R.F. 2018 (indivisaire)

Le calcul par indivisaire permet de calculer une déclaration par indivisaire faisant ressortir sa quote-part. Ce calcul est fait "par compte" et non pas "par identité" comme le fichier précédent. Si vous n'avez pas d'indivisions, le ler est un meilleur compromis.

- Projet 2044S (P.R.U.) RF 2018.TXT (concerne les propriétés rurales et urbaines)
- Projet 2044S (I.S.) RF 2018 (concerne les immeubles spéciaux)

A NOTER : nous ne gérons pas les déclarations liées aux meublés

### I – Comment gérer les revenus fonciers dans La Solution Crypto ?

### Mise en place de l'état des revenus fonciers 2018. INSERTION DE L'ETAT

Une fois la mise à jour installée, il convient d'importer le nouvel état (reçu en pièce jointe du mail ou à demander à notre service hotline). Pour ce faire, à partir du menu Propriétaire, option « Revenus fonciers : calcul »

Déployez la clé, puis cliquez le bouton +

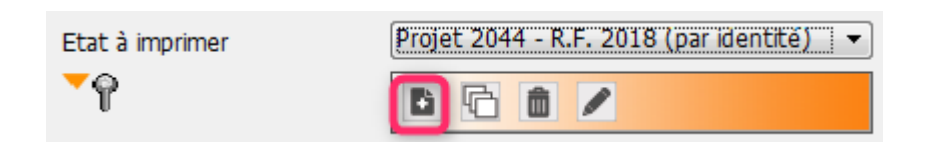

Puis, cliquez le bouton <mark>Ouvrir</mark> et ouvrez le document « Projet 2044 – R.F. 2018 (par identité)

 L'état est composé des nouvelles lignes correspondant à la déclaration fiscale.

 Les codes fiscalités indiqués sont ceux d'un paramétrage de base.

Il convient d'adapter chacune des lignes en fonction de vos besoins et du paramétrage que vous avez effectué dans LSC.

ONGLET ETAT

| LSC Modific    | ation                                                      | EtatParametrable - 1/1                                        |                                                        |             | x  |  |  |
|----------------|------------------------------------------------------------|---------------------------------------------------------------|--------------------------------------------------------|-------------|----|--|--|
| Etat Op        | tions                                                      |                                                               |                                                        |             |    |  |  |
| Etat           |                                                            |                                                               |                                                        |             |    |  |  |
|                |                                                            |                                                               |                                                        |             |    |  |  |
|                | m de                                                       | retat Projet 2044 - K.F. 2018 (par identite)                  |                                                        |             |    |  |  |
| Nº de<br>ligne |                                                            | Libellé                                                       | Codes fiscalités ou nº de lignes<br>séparés par + ou - | Code action |    |  |  |
| 5              |                                                            |                                                               |                                                        | 1 ^         |    |  |  |
| 10             | 210                                                        | Recettes                                                      |                                                        | 0           |    |  |  |
| 15             | Imme                                                       | ubles donnés en location                                      |                                                        | 0 _         |    |  |  |
| 20             | 211                                                        | Montant brut des fermages ou des loyers encaissés             | 020+20+21+29                                           | 6           |    |  |  |
| 30             | 212                                                        | Dépenses mises par convention à la charge des locataires      | 43+3TFQT                                               | 6           |    |  |  |
| 50             | 213                                                        |                                                               | 6                                                      |             |    |  |  |
| 51             | 1 (y compris subventions ANAH et indemnités d'assurance) 1 |                                                               |                                                        |             |    |  |  |
| 55             | Imme                                                       | ubles dont vous vous réservez la jouissance                   |                                                        | 0           |    |  |  |
| 60             | 214                                                        | Valeur locative réelle des propriétés dont vous vous réservez |                                                        | 6           |    |  |  |
| 65             |                                                            | la jouissance                                                 |                                                        | 1           |    |  |  |
| 90             | 215                                                        | Total des recettes : lignes 211 à 214                         | 20+30+50+60                                            | 12          |    |  |  |
| 100            |                                                            |                                                               |                                                        | 1           |    |  |  |
| 110            | 220                                                        | Frais et charges                                              |                                                        | 0           |    |  |  |
| 120            | 221                                                        | Frais d'administration et de gestion                          | 3H+3F+3L+3V+3ML+3GRL+:                                 | 11 -        |    |  |  |
|                |                                                            |                                                               |                                                        |             |    |  |  |
|                |                                                            |                                                               |                                                        |             |    |  |  |
|                |                                                            | Enrodictron cour                                              |                                                        |             |    |  |  |
| # 6            |                                                            |                                                               | <b>b</b> annular                                       | Malidan     |    |  |  |
|                |                                                            | Vuvrir                                                        | Annuler                                                | Vander      | зđ |  |  |

#### Les codes ACTION :

(Accessibles par le menu déroulant "code action" en haut à droite)

- Code action 00 : permet d'imprimer un titre en gras.
   Seule la zone "libellé" sera imprimée.
- Code action 01 : permet d'imprimer une ligne. Seule la zone "libellé" sera imprimée.
- Code action 02 : présente les recettes en fonction des codes fiscalités définis, pour les lots soumis à la CRL.
   <u>N'est utilisé que pour la déclaration SCI avec CRL</u> (2072-CRL 2018)
- Code action 06 (ou 11) : présente les recettes (ou les dépenses), en fonction des codes fiscalités définis, sans tenir compte de l'assujettissement ou non à la CRL.
- Code action 12 : permet de présenter un total de ligne
- Code action 13 : permet d'appliquer le taux de déduction de la colonne au montant présent sur une ligne. <u>Utilisé</u>

<u>sur la ligne 190</u>

 Code action 14 : permet de calculer un montant qui résulte de la valeur indiquée dans la rubrique « Code fiscalité ou n° de ligne » multipliée par le nombre de lots gérés, tel qu'il apparaît sur l'état locatif. L'état est proposé avec la valeur 20. <u>Utilisé sur la</u> <u>ligne 130</u>.

#### Les formules conditionnelles

Il est possible de définir des formules conditionnelles pour l'établissement des calculs.

Les symboles [ ] permettent d'exprimer la condition d'existence d'écritures liées à un code fiscalité.

Par exemple, la condition suivante : s'il existe des écritures sur le code fiscalité 31, calculer 31+3PLNC-39CL sinon rendre 0 comme résultat, s'écrit : [31]+3PLNC-39CL

La condition d'existence est ici : il faut qu'il existe des écritures sur le code fiscalité 31 pour que le calcul soit réalisé.

#### Exemple d'utilisation classique : la taxe foncière

Celle-ci est déductible mais seulement pour la partie non récupérée sur le locataire (taxe d'ordures ménagères).

Sur l'état de préparation, pour la ligne 227, nous avons saisi [3TF]+32TOM.

 180
 227
 Taxes foncières, taxes annexes de 2018
 42+[3TF]+32TOM
 11

En clair, nous ne tenons compte de la TOM qu'en fonction de l'existence d'une taxe foncière (3TF) sur le propriétaire.

#### Le calcul d'un forfait par local

Le- code action 14 permet de calculer un montant qui résulte de la valeur indiquée dans la rubrique « Code fiscalité ou n°

de ligne » multipliée par le nombre de lots gérés, tel qu'il apparaît sur l'état locatif. L'état est proposé avec la valeur 20 par défaut.

ONGLET OPTIONS

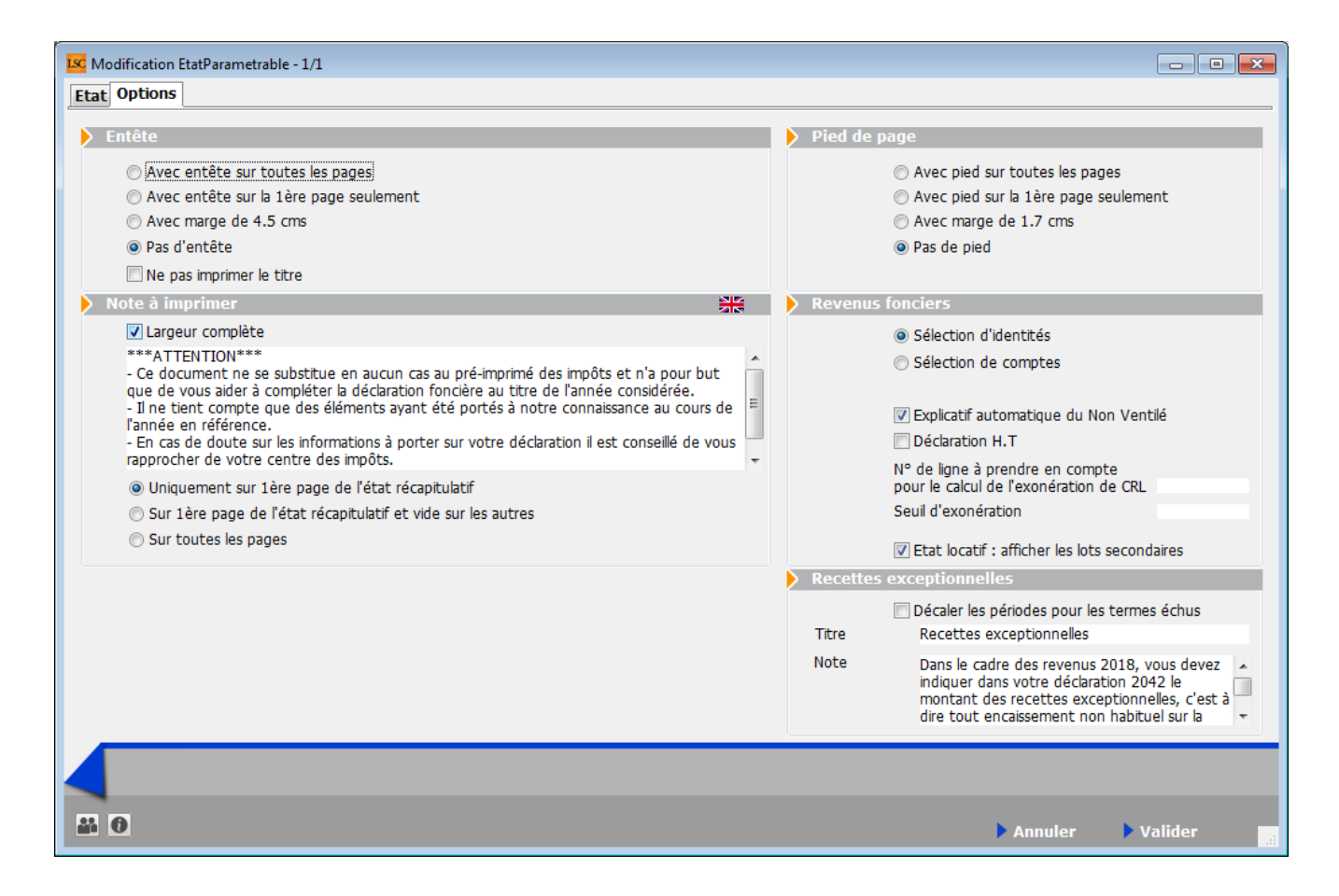

#### I - Cadres Entête et pied de page

Vous déterminez dans cette partie comment vous affichez vos entête et pied de page. Sur toutes les pages, sur la lère seulement, etc...

+ Ne pas imprimer le titre (ne tient pas compte du titre de l'état à l'impression)

#### II - Cadre "Note à imprimer"

#### + Largeur complète

La zone de notes, qui ne s'imprimait que sur une moitié de page, peut maintenant prendre toute la largeur de la page, en cochant cette option

#### + Affichage zone de notes

Vous pouvez également définir où s'affichera la zone de notes. Trois possibilités :

- Uniquement sur la lère page de l'état récapitulatif
- Sur la lère page de l'état récapitulatif et vide sur les autres
- Sur toutes les pages

#### III - Cadre "Revenus fonciers"

Par défaut, les revenus fonciers sont calculés par identité, c'est à dire que si vous avez un propriétaire avec plusieurs comptes 411xx, les informations seront regroupées par immeuble sur une seule déclaration.

Si vous désirez séparer les déclarations par compte, cochez la seconde option ...Si vous avez des indivisaires, LSC proposera systématiquement une ligne par indivisaire mais avec les mêmes montants pour toutes les déclarations.

Si, en plus, vous cochez "Calcul par indivisaire", vous obtiendrez les montants de chaque indivisaire en fonction des pourcentages définis sur les comptes.

#### **IV** - Les autres rubriques

- Impression automatique sur l'état de l'explicatif de la colonne « Non Ventilé » (voir ci-après)
- Déclaration HT : en cochant cette case, le calcul des recettes devient Credit-Débit+DontTVA et les dépenses Debit-Credit-DontTVA.
- N° de ligne à prendre en compte pour le calcul de l'exonération de CRL : on indique ici le numéro de ligne du total des recettes. (n'est plus d'actualité pour les personnes physiques depuis 2006)
- Seuil d'exonération : inchangé cette année, soit 1 830 euros (n'est plus d'actualité pour les personnes physiques depuis 2006)
- Etat locatif : afficher les lots secondaires

Si activée, alors le calcul créé une ligne par lot secondaire rattaché au lot principal sur l'état locatif

A savoir : si vous désirez occulter certains propriétaires dans les déclarations foncières, il existe une boite à cocher au niveau des mandats de gestion nommée « **ignorer ce mandat** dans les déclarations ». En cochant cette option, LSC ne tient plus compte du mandat et des lots qui y sont rattachés.

<u>Important</u> : si vous avez plusieurs mandats pour un même propriétaire, il est nécessaire de cocher cette option sur tous les mandats que vous gérez pour lui.

<u>Précision</u> : si vous avez lancé un 1<sup>er</sup> calcul et que vous désirez en lancer un 2<sup>ème</sup> en ayant entre temps changé le paramétrage (calcul sur Identités au lieu de calcul sur Comptes ou inversement). Au moment du calcul, un message vous demande si vous voulez « supprimer » ou « recalculer ». Il est INDISPENSABLE de cocher l'option « supprimer ». En effet, toutes les fiches doivent être recalculées puisque ce n'est plus la même base de calcul.

<u>Retour sommaire</u>

# II – Paramétrer les codes fiscalités ET l'état pour déterminer les recettes exceptionnelles

#### Préambule

Qu'est ce qu'une recette exceptionnelle ? C'est une recette qui concerne un montant perçu en 2018 qui aurait dû être perçu avant le 1er janvier 2018 ou à partir de janvier 2019 (donc un arriéré de 2017 (ou avant) payé en 2018 et un trop perçu de 2019, reçu en 2018 Pourquoi déclarer cette année les recettes exceptionnelles ? Depuis janvier 2019, le prélèvement à la source est en vigueur sur les revenus …2019. En déclarant les revenus 2018, vous serez imposé dessus MAIS le but n'est pas de vous imposer ..deux fois. Pour y procéder, l'état va calculer un montant de crédit d'impôt sur ce que vous déclarez … mais ce crédit d'impôt (nommé CIMR ) n'est valable que sur les recettes que vous auriez dû réellement recevoir en 2018, donc pas les EXCEPTIONNELLES !

Pour résumer, les recettes exceptionnelles serviront à vos propriétaires pour remplir leur déclaration 2042 (et non la 2044). En effet, qu'ils soient au micro-foncier ou au réel, une nouvelle ligne est apparue sur la 2042, relative à ce nouveau type de recette. Cf. copie d'écran ci-après

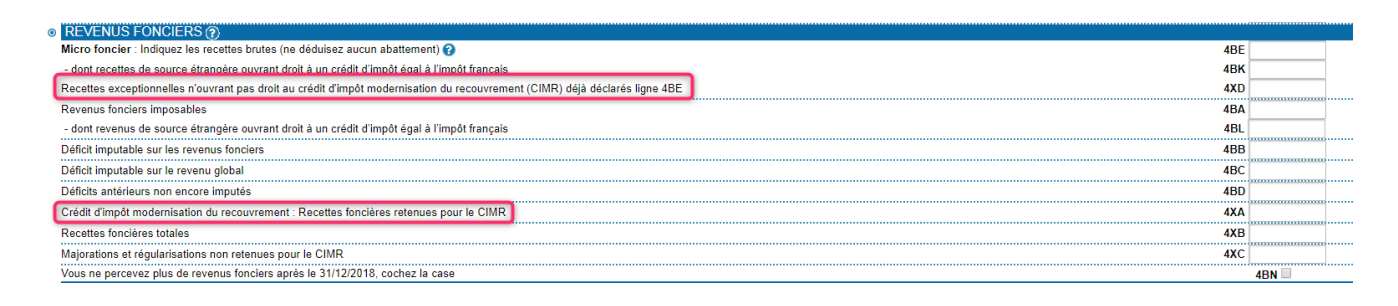

### Codes fiscalités

Deux nouvelles rubriques sont disponibles sur les codes fiscalités …

| K Modification _CodeFiscalite - 7/107                                                                                                    |                        |                                                                  |
|----------------------------------------------------------------------------------------------------|------------------------|------------------------------------------------------------------|
| Données de base Facturation SCI                                                                                                    |                        |                                                                  |
| Fiscalité                                                                                                    |                        | Révision de loyer                                                |
| Code         20         Loyer           Pourcentage récupérable sur le locataire         Pourcentage de déductibilité           Taux de TVA par défuit         Image: Compare de locataire | 0,00%<br>0,00%         | Type de révision Comme le loyer 🔻                                |
| Gérance                                                                                                    |                        | Facturation locataire                                            |
| Catégorie d'écriture Loyer<br>Soumis à honoraires 2<br>Assujetti à AL ou APL                                                                                                    | •                      | Code produit LOYER                                               |
| 🔲 Ne pas proratiser lors de l'appel de loyer                                                                                                    |                        | Lien en saisie comptable                                         |
| <ul> <li>Soumis à GRL</li> <li>Libellé figé</li> <li>Détailler sur relevé de gérance</li> </ul>                                                                                            |                        | <ul> <li>Compte du propriétaire</li> <li>Autre compte</li> </ul> |
| Revenus fonciers                                                                                                    |                        | Lien analytique                                                  |
|                                                                                                    |                        | Saisonnier                                                       |
| <ul> <li>Détailler cette fiscalité en annexe</li> <li>Détailler en recette exceptionnelle</li> </ul>                                                                                       | Calcul du hors période | Mode de calcul Pas de quittancement 🔹                            |
| Régularisation de charges                                                                                                    |                        | 🔲 Par défaut dans les tarifs                                     |
| Coefficient de réajustement                                                                                                    | 0,00%                  | Conserver en cas d'annulation                                    |
|                                                                                                    |                        | Prócédent                                                        |
| <b>41 0</b>                                                                                                    | Imprimer               | Suivant Annuler Valider                                          |

#### • Détailler en recette exceptionnelle

Si cochée, une annexe supplémentaire sera proposée à l'issue du calcul, montrant tous les montants perçus sur 2018 mais c'est à vous de déterminer le montant considéré comme exceptionnel.

#### • Calcul du hors période

Cette option, visible qu'après avoir coché "détailler en recette….", va plus loin et calcule à votre place ce qui peut être considéré comme une recette exceptionnelle, soit ce qui est touché sur 2018 mais qui ne concerne pas cette période (trop perçu par exemple….)

Dans notre exemple, c'est le code 20 (loyer) qui est pris en compte ..mais plusieurs sont certainement à cocher. Pour faire simple, regardez ceux qui sont mis sur la ligne 211 de la déclaration 2044 et cochez les…. (par défaut, ce sont les codes 020, 20, 21 et 29. Mais si vous en avez crée d'autres, il faut également les traiter…

# L'Etat de votre déclaration (accessible via le menu propriétaire, revenus fonciers, calcul, ouvrir la clé, puis l'état)

L'onglet "Options" de l'état s'est enrichi d'un nouvel encart : "Recettes exceptionnelles"

| Recettes exc | eptionnelles                                                                                                    |   |
|--------------|----------------------------------------------------------------------------------------------------|---|
|              | Décaler les périodes pour les termes échus                                                                                                    |   |
| Titre        | Recettes exceptionnelles                                                                                                    |   |
| Note         | Dans le cadre des revenus 2018, vous devez<br>indiquer dans votre déclaration 2042 le<br>montant des recettes exceptionnelles, c'est à<br>dire tout encaissement non habituel sur la<br>période (loyers versés en retard sur 2018 et<br>ou ceux de 2019 reçus en avance).<br>Ce montant, comparé à vos recettes brutes,<br>permettra aux services fiscaux de déterminer<br>votre crédit d'impôt (CIMR) | * |

#### Décaler les périodes pour les termes échus

En cochant cette case, vous gérez différemment les termes à échoir, des termes échus, en tentant compte du fait qu'il y a un décalage dans le paiement fait par vos locataires…

En effet, en 2018, si un locataire vous a fait 4 versements, le 1er correspondait au 4ème trimestre 2017, ce qui le considère comme une recette exceptionnelle alors que ce n'en est pas une. En conséquence, cela augmente le montant de la recette exceptionnelle et aura pour conséquence de réduire le crédit d'impôt. Cette option permet donc de palier à cette problématique ..

#### Titre

C'est le titre qui sera affiché sur l'annexe liée à ce type de recette

Note

Note affichée sur l'annexe. Nous vous en proposons une par défaut pour faciliter l'explication à faire aux propriétaires

... Evidemment, vous pouvez la modifier..

#### Résultat après lancement du calcul

Une fois le calcul des revenus effectué, lorsque vous irez en modification d'un propriétaire, vous verrez les annexes liées aux recettes exceptionnelles s'afficher (une annexe par numéro de ligne de la déclaration, et, ... par immeuble, bien sûr)

| LSC Modification _Calcul - 1/1                                                                              | - • •    |
|----------------------------------------------------------------------------------------------------|----------|
| > Calcul                                                                                                    |          |
| G001 Gérance Crypto                                                                                         | 🔲 Validé |
| Projet 2044 - R.F. 2018 (identité)                                                                          |          |
| Période concernée du 01/01/2018 au 31/12/2018                                                               |          |
| Adresse Edition                                                                                             |          |
| Mademoiselle /ALOXE CORTON Denise<br>'Résidence PORT GRIMAUD'<br>32, rue du Septentrion<br>83700 ST RAPHAEL | 4        |
| Liste des déclarations                                                                                      |          |
|                                                                                                    |          |
| Immeuble : SAINTLOUIS - Résidence Saint Louis - VANDOEUVRE LES NANCY                                        | *        |
| Etat locatif                                                                                                |          |
| RECETTES EXCEPTIONNELLES - EXTRAIT DE LA LIGNE '211 Montant brut des fermages ou des loyers encaissés'      |          |
| Immeuble : MICHOTTE - 2, rue des Michottes - NANCY                                                          |          |
| Etat préparatoire                                                                                           |          |
| Etat locatif                                                                                                |          |
| RECETTES EXCEPTIONNELLES - EXTRAIT DE LA LIGNE '211 Montant brut des fermages ou des loyers encaisses'      | -        |
|                                                                                                    |          |
| ▶ Supprimer                                                                                                 |          |
| Imprimer liasse                                                                                             | Valider  |

# III - Calcul des revenus fonciers

Menu propriétaire, revenus fonciers – calculs

| LSC Revenus f                                                           | fonciers           |            |                  |                          |           |           | × |
|-------------------------------------------------------------------------|--------------------|------------|------------------|--------------------------|-----------|-----------|---|
| 💌 Code                                                                  | entité             | GOO<br>du  | <b>1</b><br>01/0 | Gérance Crypto<br>1/2018 | 2         |           |   |
| Etat à imr                                                              | nrimer             | au (       | 31/1<br>iet 2    | 2/2018<br>044 - R.F. 201 | 8 (parid  | entite) 🔹 |   |
|                                                                         |                    |            |                  |                          |           |           |   |
|                                                                         |                    |            |                  |                          |           |           |   |
| <b>≁v</b> é                                                             | Vérifier les codes | ; fiscalit | és               |                          | 1         | ▶ Aide    |   |
| Vérifier les locataires partis<br>Vérifier les recettes exceptionnelles |                    |            |                  | ıler                     | 🕨 Valider |           |   |

Le bouton : « <u>Vérifier…</u> » : doit être UTILISÉ avant tout calcul.

Donne un accès à un menu pop-up proposant deux options :

Vérifier les codes fiscalités : donne trois informations :

- Liste des codes fiscalités trouvés sur l'état mais pas en comptabilité
- Liste des codes fiscalités trouvés en comptabilité mais pas sur l'état
- Liste des codes fiscalités trouvés sur l'état mais qui n'existent pas dans la liste des codes fiscalités de LSC (c'est le cas par exemple du code 39ND de la ligne 230, expliquée ci-après).

Vérifier les locataires partis : la ligne « 225 » des revenus fonciers permet à un propriétaire de déduire des charges non récupérées sur un locataire parti, si le dépôt de garantie ne couvre pas ses dernières. Comme ces sommes (non payées) ne transitent pas par le compte du propriétaire, nous vous proposons d'imprimer un document sur les locataires partis afin d'avoir les informations concernant leurs comptes avec le détail par codes fiscalités, notamment les codes de charges. Nouveauté 2019 : Vérifier les recettes exceptionnelles : ATTENTION, n'est pas utile si vous paramétrez vos codes fiscalités pour un calcul automatique

Cette option permet de vérifier, pour un code fiscalité donné, l'existence des recettes exceptionnelles…

Le ler écran de cette fonction vous permet de définir le code fiscalité sur lequel rechercher les éventuelles recettes exceptionnelles (le code 20 – Loyer – par exemple)

| LSC Vérification des recettes |                                          |
|-------------------------------|------------------------------------------|
| 💌 Code entité                 | G001 Gérance Crypto                      |
|                               | du 01/01/2018<br>au 31/12/2018           |
| Code fiscalité à analyser     | 20 Loyer                                 |
|                               | ✓ Uniquement les écritures non lettrées  |
|                               | Décaler la période pour les termes échus |
|                               |                                          |
|                               | 🕨 Annuler 🔹 🕨 Valider                    |

#### Uniquement les écritures non lettrées

Ignore de fait, les écritures lettrées … notamment celles liées au trop perçu et présentes sur le compte propriétaire. Il est donc intéressant de la laisser cochée, SAUF si vous ne gérez pas de trop perçu mais que vous lettrez quand même vos comptes 41.

#### • Décaler la période pour les termes échus

La problématique des loyers à termes échus peut être posée pour la détermination des loyers exceptionnels… En effet, votre locataire vous a payé par exemple le mois de décembre 2017 en janvier 2018 …et …. décembre 2018 en janvier 2019. Au regard du texte de loi, vous êtes censé ignorer le montant perçu en janvier 2018 car il concerne l'année précédente mais si vous faites cela, vous ignorerez également le loyer perçu en janvier 2019, vous amenant à déclarer des loyers sur 11 mois pour les recettes classiques et à "gonfler" de façon artificielle le montant des recettes exceptionnelles, entraînant un crédit d'impôt moindre

Cette rubrique, si cochée, permet de gérer ce cas de figure et ne pas tenir de ce décalage afin de déclarer un montant qui correspond à une certaine réalité...

Une fois la recherche effectuée, une liste de gestion des écritures comptables est présentée..

| Addom         Allerà         Recharder         Namer di répartition         Recalculer fiscaliti         Pickes comptables         Allerà           Entité         Compte         Date         Libellé         PJ         Pièce         Débit         Crédit         Compte         Jour           6001 - Gérance Crypto         4114.0XECO         31/12/2018 Loyer Fév 2015 Anna BELLE         i fadr         I fadr         4495.00         ALXE CORTON Denise         BG           6001 - Gérance Crypto         4114.0XECO         31/12/2018 Loyer Fév 2015 Anna BELLE         i fadr         I fadr         260.00         ALXE CORTON Denise         BG           6001 - Gérance Crypto         4119/ERREP         27/09/2018 Loyer Aug 2015 Albert LOCATARE         I compte         275.00         Pierre PROPRIETAIRE         BG           6001 - Gérance Crypto         4119/ERREP         27/09/2018 Loyer Aug 2015 Albert LOCATARE         I compte         275.00         Pierre PROPRIETAIRE         BG           6001 - Gérance Crypto         4119/ERREP         27/09/2018 Loyer Aug 2015 Albert LOCATARE         I compte         275.00         Pierre PROPRIETAIRE         BG           6001 - Gérance Crypto         4119/ERREP         27/09/2018 Loyer Aug 2015 Albert LOCATARE         I compte         275.00         Pierre PROPRIETAIRE         BG                                                                                                    | Liste EcritureCompta 16 / 572 | 3          |                 |                               |              |                |                        |            |                     | _ • • |
|----------------------------------------------------------------------------------------------------|-------------------------------|------------|-----------------|-------------------------------|--------------|----------------|------------------------|------------|---------------------|-------|
| EntitéCompteDateLibeltéPJPièceDébitCréditCompteJourrG001 - Gérance Crypto411ALOXECO31/12/2018 Loyer Fév 2015 Anna BELLEisdf495,00 ALOXE CORTON DeniseBQG001 - Gérance Crypto411ALOXECO17/12/2018 Loyer Sep 2016 MATIGNON Georges280,00 ALOXE CORTON DeniseBQG001 - Gérance Crypto411PIERREP27/09/2018 Loyer Déc 2015 Albert LOCATAIRE275,00 Pierre PROPRIETAIREBQG001 - Gérance Crypto411PIERREP27/09/2018 Loyer Nov 2015 Albert LOCATAIRE275,00 Pierre PROPRIETAIREBQG001 - Gérance Crypto411PIERREP27/09/2018 Loyer Od 2015 25/31 Albert LOCATAIRE275,00 Pierre PROPRIETAIREBQG001 - Gérance Crypto411PIERREP27/09/2018 Loyer Ad0 2015 Albert LOCATAIRE275,00 Pierre PROPRIETAIREBQG001 - Gérance Crypto411PIERREP27/09/2018 Loyer Ad0 2015 Albert LOCATAIRE275,00 Pierre PROPRIETAIREBQG001 - Gérance Crypto411PIERREP27/09/2018 Loyer Jui 2015 Albert LOCATAIRE275,00 Pierre PROPRIETAIREBQG001 - Gérance Crypto411PIERREP27/09/2018 Loyer Jui 2015 Albert LOCATAIRE275,00 Pierre PROPRIETAIREBQG001 - Gérance Crypto411PIERREP27/09/2018 Loyer Ad12 OLATAIRE275,00 Pierre PROPRIETAIREBQG001 - Gérance Crypto411PIERREP27/09/2018 Loyer Maiz 2015 Albert LOCATAIRE275,00 Pierre PROPRIETAIREBQG001 - Gérance Crypto411PIERREP27/09/2018 Loyer Maiz 2015 Albert LOCATAIRE275,00 Pierre PROPRIETAIREBQG001 - Gérance Cr                                                                                                    | ✓ Actions ✓ Aller à           | > Recherch | er              | > Changer fiscalité           | > Changer of | lé répartition | > Recalculer fiscalité | > Calculer | > Pièces comptables | Aide  |
| Entité         Compte         Date         Libellé         Pièce         Débit         Crédit         Compte         Journ           6001 - Gérance Crypto         4114L.OXECO         31/12/2011                                                                                                    |                               |            |                 |                               |              |                |                        |            |                     |       |
| G001 - Gérance Crypto         411ALOXECO         31/12/2018 Loyer Fév 2015 Anna BELLE         i tad         495.00 ALOXE CORTON Denise         B0           G001 - Gérance Crypto         411ALOXECO         17/12/2018 Loyer Sep 2016 MATIGNON Georges         20000 ALOXE CORTON Denise         B0           G001 - Gérance Crypto         411PIERREP         27/09/2018 Loyer Déc 2015 Albert LOCATAIRE         0         275.00 Pierre PROPRIETAIRE         B0           G001 - Gérance Crypto         411PIERREP         27/09/2018 Loyer Nov 2015 Albert LOCATAIRE         0         221.77 Pierre PROPRIETAIRE         B0           G001 - Gérance Crypto         411PIERREP         27/09/2018 Loyer Od 2015 2/31 Albert LOCATAIRE         0         221.77 Pierre PROPRIETAIRE         B0           G001 - Gérance Crypto         411PIERREP         27/09/2018 Loyer Ad0 2015 Albert LOCATAIRE         0         275.00 Pierre PROPRIETAIRE         B0           G001 - Gérance Crypto         411PIERREP         27/09/2018 Loyer Ad0 2015 Albert LOCATAIRE         0         275.00 Pierre PROPRIETAIRE         B0           G001 - Gérance Crypto         411PIERREP         27/09/2018 Loyer Juit 2015 Albert LOCATAIRE         0         275.00 Pierre PROPRIETAIRE         B0           G001 - Gérance Crypto         411PIERREP         27/09/2018 Loyer Ariz 2015 Albert LOCATAIRE         0         275.00 Pierre PROPRIETAIRE         B0                                                                                                    | Entité                        | Compte     | Date            | Libellé                       | PJ           | Pièce          | Débit                  | Crédit     | Compte              | Jourr |
| G001 - Gérance Crypto         4114LOXECO         1712/2018 Loyer Sep 2016 MATIGNON Georges         Image: Common Sector Sector         | G001 - Gérance Crypto         | 411ALOXECO | 31/12/2018 Loye | er Fév 2015 Anna BELLE        |              | fsdf           |                        | 495,00     | ALOXE CORTON Denise | BQ    |
| G001- Gérance Crypto411PIERREP2709/2018 Loyer Déc 2015 Albert LOCATAIREII275.00 Pierre PROPRIETAIREBQG001- Gérance Crypto411PIERREP2709/2018 Loyer Nov 2015 Albert LOCATAIREI275.00 Pierre PROPRIETAIREBQG001- Gérance Crypto411PIERREP2709/2018 Loyer Add 2015 25/31 Albert LOCATAIREI275.00 Pierre PROPRIETAIREBQG001- Gérance Crypto411PIERREP2709/2018 Loyer Add 2015 Albert LOCATAIREI275.00 Pierre PROPRIETAIREBQG001- Gérance Crypto411PIERREP2709/2018 Loyer Add 2015 Albert LOCATAIREI275.00 Pierre PROPRIETAIREBQG001- Gérance Crypto411PIERREP2709/2018 Loyer Juli 2015 Albert LOCATAIREI275.00 Pierre PROPRIETAIREBQG001- Gérance Crypto411PIERREP2709/2018 Loyer Juli 2015 Albert LOCATAIREI275.00 Pierre PROPRIETAIREBQG001- Gérance Crypto411PIERREP2709/2018 Loyer Add 2015 Albert LOCATAIREI275.00 Pierre PROPRIETAIREBQG001- Gérance Crypto411PIERREP2709/2018 Loyer Add 2015 Albert LOCATAIREI275.00 Pierre PROPRIETAIREBQG001- Gérance Crypto411PIERREP2709/2018 Loyer Add 2015 Albert LOCATAIREI275.00 Pierre PROPRIETAIREBQG001- Gérance Crypto411PIERREP2709/2018 Loyer Add 2015 Albert LOCATAIREI275.00 Pierre PROPRIETAIREBQG001- Gérance Crypto411PIERREP2709/2018 Loyer Jan 2015 Albert LOCATAIREI275.00 Pierre PROPRIETAIREBQG001- Gérance Crypto411PIERREP2709/201                                                                                                    | G001 - Gérance Crypto         | 411ALOXECO | 17/12/2018 Love | er Sep 2016 MATIGNON Geo      | rges 🗌       |                |                        | 260,00     | ALOXE CORTON Denise | BQ    |
| G001 - Gérance Crypto411PIERREP27/09/2018 Loyer Nov 2015 Abbert LOCATAREImage: Comparison of the comparison of the comparison of th | G001 - Gérance Crypto         | 411PIERREP | 27/09/2018 Loye | er Déc 2015 Albert LOCATAIF   | RE 🗌         |                |                        | 275,00     | Pierre PROPRIETAIRE | BQ    |
| G001 - Gérance Crypto411PIERREP27/09/2018 Loyer Od 2015 25/31 Albert LOCATAREImage: Constraint of the constraint of the constraint  | G001 - Gérance Crypto         | 411PIERREP | 27/09/2018 Loye | er Nov 2015 Albert LOCATAIR   | RE 🗌         |                |                        | 275,00     | Pierre PROPRIETAIRE | BQ    |
| G001 - Gérance Crypto411PIERREP27/09/2018 Loyer Sep 2015 Albert LOCATAIREImage: Constraint of the sep 2015 Albert LOCATAIREImage: Constraint of the sep 2015 Albert L                                                                                                    | G001 - Gérance Crypto         | 411PIERREP | 27/09/2018 Loye | er Oct 2015 25/31 Albert LOC/ | ATAIRE       |                |                        | 221,77     | Pierre PROPRIETAIRE | BQ    |
| G001 - Gérance Crypto411PIERREP27/09/2018 Loyer Aud 2015 Albert LOCATAREII27/500 Pierre PROPRIETAIREBQG001 - Gérance Crypto411PIERREP27/09/2018 Loyer Juli 2015 Albert LOCATAREI27/500 Pierre PROPRIETAIREBQG001 - Gérance Crypto411PIERREP27/09/2018 Loyer Juli 2015 Albert LOCATAREI27/500 Pierre PROPRIETAIREBQG001 - Gérance Crypto411PIERREP27/09/2018 Loyer Juli 2015 Albert LOCATAIREI27/500 Pierre PROPRIETAIREBQG001 - Gérance Crypto411PIERREP27/09/2018 Loyer Aur 2015 Albert LOCATAIREI27/500 Pierre PROPRIETAIREBQG001 - Gérance Crypto411PIERREP27/09/2018 Loyer Juli 2015 Albert LOCATAIREI27/500 Pierre PROPRIETAIREBQG001 - Gérance Crypto411PIERREP27/09/2018 Loyer Juli 2015 Albert LOCATAIREI27/500 Pierre PROPRIETAIREBQG001 - Gérance Crypto411PIERREP27/09/2018 Loyer Juli 2015 Albert LOCATAIREI27/500 Pierre PROPRIETAIREBQG001 - Gérance Crypto411PIERREP27/09/2018 Loyer Juli 2015 Albert LOCATAIREI27/500 Pierre PROPRIETAIREBQG001 - Gérance Crypto411PIERREP27/09/2018 Loyer Juli 2015 Albert LOCATAIREI17/00,0Pierre PROPRIETAIREBQG001 - Gérance Crypto411PIERREP27/09/2018 Loyer Nov 2011 Albert LOCATAIREI17/00,0Pierre PROPRIETAIREBQG001 - Gérance Crypto411PIERREP27/09/2018 Loyer Nov 2011 Albert LOCATAIREI17/00,0Pierre PROPRIETAIREBQG001 - G                                                                                                    | G001 - Gérance Crypto         | 411PIERREP | 27/09/2018 Loye | er Sep 2015 Albert LOCATAIR   | RE 🗌         |                |                        | 275,00     | Pierre PROPRIETAIRE | BQ    |
| G001 - Gérance Crypto411PIERREP27/09/2018 Loyer Juli 2015 Albert LOCATAIREImage: Comparison of the comparison of the comparison of  | G001 - Gérance Crypto         | 411PIERREP | 27/09/2018 Loye | er Aoû 2015 Albert LOCATAIR   | RE 🗌         |                |                        | 275,00     | Pierre PROPRIETAIRE | BQ    |
| G001 - Gérance Crypto411PIERREP27/09/2018 Loyer Juin 2015 Albert LOCATAIREImage: Constraint of the constraint of the constraint of  | G001 - Gérance Crypto         | 411PIERREP | 27/09/2018 Loye | er Juil 2015 Albert LOCATAIR  | E            |                |                        | 275,00     | Pierre PROPRIETAIRE | BQ    |
| G001 - Gérance Crypto411PIERREP27/09/2018 Loyer Mai 2015 Albert LOCATAIREImage: Composition of the composition of the comp | G001 - Gérance Crypto         | 411PIERREP | 27/09/2018 Loye | er Juin 2015 Albert LOCATAIF  | RE 🗌         |                |                        | 275,00     | Pierre PROPRIETAIRE | BQ    |
| G001 - Gérance Crypto         411PIERREP         27/09/2018 Loyer Air 2015 Albert LOCATAIRE         Image: Component Component        | G001 - Gérance Crypto         | 411PIERREP | 27/09/2018 Loye | er Mai 2015 Albert LOCATAIR   | E 🗌          |                |                        | 275,00     | Pierre PROPRIETAIRE | BQ    |
| G001 - Gérance Crypto         411PIERREP         27/09/2018 Loyer Mars 2015 Albert LOCATAIRE         E         275,00 Pierre PROPRIETAIRE         BQ           G001 - Gérance Crypto         411PIERREP         27/09/2018 Loyer Jan 2015 Albert LOCATAIRE         E         275,00 Pierre PROPRIETAIRE         BQ           G001 - Gérance Crypto         411PIERREP         27/09/2018 mon texte Loyer Déc 2011 Albert LOCATAIRE         E         170,00         Pierre PROPRIETAIRE         BQ           G001 - Gérance Crypto         411PIERREP         27/09/2018 Loyer Nov 2011 Albert LOCATAIRE         E         275,00         Pierre PROPRIETAIRE         BQ           G001 - Gérance Crypto         411PIERREP         27/09/2018 Loyer Nov 2011 Albert LOCATAIRE         E         275,00         Pierre PROPRIETAIRE         BQ           G001 - Gérance Crypto         411PIERREP         27/09/2018 Loyer Nov 2011 Albert LOCATAIRE         E         275,00         Pierre PROPRIETAIRE         BQ           G001 - Gérance Crypto         411PIERREP         27/09/2018 Loyer Od 2011 Albert LOCATAIRE         E         275,00         Pierre PROPRIETAIRE         BQ                                                                                                    | G001 - Gérance Crypto         | 411PIERREP | 27/09/2018 Loye | er Avr 2015 Albert LOCATAIR   | E 🗌          |                |                        | 275,00     | Pierre PROPRIETAIRE | BQ    |
| G001 - Gérance Crypto         411PIERREP         27/09/2018 loyer Jan 2015 Albert LOCATAIRE         Image: Crypto Crypto         27/09/2018 mon texte Loyer Déc 2011 Albert LOCA.         Totop         Pierre PROPRIETAIRE         BQ           G001 - Gérance Crypto         411PIERREP         27/09/2018 mon texte Loyer Déc 2011 Albert LOCA.         Image: Crypto Crypto         Pierre PROPRIETAIRE         BQ           G001 - Gérance Crypto         411PIERREP         27/09/2018 loyer Nov 2011 Albert LOCATAIRE         Image: Crypto Crypto         Pierre PROPRIETAIRE         BQ           G001 - Gérance Crypto         411PIERREP         27/09/2018 loyer Oct 2011 Albert LOCATAIRE         Image: Crypto Crypto         Pierre PROPRIETAIRE         BQ                                                                                                    | G001 - Gérance Crypto         | 411PIERREP | 27/09/2018 Loye | er Mars 2015 Albert LOCATAI   | RE 🗌         |                |                        | 275,00     | Pierre PROPRIETAIRE | BQ    |
| G001 - Gérance Crypto         411PIERREP         27/09/2018 mon texte Loyer Déc 2011 Albert LOCA         170,00         Pierre PROPRIETAIRE         BQ           G001 - Gérance Crypto         411PIERREP         27/09/2018 Loyer Nov 2011 Albert LOCATAIRE         275,00         Pierre PROPRIETAIRE         BQ           G001 - Gérance Crypto         411PIERREP         27/09/2018 Loyer Oct 2011 Albert LOCATAIRE         275,00         Pierre PROPRIETAIRE         BQ                                                                                                    | G001 - Gérance Crypto         | 411PIERREP | 27/09/2018 Loye | er Jan 2015 Albert LOCATAIR   | RE 🗌         |                |                        | 275,00     | Pierre PROPRIETAIRE | BQ    |
| G001 - Gérance Crypto         411PIERREP         27/09/2018 Loyer Nov 2011 Albert LOCATAIRE         275,00         Pierre PROPRIETAIRE         BQ           G001 - Gérance Crypto         411PIERREP         27/09/2018 Loyer Oct 2011 Albert LOCATAIRE         275,00         Pierre PROPRIETAIRE         BQ                                                                                                    | G001 - Gérance Crypto         | 411PIERREP | 27/09/2018 mor  | texte Loyer Déc 2011 Albert I | LOCA         |                | 170,00                 |            | Pierre PROPRIETAIRE | BQ    |
| G001 - Gérance Crypto 411PIERREP 27/09/2018 Loyer Oct 2011 Albert LOCATAIRE 275,00 Pierre PROPRIETAIRE BQ                                                                                                    | G001 - Gérance Crypto         | 411PIERREP | 27/09/2018 Loye | er Nov 2011 Albert LOCATAIR   | E 🗌          |                | 275,00                 |            | Pierre PROPRIETAIRE | BQ    |
|                                                                                                    | G001 - Gérance Crypto         | 411PIERREP | 27/09/2018 Love | er Oct 2011 Albert LOCATAIRE  | E 🗆          |                | 275,00                 |            | Pierre PROPRIETAIRE | BQ    |
|                                                                                                    |                               |            |                 |                               |              |                |                        |            |                     |       |

Les écritures présentées sont donc des recettes exceptionnelles et il faut les distinguer les recettes "classiques". L'idée est donc de les changer de code fiscalité afin de les afficher sur une ligne distincte et ainsi, facilement retrouver le montant à reporter sur la déclaration 2042.

DONC, via le bouton "Changer fiscalité", indiquez le nouveau code à affecter à vos écritures (nous vous conseillons

d'utiliser un code inédit, comme le 27 dans notre exemple que nous avons préalablement crée

| LSC Modification _CodeFiscalite - 1/1        |         |  |  |  |  |  |  |  |  |
|----------------------------------------------|---------|--|--|--|--|--|--|--|--|
| Données de base Facturation SCI              |         |  |  |  |  |  |  |  |  |
|                                              |         |  |  |  |  |  |  |  |  |
| Fiscalité                                    |         |  |  |  |  |  |  |  |  |
| Code 27 Recette exception                    | onnelle |  |  |  |  |  |  |  |  |
| Pourcentage récupérable sur le locataire     | 0,00%   |  |  |  |  |  |  |  |  |
| Pourcentage de déductibilité                 | 0,00%   |  |  |  |  |  |  |  |  |
| Taux de TVA par défaut 🛛                     |         |  |  |  |  |  |  |  |  |
| 🕨 Gérance                                    |         |  |  |  |  |  |  |  |  |
| Catégorie d'écriture                         | ▼       |  |  |  |  |  |  |  |  |
| 🔲 Soumis à honoraires 2                      |         |  |  |  |  |  |  |  |  |
| Assujetti à AL ou APL                        |         |  |  |  |  |  |  |  |  |
| 🔲 Ne pas proratiser lors de l'appel de loyer |         |  |  |  |  |  |  |  |  |

#### PUIS

| LSC Changement de fiscalité                                                                |
|--------------------------------------------------------------------------------------------|
| Choisissez le code fiscalité à appliquer sur la sélection d'écritures :                    |
| 27 Recette exceptionnelle                                                                  |
| Recalculer le 'Dont Récup.'<br>Recalculer le 'Dont TVA'<br>Recalculer le 'Dont Déductible' |
|                                                                                            |
| > Annuler > Valider                                                                        |

ET VALIDEZ...

Votre état des revenus fonciers doit évidemment contenir ce nouveau code, dans la partie recettes …

Une fois les vérifications et changements effectués, vous pouvez lancer le calcul …

Le principe est d'indiquer l'entité sur laquelle les calculs doivent être faits puis valider la fenêtre. La liste des comptes propriétaires est alors proposée (ou identités). Faire « tout traiter » pour lancer le calcul. Un thermomètre indique la progression du calcul.

A noter : après un 1er calcul, il est possible de relancer un nouveau calcul à tout moment sur une sélection donnée. Un message vous demande si vous désirez supprimer le calcul précédent ou si vous ne recalculez que sur votre sélection de propriétaires.

<u>Retour sommaire</u>

### **IV- Vérification des calculs**

Menu propriétaire, option « Revenus fonciers : impression ».

La Liste des propriétaires est proposée.

#### Remarques

- Si vous avez paramétré votre état pour un calcul à partir des comptes, une ligne par indivisaire s'affichera sur la liste de gestion en cas d'indivision.
- La colonne « Table » indique « Tiers » si votre état est paramétré pour un calcul à partir des identités et « Compte » si ce calcul est fait à partir des comptes.
- La colonne « Code » indique le code identité si le calcul est fait à partir des tiers alors que c'est le numéro de compte qui s'affichera pour un calcul à partir des comptes.
- La boite à cocher de la 6<sup>ème</sup> colonne indique si vous avez validé ou non la ligne de déclaration. Cette option n'est qu'une aide visuelle pour savoir ce que vous avez éventuellement déjà modifié et/ou validé. <u>Aucune</u>

<u>obligation cependant de valider une fiche avant</u> <u>l'impression</u>.

 Un CTRL+clic (ou Pomme+clic sur Macintosh) sur la colonne « Destinataire » permet de fixer le tri et d'imprimer les documents dans l'ordre alphabétique. (CTRL+shift+clic permet un tri et une impression en commençant par la dernière lettre de l'alphabet).

### Modification des déclarations

Si vous désirez consulter et/ou modifier, il suffit alors de faire un double clic sur le propriétaire désiré.

Vous êtes à ce moment en modification de la déclaration du propriétaire où LSC vous affiche son adresse (modifiable) et les états par immeuble.

#### Les états affichés, s'il y a lieu, sont :

- l'état préparatoire : systématiquement proposé, même si aucun mouvement n'est trouvé sur la période.
- l'état locatif : reprend en détail les lots de l'immeuble, leur assujettissement ou non à CRL et pourquoi ainsi que leur taux d'abattement respectif. Donne le détail des lots principaux et secondaires si vous avez activé l'option (cf. chapitre précédent)
- Détail des dépenses non affectées à un immeuble : si la colonne non ventilée est renseignée dans l'état préparatoire, cet état vous en donne le détail.

#### Liste des déclarations

| Immeuble : MICHOTTE - 2, rue des Michottes - NANCY |  |
|----------------------------------------------------|--|
| Etat préparatoire                                  |  |
| Etat locatif                                       |  |
| Dépenses non affectées                             |  |
| Détail des dépenses non affectées à un immeuble    |  |

 Détail de la ligne xxx : si un ou plusieurs codes fiscalités sont définis comme devant être «détailler en détail en annexe», LSC propose alors cet état. Par

# rapport au paramétrage standard de l'état que nous vous livrons, cela concerne les codes 38T5, 38T20 et 3F

DETAIL DE LA LIGNE '224 Dépenses de réparation, d'entretien et d'amélioration '

| N° | Libellé                                 | Montant |   |
|----|-----------------------------------------|---------|---|
| 1  | 10/08/2018 : Facture changement serrure | 157,89  | * |
|    |                                         |         |   |
|    |                                         |         | Ŧ |
|    | Total                                   | 157,89  |   |

A noter que le détail des dépenses déduites pour réparation, entretien et amélioration est obligatoire ainsi que l'indication du fournisseur / artisan qui a effectué l'intervention. Pour automatiser l'affichage des nom et adresse des fournisseurs, vous devez le renseigner lors de la saisie de la facture, quand vous débitez le compte du propriétaire. Servez vous de la rubrique banque…. Saisissez une étoile "\*" puis le début du nom (ou ?) du fournisseur pour afficher une liste et faire un choix. Validez.

Chacun de ses états peut être consulté et/ou modifié par un double clic sur la ligne. Vous pouvez également supprimer tout état que vous ne voulez pas conserver en vous servant de l'option dans la vague bleue.

Une case à cocher « Validé » est présente sur cet écran. Cette saisie manuelle permet de repérer facilement les propriétaires pour lesquels vous considérez que la déclaration est juste (après modification ou non…..). Sans intervention de votre part sur cette option, elle restera non cochée. Cela n'aura cependant pas d'incidence sur l'impression ultérieure des revenus fonciers.

+ Lors de la validation, ajout d'une confirmation "Mettre à jour l'état préparatoire ?" Ainsi, si vous modifiez les

montants, l'état préparatoire peut être mis à jour automatiquement.

Une contrainte cependant…. Cela fait la mise à jour uniquement pour les cas simples.

Sinon, affiche une alerte indiquant la cause (indivision ou multi-colonnes).

Dans ce dernier cas, vous devrez, comme les années précédentes, mettre les montants à jour manuellement.

#### Un double clic sur l'un des états conduit :

En modification de l'état préparatoire où toutes les rubriques (sauf les encadrés en haut à droites sont modifiables).

Vous pouvez donc aller sur n'importe quelle ligne, qui après sélection, se matérialise sur la 1<sup>ère</sup> ligne du tableau. Ensuite, vous pourrez modifier les montants proposés par le calcul. Toute modification sera dynamiquement prise en compte et toutes les sommes concernées par ce changement seront systématiquement recalculées.

#### Au niveau du tableau, trois boutons vous sont proposés :

Permet l'ajout d'une ligne. Son intérêt n'est pas démontré pour l'état préparatoire mais il pourra être fort utile pour les deux autres états.

Permet, après avoir sélectionné une ligne, de la supprimer.

Attention : si vous utilisez cette option, le re-calcul des lignes n'est plus dynamique.

Un clic sur ce bouton permet de remettre tous les montants

à 0. Un message de confirmation vous est alors proposé.

Après d'éventuelles modifications, il suffit simplement de valider cette fenêtre pour conserver ces changements.

### V – Imprimer les déclarations

#### Déclaration par déclaration

Double cliquez sur une déclaration, LSC propose plusieurs options :

- à l'imprimante
- Aperçu page par page (à choisir pour un aperçu car la lère option ne le permet pas, même si vous cochez)
- Aperçu PDF
- vers des fichiers PDF
- Vers des événements

#### <u>A l'imprimante :</u>

Si cette option est cochée, c'est une impression classique qui sera effectuée.

<u>Vers des fichiers PDF :</u>

Ce choix permet, non plus d'imprimer, mais de créer des fichiers PDF sur le disque dur dans le dossier dont le chemin est défini dans le cadre « répertoire de destination ».

En cliquant sur le bouton «....», ce chemin peut être modifié.

#### <u>Vers des événements :</u>

Cette option permet de créer des événements rattachés au type événement défini et dont les pièces jointes seront les déclarations en format PDF.

Elles pourront être faxées ou envoyées par email aux

propriétaires.

<u>A noter : cette 3ème option a des contraintes d'utilisation,</u> <u>qui sont rappelées en rouge dans la fenêtre courante.</u>

Puis, si vous optez pour « Vers des événements », il faudra choisir le modèle de courrier « \*\*\* Revenus fonciers », disponible dans le package livré pour les RF (Etats + modèle d'événement)

NB : mise en place de ce modèle : fichier, afficheur, préférences & administration, administration métier, tous modèles, modèles d'événements, lister. Sur la liste des modèles, cliquer sur « import » (vague bleue) et ouvrir le modèle \*\*\*revenus fonciers.

#### Imprimer en masse

A partir de la liste des déclarations, vous retrouvez également le bouton "imprimer liasse". Il permet de lancer directement l'impression de toutes les fiches ou des fiches sélectionnées.

<u>Retour sommaire</u>

# VI – Problématique de la nouvelle déclaration de revenus fonciers 2018

Le dépôt des déclarations (sauf report éventuel) est fixé aux dates suivantes :

<u>Déclaration 2072</u> Début mai 2019.

#### Déclaration 2044 ou 2042

La date limite de déclaration d'impôts en ligne dépend du

département de résidence au ler janvier de l'année 2019 :

- du département 01 au 19 (zone 1) et non résident : 21 mai 2019 à minuit
- du département 20 au 49 (zone 2) : 28 mai 2019 à minuit
- du département 50 au 974/976 (zone 3) : 4 juin 2019 à minuit

Deux régimes d'imposition sont proposés :

#### 1- Le régime micro-foncier

Ce régime est la « norme », c'est à dire que les contribuables sont placés de plein droit sous ce régime si les loyers bruts sont inférieurs à 15 000 euros et si la location n'est faite dans aucun immeuble « spécial » (Périssol, Besson, Robien, Malraux, …) Il permet de bénéficier d'un abattement de 30%.

Dans ce cas, c'est dans la déclaration 2042 qu'il convient de déclarer ses revenus.

A noter également qu'une personne qui possède des parts dans une ou plusieurs SCI peut également être au micro-foncier si au moins un de ses biens est une location directe (hors SCI).

<u>Si un bien bénéficie d'avantages fiscaux particuliers, c'est</u> <u>le régime réel qui doit être appliqué. Ce passage au réel se</u> <u>fait par le simple envoi de la déclaration 2044x. C'est</u> <u>cependant un engagement sur trois ans puis arrivé à ce terme</u> <u>un renouvellement tacite chaque année.</u>

2- Le régime réel d'imposition

Il consiste à déterminer le revenu foncier imposable en retranchant des revenus bruts déclarés, les frais et charges supportés dans l'année. Toutes les charges sont désormais déductibles pour leur montant réel.

- La ligne 221 « Frais d'administration et de gestion » : elle permet de déduire l'ensemble des frais pour leur montant réel.
- La ligne 223 « Primes d'assurances » : permet de déduire l'ensemble des primes d'assurance pour leur montant réel.
- La ligne 222 « Autres frais de gestion : 20 € par local »

Dans certains cas, les loyers perçus en 2017 peuvent bénéficier d'une déduction spécifique

- déduction spécifique de 15 % : au titre du dispositif "Conventionnement ANAH (Cosse) secteur intermédiaire en zone B2.
- déduction spécifique de 26 % : cette déduction remplace la déduction forfaitaire de 40% pour le dispositif Besson-ancien et s'applique au dispositif Robien ZRR ou Scellier ZRR. Elle s'appliquent également aux revenus des logements ayant effectivement donné lieu à la réduction d'impôt.
- déduction spécifique de 30% : cette déduction s'applique pour le dispositif Borloo-neuf ou Scellier intermédiaire et pour le conventionnement ANAH (ou Borloo-ancien) dans le secteur intermédiaire
- déduction spécifique de 40% : cette déduction s'applique pour les carrières, sablières ou tout autre gisement minéral
- déduction spécifique de 45% : cette disposition s'applique pour le conventionnement ANAH (ou Borlooancien) dans le secteur social(ou très social) pour les conventions signées avant le 28 mars 2009
- déduction spécifique de 50 % : au titre du dispositif "Conventionnement ANAH (Cosse) secteur social ou très social en zone B2.
- déduction spécifique de 60% : s'applique pour le

conventionnement ANAH (ou Borloo-ancien) dans le secteur social ou très social pour les conventions signées à compter du 28 mars 2009 (remplace le taux à 45 %)

- déduction spécifique de 70 % : pour les baux conclus à compter du 28 mars 2009 dans le cadre du conventionnement ANAH (ou Borloo-ancien), locations déléguées secteur social ou très social pour les conventions signées à compter du 28 mars 2009
- déduction spécifique de 85 % : au titre du dispositif "Conventionnement ANAH (Cosse) secteur intermédiaire, social ou très social dans le cadre d'une intermédiation locative sociale, quelle que soit la zone du territoire (A bis, A, B1, B2 pi C).

C'est la ligne « **Déductions spécifiques** » qui va permettre de renseigner cette éventuelle déduction.

Enfin, les notions initiées dans la déclaration…. 2006 sont maintenues :

- la ligne 225 « Charges récupérables non récupérées au départ du locataire » : elle permet de déduire des charges habituellement récupérées sur le locataire mais qui n'ont pu l'être suite à son départ. C'est, à priori, le seul cas où des charges récupérables apparaissent sur la déclaration.
- pour les copropriétaires bailleurs, les lignes 229
   « Provisions pour charges payées en 2017 » et 230
   « Régularisation des provisions pour charges déduites au
   titre de 2016 » feront l'objet d'une étude détaillée ci après.

<u>Retour sommaire</u>

### VII – Quelques précisions sur

# l'état

(Attention, à l'heure où nous écrivons ces lignes, l'état 2044 n'est toujours pas disponible sur le site des impôts. C'est donc à partir de celui de l'année dernière que nous nous appuyons. Il est donc possible de certains numéros de ligne ne soient plus les mêmes !)

#### 1) Colonne \*\*NON VENTILE\*\*

Cette colonne est renseignée quand LSC ne peut affecter certaines sommes trouvées dans les colonnes classiques. Si vous avez par exemple des lots d'un même immeuble ayant des taux d'abattement différents, les dépenses afférentes à l'immeuble seront affectées à la colonne « non ventilée », LSC ne pouvant pas connaître la quote-part pour chaque lot et donc pour chaque taux.

#### 2) Colonne \*\*0%\*\*

Cette colonne correspond désormais au cas général.

#### 3) Ligne 225

Indiquez ici le montant des dépenses incombant au locataire, payées par le propriétaire, mais dont le remboursement n'a pu être obtenu au 31 décembre de l'année de son départ.

Cette situation peut notamment se produire à l'expiration du bail lorsque le locataire ne rembourse pas les charges locatives payées par le propriétaire et que le dépôt de garantie est insuffisant pour couvrir ces dépenses **ou** quand l'immeuble reste vacant entre la fin du précédent bail et la signature d'un nouveau.

Précision : ne peuvent être prises en compte les dépenses ayant déjà été déclarées dans des revenus fonciers antérieurs. 4) Détail des factures de la ligne 224 ou 150 sur la 2072 (à reporter en ligne 400)

Le détail des montants inscrits sur cette ligne est imprimé sur une page annexe, à condition que les codes fiscalités indiqués pour le calcul soient renseignés comme « Détailler cette fiscalité en annexe ».

Dans l'état que nous vous livrons, ce sont les codes 38T5, 38T20 et 38T19 qui sont indiqués sur cette ligne. Il faut donc penser à cocher la case décrite ci-dessus sur ces deux codes.

#### 5) Ligne 227

Cette ligne fait ressortir la taxe foncière payée en 2017. Attention, la taxe d'ordures ménagères doit être retirée car elle n'est pas déductible (puisqu'elle est récupérable sur le locataire). Si vous l'avez appelée à votre locataire en code fiscalité 32TOM, LSC soustraira ce montant automatiquement. Dans le cas contraire, il faudra une intervention de votre part pour obtenir une taxe foncière juste

 C'est le code fiscalité 3TF qui est défini par défaut dans l'état.

6) Lignes 229 et 230. Ces lignes sont propres aux charges de copropriété

Ligne 229 : Provisions sur charges payées en 2017.

Les copropriétaires bailleurs doivent indiquer sur cette ligne le montant total des provisions pour charges et pour travaux votés versées en 2017 au Syndic.

Ces provisions comprennent indistinctement des charges déductibles ou non des revenus fonciers et des charges récupérables auprès des locataires.

– les provisions concernées : seules sont déductibles les provisions pour charges prévues aux articles 14-1 et 14-2 de la loi du 10 juillet 1965 sur la copropriété. Il s'agit des provisions affectées aux dépenses suivantes :

o <u>les dépenses courantes</u> de maintenance, de fonctionnement et d'administration des parties communes et des équipements communs de l'immeuble, comprises dans le budget prévisionnel

o <u>les dépenses pour travaux</u>, qui n'ont pas à figurer dans le budget prévisionnel et dont la liste est fixée par le décret n° 2004-479 du 27 mai 2004.

– les provisions exclues : les provisions spéciales appelées par le Syndic pour faire face aux travaux susceptibles d'être nécessaires dans les 3 ans à venir mais non encore décidés par l'AG ne sont pas concernées. Vous ne pouvez pas les déduire.

Cette déduction globale est obligatoire, même si la ventilation des provisions versées est déjà connue au moment de souscrire la déclaration. Seule exception : si la location a cessé en 2017, il est possible de régulariser les provisions versées en 2017 de façon anticipée.

Une fois la ventilation des charges opérées par le syndic de copropriété, le contribuable devra procéder à la régularisation de ces provisions. En effet, seules les charges effectivement déductibles, pour leur montant réel, et incombant de droit au propriétaire doivent être prises en compte pour la détermination du revenu foncier net taxable.

 Ligne 230 : Régularisation des provisions pour charges déduites en 2016.

Parallèlement à la déduction des provisions pour charges versées en 2016, vous devez régulariser les provisions pour charges déduites des revenus fonciers de 2016, en analysant le décompte de charges fourni par le Syndic suite à l'approbation des comptes de l'exercice 2016.

# VIII – Explications des lignes 229 & 230

#### **TRAITEMENT DE LA LIGNE 229**

Supposons un exercice de copropriété du 1<sup>er</sup> janvier 2018 au 31 décembre 2018. D'autre part, l'exercice précédent laissait apparaître une répartition créditrice en faveur du copropriétaire de 160 €.

Au cours de l'année civile 2018, un copropriétaire a versé au syndic 8 provisions, 4 pour les opérations courantes et 4 pour travaux :

> Provisions 2018 opérations courantes (4 \* 480) =
1920 euros

> Provisions 2018 travaux 100) = 400 euros (4 \*

Total versé

#### = 2320 euros

Si le solde (différence entre provisions et charges réelles de 2017) est débiteur, il convient de l'ajouter aux provisions sur charges. En effet, cela veut donc dire que vous n'avez pas assez déduit l'année précédente, raison pour laquelle ce montant est ajouté en ligne 229 et non en ligne 230

#### <u>Cette somme serait donc à indiquer sur l'état des revenus</u> <u>fonciers, en ligne 229.</u>

Dans notre exemple, la répartition est créditrice, elle sera donc traitée en ligne 230...

#### **TRAITEMENT DE LA LIGNE 230**

Arrêté de compte au 15/02/2018 pour l'exercice du 01/01/2017 au 31/12/2017 : > Dépenses réelles 2017 = 1840,00 euros > Provisions versées 2017 (4 x 500) = 2000,00euros Ce montant correspond à votre ligne 229 de la déclaration antérieure > Solde créditeur 2017 160,00 euros (1) = De l'analyse du compte de copropriété, il appartient au copropriétaire de ventiler les charges réelles de 1840 € comme suit : Charges récupérables sur locataires 1 515 € (2) = Charges non récupérables et non déductibles des revenus fonciers **59 € (3)** = Charges non récupérables et déductibles des revenus fonciers 266 € = (Honoraires syndic, impôts fonciers sur communs, travaux,....) Les points (2) et (3) ont déjà été déduits (à tort) sur la ligne 230 de la déclaration précédente et doivent donc être indiqués ici en ligne 230 + la régularisation créditrice, soit 2

#### Déclaration 2044 du copropriétaire

Ligne 229 : provisions pour charges payées en 2018

2320,00 €

Ligne 230 : Régularisations provisions versées en 2017 1734,00 €

(1515 (2) + 59 (3)) + 160 (1)

<u>Retour sommaire</u>

### **IX – Module SCI – déclaration 2072**

Une fois la mise à jour installée, il convient d'importer les nouveaux états «**REVENUS SCI 2017 (2072-C)**» & «**REVENUS SCI 2017 (2072-S)**» en pièces jointes de l'email reçu ou à demander à notre service hotline, via le menu « SCI », option « Revenus fonciers : calcul ».

Quel modèle utiliser ? Le 2072-C ou le 2072-S ?

La société immobilière doit souscrire une déclaration n°2072-S lorsqu'elle :

- est uniquement constituée d'associés personnes physiques ainsi que d'entreprises qui détiennent ces parts dans le cadre de leur activité professionnelle BNC quel que soit leur régime d'imposition, ou qui exercent une activité BIC ou BA ne relevant pas d'un régime réel d'imposition ; 1 Il s'agit du service des impôts des entreprises compétent ou de la Direction des Grandes Entreprises le cas échéant.
- n'est propriétaire d'aucune immeuble spécial (immeuble situé en secteur sauvegardé ou assimilé, ou immeuble classé monuments historiques ou assimilés);
- ne détient aucun immeuble en nue-propriété ;
- n'a opté pour la déduction au titre de l'amortissement pour aucun des immeubles (« Périssol », « Besson neuf »,

« Robien classique ou recentré »).

# La société immobilière est tenue de souscrire une déclaration n°2072-C lorsque :

- au moins l'un de ses associés est une personne morale, ou lorsque ces parts sont détenues par une entreprise exerçant une activité professionnelle BIC ou BA relevant du régime réel (les régimes micro ainsi que les BNC quel que soit leur régime d'imposition, sont assimilés à des particuliers pour le calcul de leurs revenus);
- la société est propriétaire d'un immeuble spécial (immeuble classé monuments historiques et assimilés ou labellisé « Fondation du Patrimoine », immeuble situé en secteur sauvegardé ou assimilé pour lequel une demande de permis de construire ou une déclaration de travaux a été déposée avant le ler janvier 2009 « ancien dispositif Malraux »), ou d'un immeuble détenu en nuepropriété, ou d'un immeuble permettant une déduction pratiquée au titre de l'amortissement (« Périssol », « Besson neuf », « Robien classique », « Robien classique ZRR », « Robien recentré », « Robien ZRR recentré », « Borloo neuf »).

# Les manipulations sont identiques à celles de la déclaration 2044, décrites précédemment.

Le fonctionnement de l'état est identique. La seule différence réside dans la sélection des écritures comptables prises en compte. En plus des écritures des comptes rattachés aux mandats de gestion, toutes les écritures portant sur un compte de classe 6 sont prises en compte dans les traitements, dès lors qu'elles ont une date d'écriture comprise sur la période de calcul et qu'elles ont une date d'échéance antérieure à la date de fin de période. L'état suppose que les écritures de dépenses sont saisies avec un code immeuble et un code fiscalité.

- Si ce n'est pas le cas, vous pouvez paramétrer l'état pour ne faire apparaître que les recettes et éditer une balance des comptes de classe 6 pour les dépenses.
- Les lignes 3 (recettes brutes diverses, ANAH,...) et 25 (revenus de parts détenues dans d'autres sociétés immobilières non passibles de l'IS) ne seront valorisées que si les écritures comptables correspondantes sont affectées sur le compte « propriétaire » (41x).

### Problématique de la Contribution sur les Revenus Locatifs (CRL)

La CRL a été **supprimée** à compter de l'imposition des revenus de 2006 pour les personnes physiques et les sociétés de personnes (SCI) dont aucun associé n'est soumis à l'impôt sur les sociétés (BOI 5 L-3-06).

Elle est maintenue dans les autres cas. La limite de 1830 € est appréciée sans ajustement au prorata temporis de la durée de location, et local par local.

Afin de vous permettre de remplir ces déclarations, LSC propose un état paramétrable utilisant des codes traitement adéquats.

Il est important de comprendre la méthodologie de réalisation de cet état préparatoire afin de pouvoir expliquer les montants portés sur la déclaration.

Le document présente une page par propriétaire (choix d'édition par compte ou par identité) et par immeuble. Les lots par catégorie (et les locataires associés) sont présentés sur une page annexe (que le propriétaire peut joindre à sa déclaration).

#### Assujettissement à la CRL

Les informations indiquées sur la fiche immeuble sont regardées en premier lieu par le logiciel.

Si l'immeuble est marqué en « Assujetti à TVA» ou,

S'il possède une date d'achèvement postérieure au 1/1/1999
 tous les lots attachés à l'immeuble sont non soumis à CRL.

Dans les autres cas, LSC prend en compte l'information indiquée au niveau du lot :

 Exonéré CRL : si l'option «Exonéré» (dans la partie Taxe additionnelle) est cochée ou,

 Si la date de construction renseignée sur la fiche Lot est postérieure au 1/1/1998,
 Les lots ne sont pas soumis à CRL

**Soumis à CRL** : dans tous les autres cas (sauf si les revenus de l'année sont inférieurs à 1 830 Euros).

Sur ce principe, on déduira 3 types d'immeubles :

Exonéré CRL

Soumis à CRL

Mixte (une partie des lots soumise, l'autre exonérée)

<u>Retour sommaire</u>

# EDL – outil de fusion

La maintenance du module EDL s'est enrichie d'une nouvelle fonctionnalité permettant la fusion de deux éléments ... Niveau, pièce, équipement, ... clé, marque, couleur, ...

### MODULE EDL

L'accès à la maintenance se fait via le menu Paramètres de l'écran d'accueil- Préférences et administration – Administration métier – Etat des lieux

### **Outil de fusion**

Cliquez sur la rubrique "Outil de fusion" pour accéder à l'écran vous affichant les catégories

### A\ Principes retenus

- Pendant un traitement de fusion, vous ne pouvez accéder au dictionnaire
- Ce sont les données liées à l'élément conservé qui sont prioritaires (exemple : un équipement "plaque de cuissons studio" va être fusionné sur "plaques de cuisson". Le ler avait la rubrique "marque" activée et le second non. La fusion rendra un équipement nommé "Plaques de cuisson", sans marque activée.
- Cependant, si un élément existe d'un côté et pas de l'autre, c'est alors une concaténation qui est faite.
- Meublé : si dans la fusion de deux équipements, l'un est un meublé et l'autre non, vous ne pourrez pas fusionner. Un message vous avertira et vous DEVREZ homogénéiser les
données dans les dictionnaires avant une éventuelle fusion.

### B\ Quoi fusionner

L'écran vous affiche la liste des catégories "fusionnables". Cliquez simplement sur l'un des raccourcis pour passer à l'étape suivante :

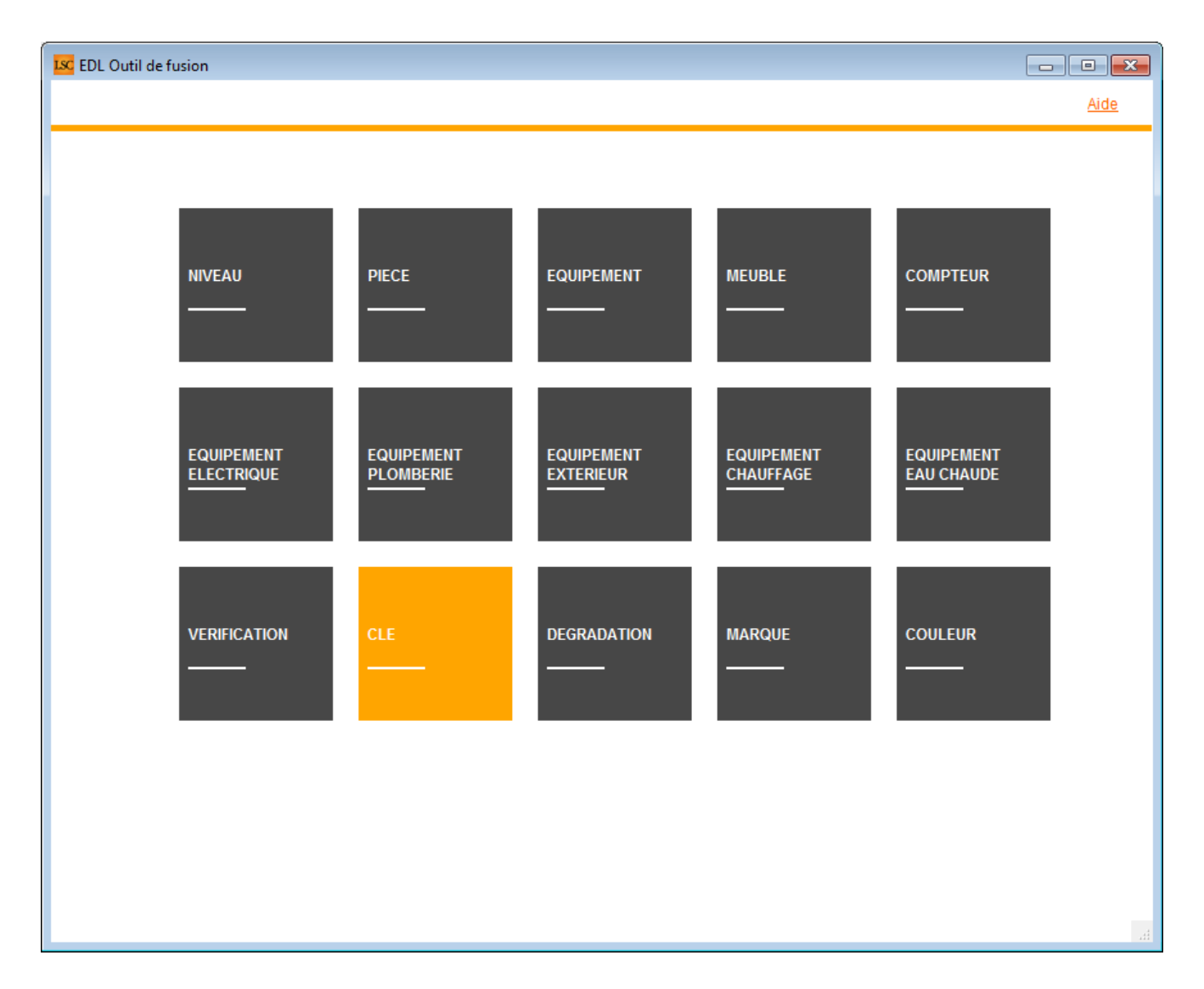

### C∖ Comment fusionner

Le principe est simple …

- Sur la partie gauche, vous sélectionner l'élément à fusionner
- Sur la partie droite, l'élément à conserver

| EDL Outil de fusion               |                               |
|-----------------------------------|-------------------------------|
| Fusionner les niveaux             | Retour <u>Aide</u>            |
| FILTRE ELEMENT A SUPPRIMER<br>eta | FILTRE ELEMENT A GARDER       |
| ELEMENT A SUPPRIMER APRES FUSION  | ELEMENT A GARDER APRES FUSION |
| Niveau                            | Niveau                        |
| Etage                             | Annexes                       |
| Etage 2                           | Combles                       |
|                                   | Etage                         |
|                                   | Etage 2                       |
|                                   | Extérieur                     |
|                                   | Logement                      |
|                                   | Rez-de-chaussée               |
|                                   | Sous-sol                      |
|                                   |                               |
|                                   |                               |
|                                   |                               |
|                                   |                               |
|                                   |                               |
|                                   |                               |
|                                   |                               |

Vous disposez d'un filtre de saisie au dessus du tableau, avec une recherche "commence par ..". Entrez le début de votre texte, tabulez et obtenez directement le résultat en dessous

Cf. copie d'écran ci-dessus avec une recherche sur "Eta"

Dans notre exemple, nous allons fusionner Etage 2 sur Etage… Une fois la sélection faite, cliquez sur "Fusionner les xxx". Un message de confirmation s'affiche

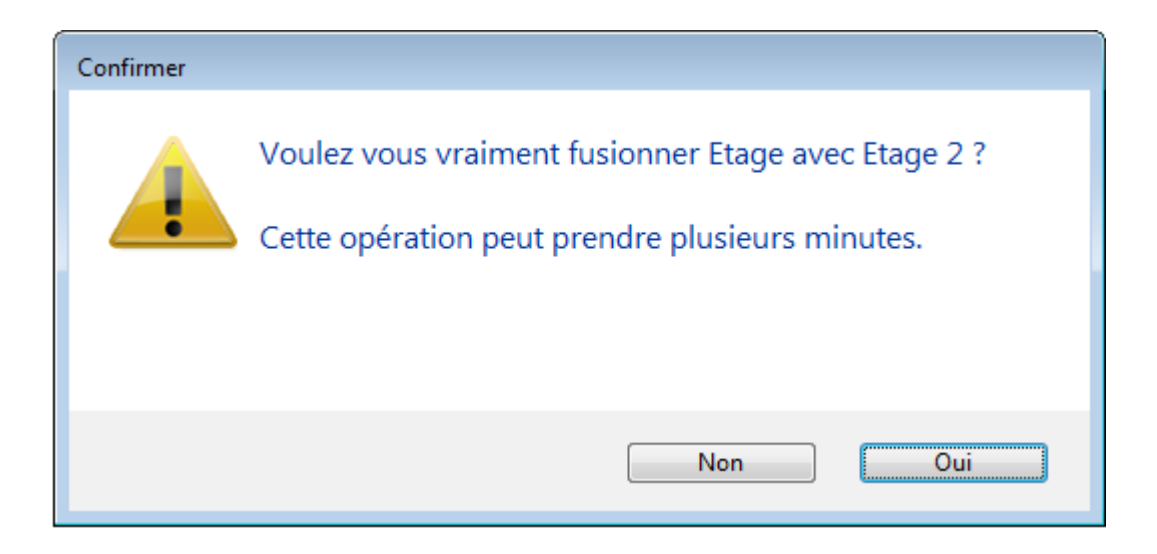

LSC vérifie alors les contraintes éventuelles et affiche, dans certains cas, l'alerte suivante :

| Confirmer |                                                                                                    |
|-----------|----------------------------------------------------------------------------------------------------|
|           | Il y a 6 EDL sur le nuage.<br>Si l'un de ses EDL comporte l'élément à fusionner il<br>n'existera plus dans la composition des lots en cours<br>d'édition sur la tablette.<br>Souhaitez vous continuer ? |
|           | Non Oui                                                                                                    |

Si vous faites "OUI", il peut y avoir des conséquences sur les EDL "en cours". Dans ce cas, il est préférable de dire "NON" et d'y revenir ultérieurement.

Donc OUI lance le traitement et vous fait un compte rendu à l'issue de celui-ci :

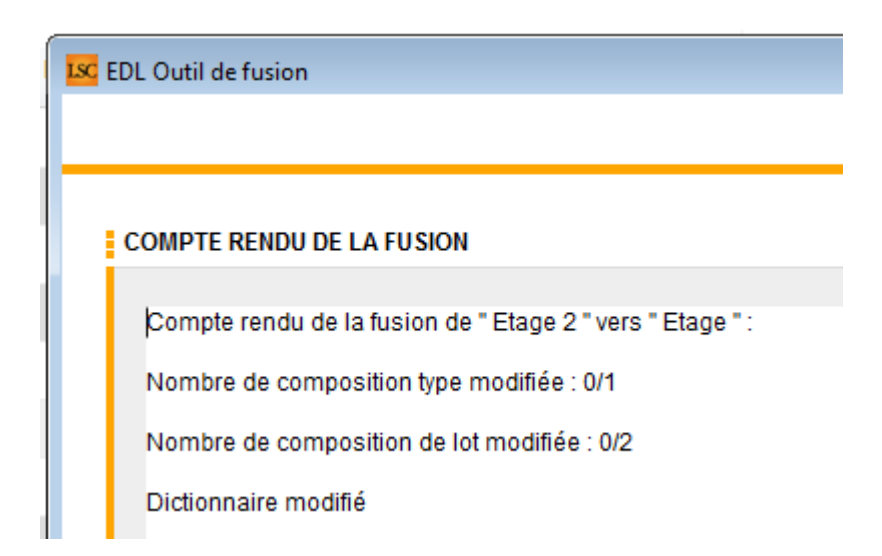

Pour revenir à l'écran précédent pour faire une autre fusion ou pour quitter cette fenêtre, passez par le bouton **RETOUR** 

# Addendum des versions 6.0.11 & 6.2.3

Addendum des modifications apportées à LSC depuis les versions 6.0.10 & 6.2.2

# Sommaire

Les nouveautés sont affichées en bleu...

Cliquez sur le titre d'un module pour un accès direct à celui-ci

Si une information ne concerne qu'une des deux versions, nous vous le précisons...

Un bouton "retour sommaire", placé au même niveau que chacune

des rubriques énumérées ci-dessous permet de revenir en tête de document en un clic.

### Module Organiseur

- Ecran d'accueil
- F3 Historique
- F7 Liste des événements
- AR 24 nouveaux paramètres

#### <u>Module Syndic</u>

FICHE D'INFORMATION sur prix et prestations (nouveau modèle d'événement)

GESTION DES NOUVEAUX COMPTES

– Comptes 106, 12-1, 12-2, 650, 674, 706-1, 706-2 sur budgets, annexes… clôture

ETAT DATÉ, PRÉ ÉTAT DATÉ (et fiche immeuble)

Gestion des appels fonds travaux (état daté et pré état daté)

- Fonds travaux et montant dernière cotisation (Pré-état daté)
- Fibre optique (nouveau champ)

Etat des impayés, existence dette et fonds travaux (état daté)

– Gestion de l'article 20-2 (Pré-état daté)

#### LIEN SYNDIC GERANCE

- Paiement solde copropriétaire
- Brouillard des dépenses (Gérance) ajout d'une colonne

**REPARTITION DES CHARGES** 

Décompte de charges

Coupon réponse

COMPTE COPROPRIETAIRE

Nouvelle méthode de lettrage

```
- Bibliothèque de résolutions
```

#### ASSEMBLÉE GÉNÉRALE

Onglet Convocation

- Formulaire vote par correspondance
- Liasse externalisation

```
Onglet Saisie des présences
```

- Gestion des mandataires avec plus de 3 pouvoirs
- Feuille de présence fonctionnement du bouton "imprimer"

```
    Feuille de présence – ajout d'un paramètre pour affichage
adresse
```

 Feuille de présence – gestion des vote par correspondance sur autres modèles

Onglet Saisie des votes – Annulation des votes par correspondance

#### **CORRECTIONS DIVERSES**

- AG rapport départ en cours d'AG avec pouvoir
- Mutation, clôture des comptes et… bouton historique

#### **Extranet**

Mandats de gestion inactifs

### Tous modules

– Onglet PJ ou Documents : enregistrement sur disque dur

### Module Gérance

#### Locataire

- Liste des indices INSEE (nouvelle colonne)
- Nouvelle régularisation des lots isolés Améliorations
- Trop perçu
- Echéanciers locataires
- Régularisation des charges (immeuble complet) Etat des

#### dépenses et PJ's

### Propriétaire

- Taxe foncière : ajout d'une rubrique
- + correction
- Honoraires de mise en location : amélioration

### Divers (et/ou corrections)

- LOT conventionné
- Quittancement provisoire avec TVA
- Quittancement provisoire avec TVA
- Révision simulée : affichage de la TVA
- Calcul des honoraires de gestion

### Module Comptabilité

- Nouveau raccourci Situation C.A
- Masques comptables : nouveau bouton modifier
- Masques comptables : définir comme modèle
- Pièces comptables : nouveau modèle pour gérer les factures gérance avec analytique
- Liste des écritures ajout d'une colonne
- Module de paiement : zone de notes du bordereau
- Compte analytique nouvelles rubriques
- Factures désignation

### **CORRECTIONS DIVERSES**

- Pièces comptables en multipostes
- Fichier de rejet SEPA

### **Administration**

- Clôturer / Déclôturer un mandat one/off
- Paramètres comptabilité : fichier de virements

### <u>Retour sommaire</u>

# Module Organiseur

### Ecran d'accueil

### Mes rendez-vous / Mes Alarmes

Un clic long sur l'une de ces rubriques permet d'afficher une option pour forcer l'actualisation

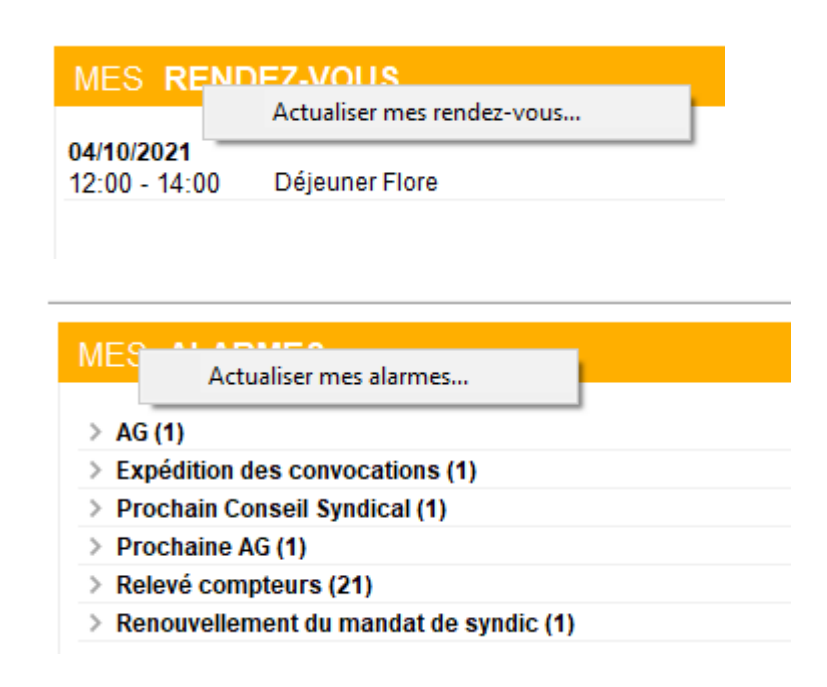

### F3 – Historique

### Fenêtre "plus d'infos" (6.2 uniquement)

Au clic sur une casquette l'onglet plus restait au premier plan. Corrigé

### F7 — Liste des événements

### Aller à...

Ajout de trois nouvelles options dans le menu "aller à" pour les événements chainés

- Evénements chainés
- Affiche tous les événements de la chaine

Evénement suivant

N'affiche que le suivant

Evénement précédent

N'affiche que le précédent

S'applique également sur une sélection d'événements

### Rappels

Un chainage consiste à lier deux événements entre eux afin d'en faciliter le suivi. Ils sont reconnaissables par une petite flèche affichée dans l'événement

 vers la droite pour indiquer qu'il y a un événement "suivant"

| Evénement ⊠                                  |              |
|----------------------------------------------|--------------|
| 06/09/2021 Syndic                            | txt +        |
| 14:51 Modèle événement 🖂 AG Convoc ind. nº04 | Confidentiel |
| 00:00:00 Sujet 🖂 Convocation AG              |              |

#### • vers la gauche quand il y a un événement "précédent"

| <b>Evénement</b> |                                 | _            |
|------------------|---------------------------------|--------------|
| 25/10/2021       | Syndic                          | •            |
| 10:29            | Modèle événement 🖬 *** CR de RV | Confidentiel |
| 00:14:40         | Sujet 🛛 🖃 test chainage 3       |              |

 dans les deux sens quand il y a un "précédent" et un "suivant"

| ▶ Evénement 🖾                        |              |
|--------------------------------------|--------------|
| 25/10/2021 Syndic                    | <b>+ +</b>   |
| 10:29 Modèle événement 🖃 *** A Faire | Confidentiel |
| 00:14:23 Sujet 🖃 test chainage       |              |

Le chaînage d'un événement sur un autre peut être fait de plusieurs façons

• Au niveau du modèle d'événement

| Modification ModeleEvenement - 1/23                                                    |      |                                       |
|----------------------------------------------------------------------------------------|------|---------------------------------------|
| Modèle PJ Signature électronique Extranet                                              |      |                                       |
| Evénement                                                                              |      | Automatismes par défaut en création   |
| Nom Relance                                                                            |      | A traiter par                         |
| Sujet 💌 Relance                                                                        |      | Contrôle par                          |
| Gérance 🗸                                                                              |      | Pour info pour                        |
| Relance  V Confidentiel par défaut                                                     |      |                                       |
| Réf G15(4)- 5515                                                                       |      |                                       |
|                                                                                        |      | Code abrégé 'Watcher'                 |
| Ne pas charger dans le pop-up                                                          | •••• | Page à ouvrir en modification         |
|                                                                                        |      | Aucune     O Traitement de texte      |
| Contenu du modèle                                                                      |      |                                       |
| Modèle de contenu Nombre max. de caractères 0                                          |      | Made de Austración                    |
|                                                                                        |      |                                       |
| tet Modèle de note                                                                     |      |                                       |
| Modèle de tableur                                                                      |      |                                       |
| <ul> <li>Chiffrage :          <ul> <li>Pas de chiffrage associé</li> </ul> </li> </ul> |      |                                       |
| ⊖ Devis                                                                                |      | Figer le pied de page au critoriotage |
| O Bon de livraison                                                                     |      |                                       |
| O Bon de commande                                                                      |      | American                              |
| () Facture                                                                             |      | Catégorie                             |
| Chaînage prochaine action                                                              |      | Sour catégoria                        |
| Prochaine action 🔄 Email extrait de compte                                             |      | Sous-categorie                        |
| apres 7 jour(s)                                                                        |      |                                       |
|                                                                                        |      |                                       |
|                                                                                        |      |                                       |
| 👪 🙆 🔹 Imprimer                                                                         |      | > Suivant → Annuler → Valider         |

 Au moment de la validation de l'événement par un clic maintenu

| Etat                 | 25/10/20 | 021       | 4 542                                                 | JLC 12/10/2020 **** Relevé de gérance<br>JLC 12/10/2020 **** Relevé de gérance<br>JLC 08/02/2021 *** Archivage divers |
|----------------------|----------|-----------|-------------------------------------------------------|----------------------------------------------------------------------------------------------------|
|                      |          | <u>PJ</u> | Valider<br>Valider et chaî<br>Valider et chaî         | ner<br>ner avec pj                                                                                                    |
| Précédent<br>Suivant | Annuler  | ≪Valider  | Valider et crée<br>Valider et envo<br>Valider et envo | r un raccourci<br>oyer en AR<br>oyer en Signature éléctronique                                                        |

 Par un drag and drop dans l'historique (clic maintenu sur un événement et le déplacer sur un autre)

| 06/09/2021 JLC 4430 **** LIASSE AG - PRO PROJET DE DECOMPTE<br>06/09/2021 JLC 4414 AG CONVOC IND. №01 CONVOCATION AG | AG du 04/04/2017     |
|----------------------------------------------------------------------------------------------------|----------------------|
| 06/09/2021 JLC 4398 **** LIASSE AG - PRO PROJET DE DECOMPTE<br>06/09/2021 JLC 4382 AG CONVOC IND N°04 CONVOCATION AG | AG du 04/04/2017     |
| SolutionCrypto<br>Chaîner '06/09/2021-Convocation AG' après<br>'06/09/2021-Convocation AG' ?                         | 2017<br>2017<br>2017 |
| ОК                                                                                                    | Annuler 2017         |

### Impression de la liste

Le code du modèle est dorénavant centré à gauche et en arial 8 et non plus arial 9.

### **AR24**

### Choix par défaut

Dorénavant, quand vous appelez la fonction "envoyer en AR", c'est la rubrique AVIS ELECTRONIQUE qui est cochée par défaut

| ISC Choix de l'envoi                                                                                                    |           | • <b>×</b>  |
|----------------------------------------------------------------------------------------------------|-----------|-------------|
| LETTRES RECOMMANDEES AR24                                                                                                    | > Valider | <u>Aide</u> |
| TYPE D'ENVOI         LRE qualifiée - eiDAS - OTP         Avis électronique pour les Syndics de copropriété         LR Papier ( A4 portrait uniquement ) |           |             |

### Nouveaux paramètres

- "Utiliser la référence de traitement de l'événement et du l'immeuble en plus de la référence client"
- Ne pas utiliser la page de garde par défaut de AR24

Il faut être sûr que l'espace est libre sur la première pièce jointe (les premiers 80 mm à droite) pour imprimer l'adresse (tout contenu de cette partie sera remplacé)

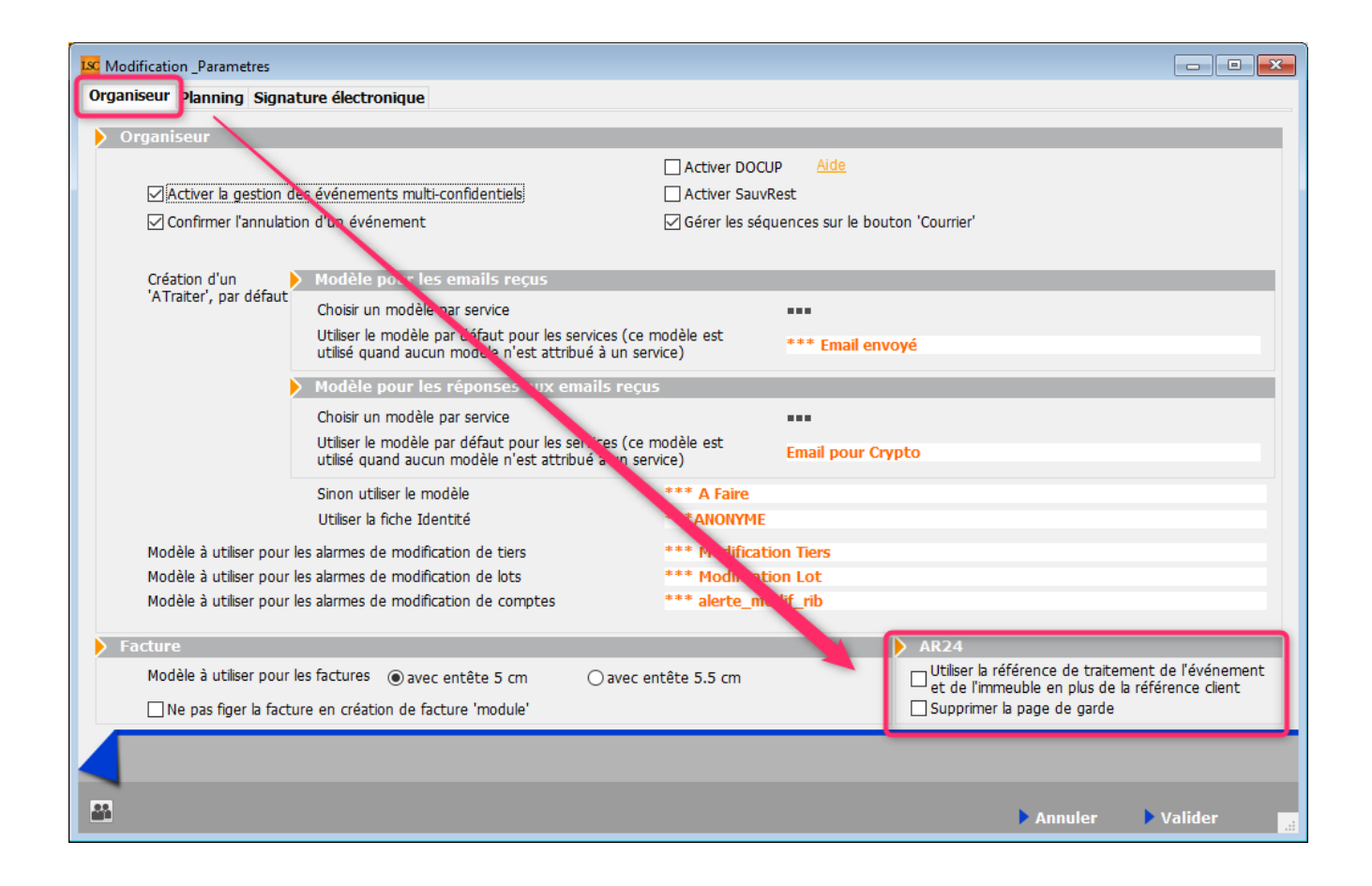

<u>Retour sommaire</u>

# MODULE SYNDIC

### FICHE D'INFORMATION

Obligatoire à compter du 1er janvier 2022.

 Un modèle d'événement (version 6.2 et/ou 6.0) est à votre disposition sur notre site internet en cliquant sur le <u>lien</u>

Dossier 6.2 puis Syndic ou Dossier 6.0 puis Syndic selon modèle recherché

### NOUVEAU PLAN COMPTABLE DE LA Copropriete

L'ajout récent de nouveaux comptes, notamment liés au conseil syndical a entraîné plusieurs conséquences, intégrées dans cette version de LSC...

### Comptes 65 et 706-1

- Le compte 65 est le compte destiné pour passer les factures liées à l'utilisation des fonds alloués au conseil syndical
- Le compte 706-1 est la contrepartie du montant voté et appelé sur le compte 65

# Budget des opérations courantes / Appel de fonds des opérations courantes

Si vous ajoutez un compte 65xxxx dans ce budget, il ne sera pas traité comme les autres comptes. En effet, il faut distinguer au niveau des appels de fonds le montant alloué au conseil syndical des autres montants.

Donc, si ce compte est présent, la contrepartie de celui-ci ne sera pas le compte 701xxx mais le compte 706-1. Le bloc aura deux comptes crédités.

| S001 | 01/10/2020 450AL | OXECO 1543  |   | 4ème appel de fonds 2020                             | 497,09 |          |
|------|------------------|-------------|---|------------------------------------------------------|--------|----------|
| S001 | 01/10/2020 450BC | DURNAC 1543 |   | 4ème appel de fonds 2020                             | 495,00 |          |
| S001 | 01/10/2020 450BF | ROUILL 1543 |   | 4ème appel de fonds 2020                             | 576,53 |          |
| S001 | 01/10/2020 450CL | IQUOT 1543  |   | 4ème appel de fonds 2020                             | 425,54 |          |
| S001 | 01/10/2020 450LA | FITTE 1543  |   | 4ème appel de fonds 2020                             | 553,09 |          |
| S001 | 01/10/2020 450LA | TOUR 1543   |   | 4ème appel de fonds 2020                             | 510,80 |          |
| S001 | 01/10/2020 450LE | PITRE 1543  |   | 4ème appel de fonds 2020                             | 452,16 |          |
| S001 | 01/10/2020 450MB | EURSEA 1543 |   | 4ème appel de fonds 2020                             | 447,96 |          |
| S001 | 01/10/2020 450M  | ORGONC 1543 |   | 4ème appel de fonds 2020                             | 494,12 |          |
| S001 | 01/10/2020 450PE | TRUSP 1543  |   | 4ème appel de fonds 2020                             | 510,96 |          |
| S001 | 01/10/2020 450PI | ERREP 1543  |   | 4ème appel de fonds 2020                             | 450,78 |          |
| S001 | 01/10/2020 450TF | RILLON 1543 |   | 4ème appel de fonds 2020                             | 510,38 |          |
| S001 | 01/10/2020 450Y0 | DUEMC 1543  |   | 4ème appel de fonds 2020                             | 983,09 |          |
| S001 | 01/10/2020 706-1 | 1543        |   | Délégation Conseil Syndic - 4ème appel de fonds 2020 |        | 250,00   |
| S001 | 01/10/2020 70100 | 0 1543      | 1 | Centralisation 4ème appel de fonds 2020              |        | 6 657,50 |

### Comptes 674, 106 et 706-2

Ces comptes sont réservés aux travaux gérés par le conseil syndical. Ils fonctionnent comme les comptes 671/672, 102 et 702

- Le compte 674 est à utiliser pour la saisie des factures liées aux travaux délégués au conseil syndical
- Le compte 106 sera la contrepartie utilisée pour l'appel de fonds lié
- Le compte 706-2 sera le compte de produit vers lequel les fonds du compte 106 seront transférés à l'issue des travaux.

### Budget travaux

A ce niveau, nous nous assurons que les comptes saisis peuvent être "mariés". LSC interdira toute association non cohérente.

| K Modification Budget - 3/8                      |                    |                                |                               |                                   |                              |            |            |  |  |
|--------------------------------------------------|--------------------|--------------------------------|-------------------------------|-----------------------------------|------------------------------|------------|------------|--|--|
| Définition du budget Gestion des appels de fonds |                    |                                |                               |                                   |                              |            |            |  |  |
| Références du budget                             |                    |                                |                               |                                   |                              |            |            |  |  |
| Code entité S001 Syndic                          | at Gilbert         |                                | Travaux achevés le            | 00/00/0000                        |                              | Ancien mod | le         |  |  |
| Code budget TX-CS2                               |                    |                                | Désignation                   | Délégation C.S co                 | ntrole                       |            |            |  |  |
| Journal imputation TX4                           | -                  |                                | Période concernée du          | 01/01/2020                        | au 31/12/2                   | 2020       |            |  |  |
| Type de budget 2-Opérations exce                 | ptionnelles        | •                              |                               |                                   |                              |            |            |  |  |
| Ne pas générer d'échéancier pour les prél        | èvements           | Pas de mens                    | ualisation                    | Date décision AG<br>N° résolution | 00/00/0                      | 0000       |            |  |  |
|                                                  |                    |                                |                               |                                   |                              |            | <b>.</b>   |  |  |
| Compte de charges                                | Compte de produits | Compte des fonds à<br>utiliser | Compte des fonds à<br>appeler | Budget N                          | <u>Réalisé N</u><br>00/00/00 | Montant    | ià<br>er . |  |  |
| 674002 - Délégation C.S contrôle                 | 706-22             |                                | 106001                        | 500,00                            |                              |            | ^          |  |  |
|                                                  |                    |                                |                               |                                   |                              |            |            |  |  |
|                                                  |                    |                                |                               |                                   |                              |            |            |  |  |
|                                                  |                    |                                |                               |                                   |                              |            | _          |  |  |
|                                                  |                    |                                |                               |                                   |                              |            |            |  |  |
|                                                  |                    |                                |                               |                                   |                              |            |            |  |  |
|                                                  |                    |                                |                               |                                   |                              |            |            |  |  |
|                                                  |                    |                                |                               |                                   |                              |            | <u> </u>   |  |  |
| 500,00                                           |                    |                                |                               |                                   |                              |            |            |  |  |
|                                                  |                    |                                |                               |                                   |                              |            |            |  |  |
| Graphes                                          |                    | Imprimer                       | Pré<br>Sui                    | cédent<br>vant <u>An</u> r        | nuler 🕨                      | Valider    | ي.         |  |  |

### Annexes

### Annexe 1

Intégration dans l'annexe 1

- Compte 106
- Comptes 12-1 et 12-2 qui sont en fait les subdivisions de l'ancien compte 12. En effet, comme il faut distinguer les travaux gérés par le syndic et ceux délégués au conseil syndic, deux comptes sont nécessaires

Le montant affiché au niveau du compte 12-1 est donc le montant de solde en attente sur travaux présent sur l'annexe 5 pour la partie gérée par le syndic

Le montant affiché au niveau du compte 12-2 est également issue de l'annexe 5 mais pour la partie déléguée au conseil syndical

A noter que le compte 120001 est repris au niveau du compte 12-1 dans l'annexe. Il n'est donc pas obligé de créer un compte 12-1

|                                                               | Exercice précédent<br>approuvé | Exercice clos |
|---------------------------------------------------------------|--------------------------------|---------------|
|                                                               |                                |               |
| Provisions et avances                                         |                                |               |
| 102 Provisions pour travaux                                   |                                | 11 199,89     |
| 103 Avances                                                   |                                |               |
| 1031 Avances de trésorerie                                    |                                | 600,00        |
| 1033 Autres avances                                           |                                | 1 000,00      |
| 105 Fonds de travaux                                          |                                | 1 201.96      |
| 106 Provisions pour travaux (délégation de pouvoir)           |                                | 299,98        |
| 131 Subventions en instance d'affectation                     |                                |               |
| 12 Solde en attente sur travaux ou opérations exceptionnelles |                                |               |
| 12-1 Travaux décidés par l'assemblée générale                 |                                | -0,01         |
| 12-2 Travaux délégués au conseil syndical                     |                                | -49,98        |
| Total I                                                       |                                | 14 251,84     |

### Annexe 2

- Compte 65au niveau des charges pour opérations courantes
- Compte 706-1 au niveau des produits pour opérations courantes puisqu'il est crédité lors des appels de fonds si un montant a été budgété sur le compte 65
- Compte 674 au niveau des charges pour travaux ou op. exceptionnelles
- Compte 706-2 au niveau des produits pour travaux ou op. exceptionnelles (compte crédité par le transfert depuis le compte 106)

|                                                                                                    | Pour ap    | probation des c              | omptes                                  | Pour le vote                            | e du budaet                       |                                                                             |                                   |                              |                                         | Dour lo vote                                   | du hudent                         |
|----------------------------------------------------------------------------------------------------|------------|------------------------------|-----------------------------------------|-----------------------------------------|-----------------------------------|-----------------------------------------------------------------------------|-----------------------------------|------------------------------|-----------------------------------------|------------------------------------------------|-----------------------------------|
|                                                                                                    | Exercice   |                              |                                         | prévisionnel à voter                    |                                   |                                                                             | Pour approbation des comptes      |                              |                                         | Pour le vote du budget<br>prévisionnel à voter |                                   |
|                                                                                                    | précédent  | Exercice clos<br>budget voté | Exercice clos<br>réalisé à<br>approuver | Budget<br>prévisionnel<br>en cours voté | Budget<br>prévisionnel<br>à voter |                                                                             | Exercice<br>précédent<br>approuvé | Exercice clos<br>budget voté | Exercice clos<br>réalisé à<br>approuver | Budget<br>prévisionnel<br>en cours voté        | Budget<br>prévisionnel<br>à voter |
|                                                                                                    | 2019       | 2020                         | 2020                                    | 2021                                    | 2022                              |                                                                             | 2019                              | 2020                         | 2020                                    | 2021                                           | 2022                              |
| 60 Achats de matières et fournitures                                                                |            |                              |                                         |                                         |                                   |                                                                             |                                   |                              |                                         |                                                |                                   |
| 601 Eau (compteur général)                                                                          |            | 205,00                       | 350,00                                  | 210,00                                  | 215,25                            | 701 Provisions conconriétaires                                              |                                   | 26 630,00                    | 26 790,09                               | 27 269,00                                      | 27 976,24                         |
| 602 Electricité                                                                                     |            | 1 120,00                     | 1 400,00                                | 1 138,00                                | 1 166,45                          | 706-1 Provisions au titre de la délégation de pouvoirs                      |                                   | 1 000,00                     | 250,00                                  |                                                |                                   |
| 603 Chauffage, énergie et combustible                                                               |            | 685,00                       | 400,00                                  | 687,00                                  | 704,18                            | 711 Subventions sur trais de tonctionnement                                 |                                   |                              |                                         |                                                |                                   |
| 60X Autres                                                                                          |            | 150,00                       | 74,00                                   | 170,00                                  | 174,25                            | 713 Indemnités d'assurance                                                  |                                   |                              |                                         |                                                |                                   |
| 61 Services extérieurs                                                                              |            |                              |                                         |                                         |                                   | 714 Produits divers                                                         |                                   |                              |                                         |                                                |                                   |
| 611 Nettovage des locaux                                                                            | 1          | 360.00                       | 236.00                                  | 370.00                                  | 379,25                            | 716 Produits financiers                                                     |                                   |                              |                                         |                                                | 1                                 |
| 612 Locations immobilières                                                                          |            | 240.00                       |                                         | 240.00                                  | 246.00                            |                                                                             |                                   |                              |                                         |                                                |                                   |
| 613 Locations mobilières                                                                            |            | 125,00                       | 125.00                                  | 125.00                                  | 128,13                            |                                                                             |                                   |                              |                                         |                                                |                                   |
| 614 Contrats de maintenance                                                                         | 1          | 270.00                       | 270.00                                  | 267.00                                  | 273.68                            |                                                                             |                                   |                              |                                         |                                                |                                   |
| 615 Entretien et petites réparations                                                                |            | 100.00                       |                                         | 100.00                                  | 102.50                            |                                                                             |                                   |                              |                                         |                                                |                                   |
| 616 Primes d'assurance                                                                              |            | 630,00                       | 630.00                                  | 632.00                                  | 647,80                            |                                                                             |                                   |                              |                                         |                                                |                                   |
| 62 Frais d'administration                                                                           |            |                              |                                         |                                         |                                   |                                                                             |                                   |                              |                                         |                                                |                                   |
| 621 Rémunérations du syndic sur gestion copropriété<br>6211 Rémunérations du syndic<br>6212 Déboure |            |                              |                                         |                                         |                                   |                                                                             |                                   |                              |                                         |                                                |                                   |
| 6213 Frais Postaux                                                                                  |            | 150.00                       | 150.00                                  | 150.00                                  | 153.75                            |                                                                             |                                   |                              |                                         |                                                |                                   |
| 622 Autres honoraires du syndic                                                                     |            | 100,00                       | 100,00                                  | 100,00                                  | 100,10                            |                                                                             |                                   |                              |                                         |                                                |                                   |
| 62 Autres (autres que 621 et 622)                                                                   |            | 135.00                       | 133.00                                  | 140.00                                  | 143 50                            |                                                                             |                                   |                              |                                         |                                                |                                   |
| 63. Impôte el taxes                                                                                 |            | 860.00                       | 860.00                                  | 860.00                                  | 881.50                            |                                                                             |                                   |                              |                                         |                                                |                                   |
| 64. Frais de personnel                                                                              |            | 21 600.00                    | 21 600 00                               | 22 180 00                               | 22 760 00                         |                                                                             |                                   |                              |                                         |                                                |                                   |
| 55 Délégation de pouvoirs du Conseil Syndical                                                       |            | 1 000,00                     | 173,00                                  | 22 100,00                               | LL 100,00                         |                                                                             |                                   |                              |                                         |                                                |                                   |
| Sous-total                                                                                          |            | 27 630,00                    | 26 401,00                               | 27 269,00                               | 27 976,24                         | Sous-total                                                                  |                                   | 27 630,00                    | 27 040,09                               | 27 269,00                                      | 27 976,24                         |
| Solde (excédent s/opérations courantes affecté aux<br>copropriétaires)                              |            |                              | 639,09                                  |                                         |                                   | Solde (insuffisance s/opérations courantes affectée<br>aux copropriétaires) |                                   |                              |                                         |                                                |                                   |
| Total I                                                                                             |            | 27 630,00                    | 27 040,09                               | 27 269,00                               | 27 976,24                         | Total I                                                                     |                                   | 27 630,00                    | 27 040,09                               | 27 269,00                                      | 27 976,24                         |
| CHARGES POUR TRAVAUX ET AUTRES OP                                                                   | ERATIONS E | XCEPTIONN                    | ELLES                                   |                                         | -                                 | PRODUITS POUR TRAVAUX ET AUT                                                | RES OPER.                         | EXCEPTION                    | NELLES                                  |                                                |                                   |
|                                                                                                    |            |                              |                                         |                                         |                                   |                                                                             |                                   | 10 000 00                    |                                         |                                                |                                   |
|                                                                                                    |            |                              |                                         |                                         |                                   | 702 Provisions pour travaux                                                 |                                   | 12 200,00                    |                                         |                                                |                                   |
| 661 Remboursement d'annuites d'emprunt                                                              |            |                              | 2 499,84                                |                                         |                                   | 703 Avances versees par les coproprietaires                                 |                                   | 5 000 00                     |                                         |                                                |                                   |
| 662 Autres charges financieres et agios                                                             |            |                              |                                         |                                         |                                   | 704 Remboursement d'annuites d'emprunts                                     |                                   | 5 000,00                     | 2 499,84                                |                                                |                                   |
|                                                                                                    |            |                              |                                         |                                         |                                   | 706-2 Provisions au titre de la délégation de pouvoirs                      |                                   | 1 650,00                     | 1 650,00                                |                                                |                                   |
| 671.à 673. Travaux                                                                                  |            | 12 200 00                    | 5 548 00                                |                                         |                                   | Autres produits                                                             |                                   |                              |                                         |                                                |                                   |
| 674 Travaux délégués au Conseil Syndical                                                            |            | 1 650.00                     | 1 4 10 00                               |                                         |                                   | 711 Subventions sur travaux                                                 |                                   |                              |                                         |                                                |                                   |
| 677 Partes sur créances irrénouvrables                                                              |            | 1 000,00                     | 1410,00                                 |                                         |                                   | 712 Emprints à utiliser sur traveux                                         |                                   |                              |                                         |                                                |                                   |
|                                                                                                    |            |                              |                                         |                                         |                                   | 713 Indemnités d'assurances                                                 |                                   |                              |                                         |                                                |                                   |
|                                                                                                    |            |                              |                                         |                                         |                                   | 714 Produits divers                                                         |                                   |                              |                                         |                                                |                                   |
| 678 Charges exceptionnelles                                                                         |            | 5 000.00                     |                                         |                                         |                                   | 716 Produits financiers                                                     |                                   |                              |                                         |                                                |                                   |
| ere enegee enegennenee                                                                              |            |                              |                                         |                                         |                                   | 718 Produits exceptionnels                                                  |                                   |                              |                                         |                                                |                                   |
|                                                                                                    |            |                              |                                         |                                         |                                   |                                                                             |                                   |                              |                                         |                                                |                                   |
| 68 Dépréciations sur créances douteuses                                                             |            |                              |                                         |                                         |                                   | 78 Reprises de dépréciation sur créances douteuses                          |                                   |                              |                                         |                                                |                                   |
| Solde (excédent)                                                                                    |            |                              |                                         |                                         |                                   | Solde (insuffisance)                                                        |                                   |                              | 5 308,00                                |                                                |                                   |
| Total II                                                                                            |            | 18 850,00                    | 9 457,84                                |                                         |                                   | Total II                                                                    |                                   | 18 850,00                    | 9 457,84                                |                                                |                                   |

### Annexe 4 & 5

Les travaux délégués au conseil syndical sont gérés de la même façon que les travaux gérés par le syndic

Exemple avec l'annexe 4

| SYNDICAT DES COPROPRIETAIRES                                                                          |                                   |                               |                                                                                           |                            |  |  |
|----------------------------------------------------------------------------------------------------|-----------------------------------|-------------------------------|-------------------------------------------------------------------------------------------|----------------------------|--|--|
| Immeuble Gilbert<br>4, rue Gilbert<br>54000 N NCV<br>Compte de gestion pour travaux de l'article 14.2 | et opérations exceptionnelles     | hors budget prévisionnel      | de l'exercice clos réalisés d                                                             | u 01/01/2020 au 31/12/2020 |  |  |
|                                                                                                    | Exercice clos dénenses votées (N) | Exercice clos à approuver (N) |                                                                                           |                            |  |  |
|                                                                                                    |                                   | Dépenses                      | Provisions appelées, emprunts et<br>subventions reçus, affectation du<br>fonds de travaux | Solde                      |  |  |
| TRAVAUX DE L'ARTICLE 14.2                                                                             |                                   |                               |                                                                                           |                            |  |  |
| Travaux délégués au C.S.                                                                              |                                   |                               |                                                                                           |                            |  |  |
| 010-CHARGES COMMUNES GENERALES                                                                        |                                   |                               |                                                                                           |                            |  |  |
| 674000 - Travaux délégués au C.S                                                                      | 1 500,00                          | 1 250,00                      |                                                                                           |                            |  |  |
| 674001 - Honoraires sur travaux C.S                                                                   | 150,00                            | 160,00                        |                                                                                           |                            |  |  |
| 706-2 - Provisions C.S sur TX et Op ex.                                                               |                                   |                               | 1 650,00                                                                                  |                            |  |  |
| TOTAL 010-CHARGES COMMUNES GENERALES                                                                  | 1 650,00                          | 1 410,00                      | 1 650,00                                                                                  | 240,00                     |  |  |
| TOTAL Travaux délégués au C.S.                                                                        | 1 650,00                          | 1 410,00                      | 1 650,00                                                                                  | 240,00                     |  |  |
| Travaux ravalement                                                                                    |                                   |                               |                                                                                           |                            |  |  |
| 010-CHARGES COMMUNES GENERALES                                                                        |                                   |                               |                                                                                           |                            |  |  |
| 671001 - Travaux ravalement                                                                           | 10 000,00                         | 3 278,00                      |                                                                                           |                            |  |  |
| 702001 - Travaux ravalement (provisions)                                                              |                                   |                               |                                                                                           |                            |  |  |
| TOTAL 010-CHARGES COMMUNES GENERALES                                                                  | 10 000,00                         | 3 278,00                      |                                                                                           | -3 278,00                  |  |  |
| TOTAL Travaux ravalement                                                                              | 10 000,00                         | 3 278,00                      |                                                                                           | -3 278,00                  |  |  |
| TOTAL TRAVAUX DE L'ARTICLE 14.2                                                                       | 11 650,00                         | 4 688,00                      | 1 650,00                                                                                  | -3 038,00                  |  |  |
| OPERATIONS EXCEPTIONNELLES                                                                            |                                   |                               |                                                                                           |                            |  |  |
| Travaux parking                                                                                       |                                   |                               |                                                                                           |                            |  |  |
| 080-CHARGES PARKING                                                                                   |                                   |                               |                                                                                           |                            |  |  |
| 672000 - Travaux Parking                                                                              | 2 200,00                          | 2 270,00                      |                                                                                           |                            |  |  |
| 702000 - Provisions sur travaux parking                                                               |                                   |                               |                                                                                           |                            |  |  |
| TOTAL 080-CHARGES PARKING                                                                             | 2 200,00                          | 2 270,00                      |                                                                                           | -2 270,00                  |  |  |
| TOTAL Travaux parking                                                                                 | 2 200,00                          | 2 270,00                      |                                                                                           | -2 270,00                  |  |  |
| TOTAL OPERATIONS EXCEPTIONNELLES                                                                      | 2 200,00                          | 2 270,00                      |                                                                                           | -2 270,00                  |  |  |
| TOTAL TRAVAUX DE L'ARTICLE 14.2<br>ET OPERATIONS EXCEPTIONNELLES                                      | 13 850,00                         | 6 958,00                      | 1 650,00                                                                                  | -5 308,00                  |  |  |
|                                                                                                    | 1                                 |                               | 1                                                                                         |                            |  |  |

#### <u>Retour sommaire</u>

### Clôture

La clôture annuelle traite désormais les nouveaux comptes par rapport à leurs particularités.

Par exemples,

- Le compte 706-1 est traité comme le compte 701000, c'est à dire qu'il reprend en solde la différence entre les comptes 6 & 7 concernés (en l'occurrence, 65xxxx et 706-1)
- Les comptes 674 & 706-2, lorsqu'ils sont liés à des travaux non temrinés, sont soldés au profit du compte 12-2 puis repris à l'identique en ouverture pour être traités sur l'exercice suivant

# ETAT DATÉ, PRÉ ÉTAT DATÉ (et fiche immeuble)

### Fiche immeuble

### **Onglet Etat daté**

Ascenseur / Piscine / Mesures

Ajout d'une rubrique "Fibre optime"

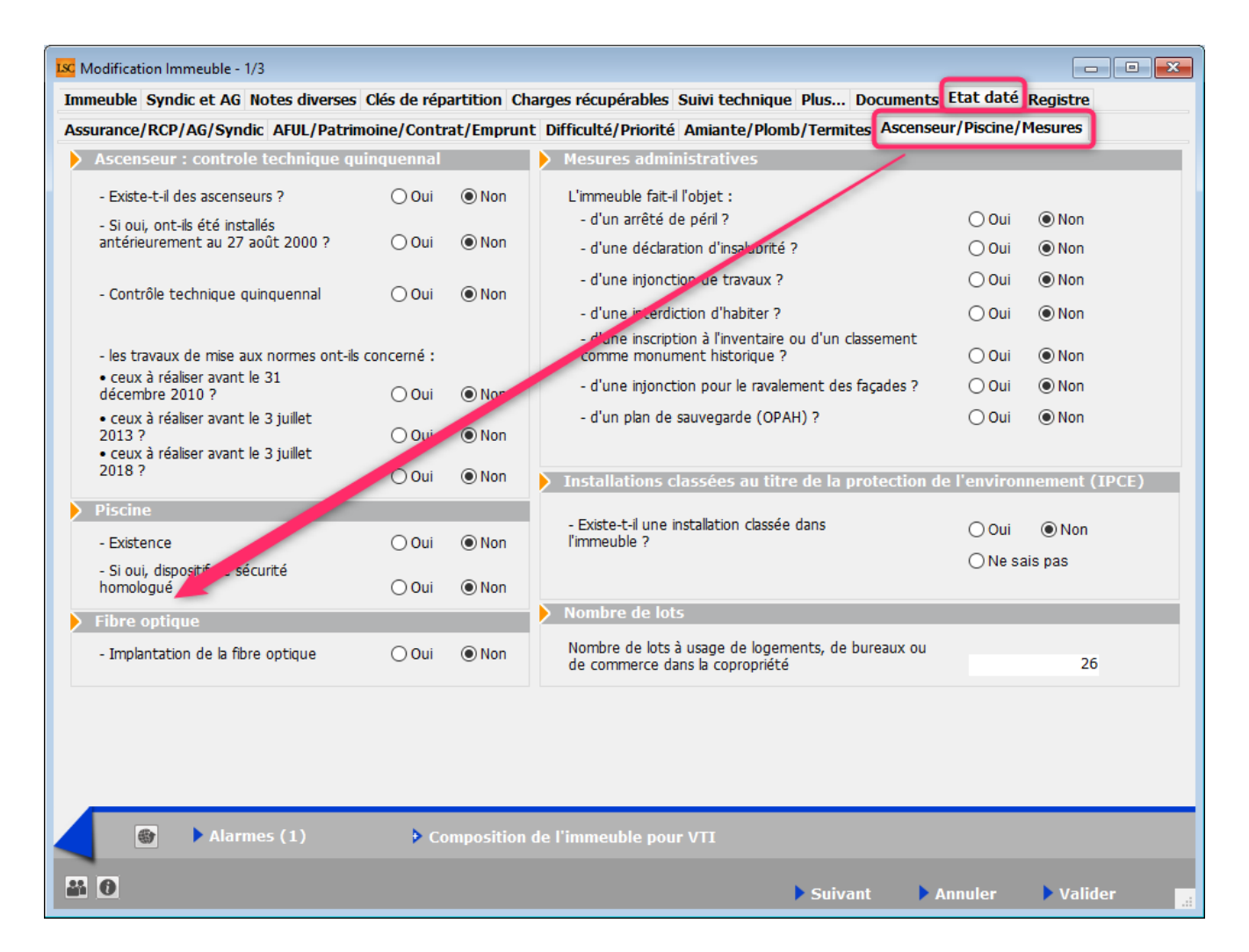

Assurance / RCP / AG / Syndic

Modification du script lié au syndicat unique.

En effet, en cochant NON, il faut préciser s'il est principal ou secondaire. Cependant, comme par défaut, il est sur OUI, c'est "secondaire" qui était coché (et non visible). Dorénavant, c'est la rubrique PRINCIPAL qui l'est.

| K Modification Immeuble - 1/3                                                                                                    |                        |                                                                                                    |
|----------------------------------------------------------------------------------------------------|------------------------|----------------------------------------------------------------------------------------------------|
| Immeuble Syndic et AG Notes diverses Clés de répartition                                                                           | on Charges récupéra    | bles Suivi technique, Plus, Documents Etat daté Registre                                                                                                    |
| Assurance/RCP/AG/Syndic AF                                                                                                    | nprunt Difficulté/Pric | prité Amiante/Plomb/Termites Ascenseur/Piscine/Mesures                                                                                                    |
| Assurance : nature et in portance de la garantie                                                                                   |                        | Réglement de Copropriété                                                                                                    |
| Multirisques : RC - Incendie - Dégât des eaux<br>Garantie : reconstruction                                                         | 🔾 Oui 💿 Non            | Le syndic a-t-il connaissance depuis sa<br>nomination d'une modification du<br>réglement de copropriété intervenue en<br>assemblée générale, non publié à ce jour<br>? Oui  Non<br>Le RCP a-t-il été adapté à la loi SRU (L.<br>art. 49) ? Oui  Non             |
|                                                                                                    | <b>\</b>               | Assemblée Générale         Date dernière AG       14/12/2020         Prochaine AG le       04/04/2017                                                                                                    |
| Assurance : DO en cours                                                                                                    |                        | > Syndic                                                                                                    |
| Au titre de la construction d'origine :                                                                                            | 🔾 Oui 💿 Nu             | Date de la dernière désignation 15/04/2018                                                                                                    |
| Souscrite par le syndicat au titre des travaux :  Assurance : références police  Date 00/00/0000 N° de police  Courtier  Compagnie | (● Oui () Non          | Syndic professionnel Oui Oui Non<br>La copropriété constitue-t-elle un<br>syndicat unique ? Oui Oui On<br>Si non : coordonnées du syndic du syndicat principal ou du<br>syndicat secondaire dont dépend(ent) le(s) lot(s) vendu(s).<br>O Principal O Secondaire |
| <ul> <li>Alarmes (1)</li> <li>Compositive</li> <li>Compositive</li> </ul>                                                          | sition de l'immeuble   | pour VTI<br>Suivant Annuler Valider                                                                                                    |

### Fonds travaux (état daté et pré état daté)

Ajout de 6 nouveaux champs pour la gestion des cotisations du fonds travaux non encore exigibles

Ces champs tiennent compte des différentes façons de gérer le fonds travaux :

- via le budget des opérations courantes au même rythme que le budget des opérations courantes
- via le budget des opérations courantes lorsqu'il est traité en un seul appel à 100 %
- via un budget de type "cotisations"

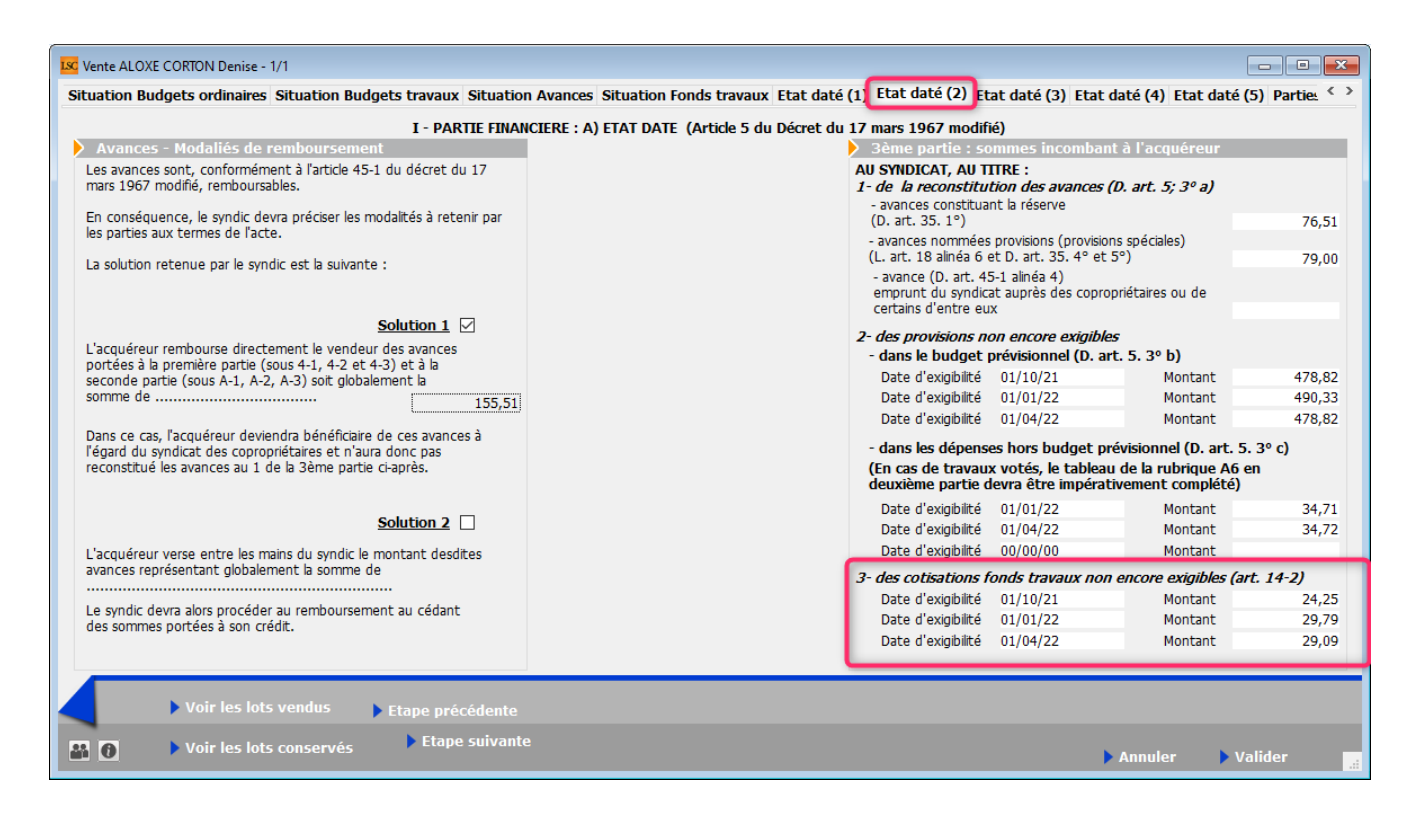

Les 6 nouveaux champs s'impriment sur la page 4 de l'état daté et du pré état daté

### Fibre optique

Ajout d'une rubrique en page 12

• B11 / Fibre optique

|                                                                                                    |                                             |                                       | Pa              |
|----------------------------------------------------------------------------------------------------|---------------------------------------------|---------------------------------------|-----------------|
| - d'une injonction pour le ravalement des façad                                                                                                    | es ?                                        | () Oui                                | Non             |
| - d'un plan de sauvegarde (OPAH)                                                                                                    |                                             | () Oui                                | Non             |
|                                                                                                    |                                             |                                       |                 |
|                                                                                                    |                                             |                                       |                 |
| B10/ INSTALLATION CLASSEES AU TITRE                                                                                                    | DE LA PROTECTION                            | DE                                    |                 |
| <u>L'ENVIRONNEMENT (ICPE)</u>                                                                                                    |                                             |                                       |                 |
| Existe-t-il une installation classée dans l'ir                                                                                                    | nmeuble ?                                   | () Oui                                | Nor             |
|                                                                                                    |                                             | •                                     | •               |
|                                                                                                    |                                             | O Ne sa                               | is pas          |
| <ul> <li>Si OUI, joindre déclaration et récépissé, autor</li> </ul>                                                                                           | isation ou enregistreme                     | O Ne sa                               | is pas<br>ur la |
| <ul> <li>Si OUI, joindre déclaration et récépissé, autor<br/>présence de légionella en présence de tours aé</li> </ul>                                        | isation ou enregistreme<br>roréfrigérantes. | O Ne sa                               | is pas<br>ur la |
| - Si OUI, joindre déclaration et récépissé, autor<br>présence de légionella en présence de tours aé                                                           | isation ou enregistreme<br>roréfrigérantes. | O Ne sa                               | is pas<br>ur la |
| - Si OUI, joindre déclaration et récépissé, autor<br>présence de légionella en présence de tours aé                                                           | isation ou enregistreme<br>roréfrigérantes. | O Ne sa                               | is pas<br>ur la |
| <ul> <li>Si OUI, joindre déclaration et récépissé, autor<br/>présence de légionella en présence de tours aé</li> <li>B11/ FIBRE OPTIQUE</li> </ul>            | isation ou enregistreme<br>roréfrigérantes. | O Ne sa                               | is pas<br>ur la |
| - Si OUI, joindre déclaration et récépissé, autor<br>présence de légionella en présence de tours aé<br>B11/ FIBRE OPTIQUE<br>Implantation de la fibre optique | isation ou enregistreme<br>roréfrigérantes. | ○ Ne sa<br>ent, et rapport s<br>○ Qui | is pas<br>ur la |

### Etat daté (4) — Etat des impayés — Existence d'une dette — Fonds travaux

Création d'une nouvelle page nommée "Etat daté (4), affichant les trois données citées en titre

| Vente INDIVISION BOURNAC - 1/1                           |                  |                                                  |                         |                      |
|----------------------------------------------------------|------------------|--------------------------------------------------|-------------------------|----------------------|
| Situation Avances Situation Fonds                        | s travaux Et     | t daté (1) Etat daté (2) Etat daté (3) Etat daté | é (4) Etat daté (5) Eta | t daté (6) Parti < > |
| I - PA                                                   | RTIE FINANC      | IERE : A) ETAT DATE (ARTICLE 5 DU DECRET DU 1    | 17 MARS 1967)           |                      |
| 4ème partie : informations d                             | iverses          |                                                  |                         |                      |
| Etat global des impayés de cha                           | irges au sein    | de la copropriété                                |                         |                      |
| Existence d'un impayé                                    | 🔿 Oui            | Non                                              |                         |                      |
| - Si oui, montant                                        |                  |                                                  |                         |                      |
| - Date du calcul                                         | 31/12/2019       |                                                  |                         |                      |
| Etat olobal de la dette du svo                           | dicat vis-à-vis  | des fournisseurs                                 |                         |                      |
|                                                          |                  |                                                  |                         |                      |
| Existence d'une dette                                    | Oui              | Non                                              |                         |                      |
| - Si oui, montant                                        |                  |                                                  |                         |                      |
| - Date du calcul                                         | 31/12/2019       |                                                  |                         |                      |
| Existence d'un fonds de travau                           | IX               |                                                  |                         |                      |
| Existence d'un fonds travaux                             | Oui              | ⊖ Non                                            |                         |                      |
| - Montant de la part dudit<br>rattachée au lot principal | t fonds<br>vendu | 158,00                                           |                         |                      |
| - Montant de la dernière d                               | otisation verse  | e                                                |                         |                      |
| lot                                                      | au titre de soi  | 23,95                                            |                         |                      |
|                                                          |                  |                                                  |                         |                      |
|                                                          | _                |                                                  |                         |                      |
| Voir les lots ven                                        | dus 🕨 þe         | tape précédente                                  |                         |                      |
| Voir les lots con                                        | servés           | ▶ Etape suivante                                 | ▶ Annuler               | 🕨 Valider            |

Ces informations sont reprises sur la page 12, dans une nouvelle rubrique B12

#### **B12/ INFORMATIONS DIVERSES**

| <ul> <li>Etat global des impayés de charges au sein</li> </ul>                                          | de la copr | opriété |
|----------------------------------------------------------------------------------------------------|------------|---------|
| Existence d'un impayé au 31/12/2019                                                                     | O Oui      | ● Non   |
|                                                                                                    | Montant    |         |
| - Etat global de la dette du syndicat vis-à-vis                                                         | des fourn  | isseurs |
| Existence d'une dette au 31/12/2019                                                                     | O Oui      | ● Non   |
|                                                                                                    | Montant    |         |
| - Existence d'un fonds travaux                                                                          | Oui        | ⊖ Non   |
| <ul> <li>Montant de la part dudit fonds rattaché<br/>principal vendu</li> </ul>                         | e au lot   | 158,00  |
| <ul> <li>Montant de la dernière cotisation versé<br/>propriétaire cédant au titre de son lot</li> </ul> | e par le   | 23,95   |

### Article 20-2 (pré état daté)

Ajout d'un onglet "Article 20-2"

Sur cette page, le bouton "Imprimer" propose 2 choix :

- Imprimer = pré-état daté avec article 20-2
- Imprimer article 20-2 tout seul.

| Vente INDIVISION BOURNAC -                                                                                                    | 1/1                                                                                                    |                                                                                                    |                                                                                                    |                               |
|----------------------------------------------------------------------------------------------------|----------------------------------------------------------------------------------------------------|----------------------------------------------------------------------------------------------------|----------------------------------------------------------------------------------------------------|-------------------------------|
| Situation Budgets ordinaires                                                                                                    | Situation Budgets travaux                                                                                                    | Situation Avances Situation Fonds                                                                                                    | travaux Pré-état daté (1) Pré-état daté (2)                                                                                                    | Pré-état daté (3 Article 20-2 |
| Certificat de l'article 2                                                                                                    | 0-2                                                                                                    |                                                                                                    |                                                                                                    |                               |
| Délivré en application des dis<br>par la loi n°2014-366 du 24 i                                                                                        | positions de l'article 20-2 de la lo<br>mars 2014 - art. 55 (V)                                                                              | i 65-557 du 10 juillet 1965 fixant le stat                                                                                                    | ut de la copropriété des immeubles bâtis, modifié                                                                                                    |                               |
| <ul> <li>« IIPréalablement à l'établis<br/>préemption instauré en appi<br/>syndic de la copropriété le nu<br/>en nom collectif se portant a</li> </ul> | sement de l'acte authentique d<br>cation du dernier alinéa de l'artic<br>om du candidat acquéreur ou le<br>acquéreur, ainsi que le nom de le | e vente d'un lot ou d'une fraction de lot<br>le L. 211-4 du code de l'urbanisme a rer<br>nom des mandataires sociaux et des ass<br>surs conjoints ou partenaires liés par un p | c, le cas échéant après que le titulaire du droit de<br>noncé à l'exercice de ce droit, le notaire notifie au<br>ociés de la société civile immobilière ou de la sociét<br>pacte civil de solidarité. » | é                             |
| Date du certificat                                                                                                    | 25/10/21                                                                                                    |                                                                                                    | /                                                                                                    |                               |
| Acquereurs<br>Dans un délai d'un mois, le s                                                                                                    | syndic délivre au notaire un certit                                                                                                    | ficat datant de moins d'un mois attestan                                                                                                    | t:                                                                                                    |                               |
| L'ACQUEREUR N'EST P                                                                                                    | AS COPROPRIETAIRE                                                                                                    | L'ACQUEREUR EST                                                                                                    | COPROPRIETAIRE                                                                                                    |                               |
| « 1° Soit que l'a<br>liés à eux par un                                                                                                    | cquéreur ou les mandataires soc<br>pacte civil de solidarité ne sont                                                                         | iaux et les associés de la société se porta<br>pas copropriétaires de l'immeuble concer                                                                                        | ant acquéreur, leurs conjoints ou par enaires<br>mé par la mutation ;                                                                                                    |                               |
| L'ACQUEREUR N'EST P                                                                                                    | AS A JOUR DE SES CHARGES                                                                                                    | ⊡ L'ACQUEREUR EST                                                                                                    | A JOUR DE SES CHARGES                                                                                                    |                               |
| ► Voir les lot                                                                                                    | s vendus                                                                                                    |                                                                                                    |                                                                                                    |                               |
| Voir les lot                                                                                                    | s conservés                                                                                                    | ✓Imprime                                                                                                    | Imprimer                                                                                                    | Annuler 🕨 Valider 📑           |
|                                                                                                    |                                                                                                    |                                                                                                    | Imprimer uniquement le certificat 20-2                                                                                                    |                               |

Le bouton "Imprimer" de la page précédente permet d'imprimer le pré-état daté sans l'article 20-2

### Lien Syndic – Gérance

Nouvelle possibilité : transfert du solde copropriétaire

Cette nouvelle option est liée à un raccourci

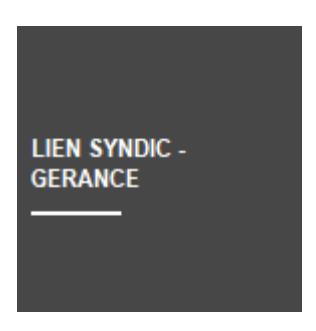

donnant accès à de nouvelles possibilités...

ler écran

| ISC           |                                    |           | ×         |
|---------------|------------------------------------|-----------|-----------|
|               |                                    | > Annuler | > Valider |
| 💌 Code entité |                                    |           |           |
| Solde au      | 05/10/2021                         |           |           |
| 🗌 Unique      | ment les immeubles du comptable    |           |           |
| Unique        | ment les immeubles du gestionnaire | <b>X</b>  |           |
|               |                                    |           |           |
|               |                                    |           |           |

Choix d'une entité

Si vous choisissez une entité, le traitement sera en conséquence…

Solde au

Permet de définir le solde des copropriétaires à une date

#### donnée ...

Par exemple, si vous venez de lancer un appel de fonds au 1er octobre 2021 et que vous ne désirez pas en tenir compte, saisissez une date au 30/09/2021

• Uniquement les immeubles du comptable

Proposera tous les copropriétaires, toutes entités confondues, liés aux immeubles du comptable indiqué

• Uniquement les immeubles du gestionnaire

Proposera tous les copropriétaires, toutes entités confondues, liés aux immeubles du gestionnaire indiqué

#### 2ème écran

Liste des copropriétaires avec les informations Syndic et Gérance (compte et solde)

| en Sy | ndic -> ( | Gérance    |                     |                 |        |            |                 |                  |                    |
|-------|-----------|------------|---------------------|-----------------|--------|------------|-----------------|------------------|--------------------|
| Aid   | e         |            |                     |                 |        |            | > Supprimer     | > Comptabiliser  | > Ferme            |
| N SY  | 'NDIC ->  | GERANCE    |                     |                 |        |            |                 |                  |                    |
|       | Entité    | Compte     | Libellé             | Solde<br>Syndic | Entité | Compte     | Libellé         | Solde<br>Gérance | Montant<br>à payer |
|       | S001      | 450LEPITRE | LEPITRE Abel        | -2 335,52       |        |            |                 |                  |                    |
|       | S001      | 450BROUILL | ZBROUILLY           | -3 137,29       | G002   | 411BROUILL | BROUILLY Alfred | 17 964,30        | 2 605,70           |
|       | S001      | 450CLIQUOT | CLIQUOT Mathilde    | -2 763,97       |        |            |                 |                  |                    |
|       | S001      | 450LAFITTE | LA'FITTE Alexis     | -21,34          |        |            |                 |                  |                    |
|       | S001      | 450PETRUSP | PETRUS Pierre       | -2 629,55       | G001   | 411PETRUSP | PETRUS Pierre   | -303,54          | 2 498,35           |
|       | S001      | 450PIERREP | Pierre PROPRIETAIRE | -2 353,00       |        |            |                 |                  |                    |
|       | S001      | 450BOURNAC | BOURNAC Pierre      | -1 240,78       |        |            |                 |                  |                    |
|       |           |            |                     |                 |        |            |                 |                  |                    |
|       |           |            |                     |                 |        |            |                 |                  |                    |
|       |           |            |                     |                 |        |            |                 |                  |                    |
|       |           |            |                     |                 |        |            |                 |                  |                    |
|       |           |            |                     |                 |        |            |                 |                  |                    |
|       |           |            |                     |                 |        |            |                 |                  |                    |
|       |           |            |                     |                 |        |            |                 |                  |                    |
|       |           |            |                     |                 |        |            |                 |                  |                    |
|       |           |            |                     |                 |        |            |                 |                  |                    |
|       |           |            |                     |                 |        |            |                 |                  |                    |

- La lère colonne se coche (ou décoche) automatiquement en fonction des données saisies. Il faut qu'une ligne soit entièrement remplie pour que la ligne soit prise en compte
- Les autres colonnes (hormis la dernière) ne sont pas

modifiables

- Un double clic sur la rubrique compte, libellé ou solde syndic affiche le compte du copropriétaire
- Un double clic sur la rubrique compte, libellé ou solde gérance affiche le compte du propriétaire
- La colonne "Montant à payer" est modifiable par doubleclic. L'écran suivant s'affiche...

3ème écran

| Raiement propriétaire                    |                         | - • •           |
|------------------------------------------|-------------------------|-----------------|
|                                          | > Annuler               | > Valider       |
|                                          | Solde<br>copropriétaire | Montant<br>payé |
| 61 - SORD - Opérations Courantes         | -2 531,59               | 2531,59         |
| 62 - STVX - Tvx Art. 14.2 et op. execpt. |                         |                 |
| 63 - SAVC - Avances                      |                         |                 |
| 64 - SEMP - Emprunts                     |                         |                 |
| 65 - SFTX - Fonds travaux                | -605,70                 | 605,70          |
| Non ventilé                              |                         |                 |
| TOTAL                                    | -3 137,29               | 3 137,29<br>.:: |

Sur cet écran, le principe est simple. LSC vous affiche le solde dû par sous-compte du copropriétaire.. Vous modifiez les montants ou en affecter sur toutes les lignes présentes à l'écran. C'est le total de ses lignes qui sera "envoyé" vers la gérance.

A l'issue, validez, puis comptabilisez pour transférer le montant à débiter au propriétaire dans le brouillard des dépenses

| LSC | Brou | uillard d | le dépenses |                 |                 |                |                                                     |                      |         |         |                 | x |
|-----|------|-----------|-------------|-----------------|-----------------|----------------|-----------------------------------------------------|----------------------|---------|---------|-----------------|---|
| s   | olde | e copro   | priétaire   | •               | Seulement les r | niens          |                                                     |                      |         |         | •               |   |
| 1   |      | Entité    |             | Libellé Compte  | Réf. mouvement  | Date mouvement | Libellé mouvement                                   | Montant<br>mouvement | Journal | Pièce   | Solde comptable |   |
|     | 1    | G002      | 411BROUILL  | BROUILLY Alfred | **32**0**61     | 05/10/2021     | Règlement BROUILLY Alfred SORD-Opérations Courantes | 2 531,59             | AC      |         | +17 964,30      | ~ |
|     | 1    | G002      | 411BROUILL  | BROUILLY Alfred | **32**0**65     | 05/10/2021     | Règlement BROUILLY Alfred SFTX-Fonds travaux        | 605,70               | AC      |         | +17 964,30      |   |
|     |      |           |             |                 |                 |                |                                                     |                      | P       | lièce   | •               | ~ |
|     |      |           |             |                 | Imprimer        |                | Comptabiliser                                       |                      | •       | Annuler | ▶ Valider       |   |

A NOTER : les montants sont affichés dans une nouvelle rubrique du brouillard des dépenses : Solde copropriétaire

Les étapes suivantes sont strictement identiques au lien Syndic – Gérance classique, lancé depuis la gestion des répartitions.

### Brouillard des dépenses (Gérance)

#### Colonne "solde copropriétaire"

Ajout d'une colonne "solde comptable syndic" permettant de visualiser le solde du compte copropriétaire. Par double-clic, le détail du compte est affiché.

| ro | uillard d | le dépenses  |                 |                |                |                     |                      |         |       |                            |                           |
|----|-----------|--------------|-----------------|----------------|----------------|---------------------|----------------------|---------|-------|----------------------------|---------------------------|
| op | el de fo  | inds         | •               | Seulement les  | miens          |                     |                      |         |       |                            |                           |
|    | Entité    | Nº de compte | Libellé Compte  | Réf. mouvement | Date mouvement | : Libellé mouvement | Montant<br>mouvement | Journal | Pièce | Solde comptable<br>gérance | Solde comptable<br>syndic |
| 1  | G001      | 411MORGONC   | MORGON Charles  | **38**5**61    | 01/10/2015     | 4ème appel de fond  | 422,24               | ACH     |       | +2 528,19                  | -581,43                   |
| 1  | G001      | 411MORGONC   | MORGON Charles  | **38**5**61    | 01/10/2015     | 4ème appel de fond  | 32,60                | ACH     |       | +2 528,19                  | -581,43                   |
| 1  | G001      | 411MORGONC   | MORGON Charles  | **38**5**61    | 01/10/2015     | 4ème appel de fond  | 32,60                | ACH     |       | +2 528,19                  | -581,43                   |
| /  | G002      | 411BROUILL   | BROUILLY Alfred | **32**5**61    | 01/10/2015     | 4ème appel de fond  | 454,96               | ACH     |       | +19 470,00                 | -3 137,29                 |
|    |           |              |                 |                |                |                     |                      |         |       | Pièce →                    |                           |
|    |           |              |                 |                |                |                     |                      |         |       | ,                          |                           |
|    |           | Imprimer     |                 |                |                | Comr                | tabiliser            |         |       | <b>b</b> a                 |                           |

<u>Retour sommaire</u>

### Décompte de charges

### **Coupon réponse**

L'option "adapter la police à la largeur disponible pour les adresses" s'applique également sur le coupon-réponse du décompte

Accès : menu paramètres, préférences et administration, administration métier, syndic, configuration syndic, onglet AG

| K Modification _Parametres                                  |                                 |         | - • ×   |
|-------------------------------------------------------------|---------------------------------|---------|---------|
| Syndic Divers VT. AG tegistre Partenaires                   |                                 |         |         |
|                                                             |                                 |         |         |
| Paramètres AG syndic                                        |                                 |         |         |
| IArt. 24 : main dominante sur les présents                  |                                 |         |         |
| Modèle d'événement pour les votes                           | **** Suite vote Assemblée G.    |         |         |
| Modèle pour les PV simplifiés                               | AG Rapport AG simplifié         |         |         |
| Ne pas activer les votes par correspondance                 |                                 |         |         |
| Formulaire vote par correspondance                          |                                 |         |         |
| Formulaire de vote en PJ des convocations individuelles     | Avec second vote                |         |         |
| Montrer les clée de répartition                             |                                 |         |         |
| Adresse de retou                                            |                                 |         |         |
|                                                             |                                 |         |         |
|                                                             |                                 |         |         |
| Courriel de retou                                           |                                 |         |         |
| Liasse Convolation AG                                       |                                 |         |         |
| Modèle d'événement pour les annexes                         | **** Liasse AG - annexes        |         |         |
| Modèle d'événement pour l'état des dépenses                 | **** Liasse AG - dépenses       |         |         |
| Modèle d'événen pt pour le tableau de répartition           | **** Liasse AG - tableau répart |         |         |
| Modèle d'événement pour les projets de décompte             | **** Liasse AG - projets décomp |         |         |
| Feuille de présence                                         |                                 |         |         |
| Adapter la police à la largeur disponible pour les adresses |                                 |         |         |
|                                                             |                                 |         |         |
|                                                             |                                 |         |         |
|                                                             |                                 |         |         |
|                                                             |                                 |         |         |
|                                                             |                                 |         | No.Edau |
|                                                             |                                 | Annuler | Valider |

### **Compte copropriétaire : lettrage**

Ajout d'une option "Lettrage par fiscalité" pour le type de reprise "Reprise des écritures non lettrées".

| LC Modification Compte - 31/108                                              |                                      |                                               |                               |  |  |
|------------------------------------------------------------------------------|--------------------------------------|-----------------------------------------------|-------------------------------|--|--|
| Données de base Suivi du compte Echéancier Indivisions Transferts comptables |                                      |                                               |                               |  |  |
| Références comptables                                                        |                                      |                                               |                               |  |  |
| <u>Code entité</u>                                                           | S001                                 | Syndicat Gilbert                              | Compte validé                 |  |  |
| Numéro Comptable                                                             | 450ALOXECO                           |                                               |                               |  |  |
| Code Tiers                                                                   | ALOXECORTONDENIS                     | ALOXE CORTON Denise                           |                               |  |  |
| Libellé comptable                                                            | ALOXE CORTON Denise                  |                                               | Exclure du cycle des relances |  |  |
| Prélèvement                                                                  | <ul> <li>Report à nouveau</li> </ul> | Reprise des écritures non lettrées 🔹 👻        |                               |  |  |
| Lett                                                                         | rage par fiscalité                   | Lettrage par montant     O Lettrage par pièce | Service Client                |  |  |
|                                                                              |                                      |                                               |                               |  |  |
|                                                                              |                                      |                                               |                               |  |  |

Ce paramétrage a une incidence sur les fonctionnalités suivantes :

- lettrage automatique du compte
- bouton "lettrage" en consultation du compte

### Bibliothèque de résolutions

### Gestion des sélections / suppressions

- Vous pouvez maintenant faire une sélection multiple de lignes (continue ou discontinue)
- Le bouton supprime autorise la suppression de toutes les lignes sélectionnées
- Ajout d'un bouton "export"
- Ajout d'un bouton "import"

Pour ces deux dernières rubriques, les sous-résolutions sont gérées également

| Création AGBibliotheque                                                                                                    |                                              | - • ×   |
|----------------------------------------------------------------------------------------------------|----------------------------------------------|---------|
| N° ordre Titre Co                                                                                                    | ontenu A                                     | Article |
| 1 *************************************                                                                                                    |                                              |         |
| 2 CETTE BIBLIOTHEQUE DE RESOLUTIONS EST UNE AIDE A LA CREATION DE VOTRE ASSEMBLEE GEN                                                         |                                              | â       |
| 3 IL VOUS INCOMBE DE VOUS ASSURER QUE LES TEXTES ET ARTICLES DE VOTE CI DESSOUS SONT (                                                        |                                              | _       |
| 4 *************************************                                                                                                    |                                              |         |
| 101 Quitus au syndic L'assemblée générale donne qu                                                                                            | uitus au syndic pour sa gestion de l'exe     | 24      |
| 102 Budget prévisionnel L'assemblée générale approuve                                                                                         | e le budget prévisionnel joint à la prése    | 24      |
| 103 Approbation des comptes de l'exercice clos le L'assemblée générale approuve                                                               | e en leur forme, teneur, imputation et       | 24      |
| 110 Crédit Copropriété L'assemblée générale donne m                                                                                           | ission au syndic de recenser :               | 24      |
| 150 Autorisation d'agir en justice L'assemblée générale autorise l                                                                            | le syndic à ester en justice à l'encontre    | 24      |
| 160 Assurance L'assemblée générale conformé                                                                                                   | ément aux dispositions de l'articledι        | 24      |
| 170 Adaptation de l'installation de réception télévisuelle existante L'assemblée générale décide l'a                                          | adaptation du réseau existant et l'adjoi     | 24      |
| 180 Montant et mode de placement de la provision spéciale L'assemblée générale ayant dé                                                       | cidé la constitution d'une provision spé     | 24      |
| 201 Renouvellement du mandat de syndic L'assemblée générale renouvell                                                                         | le comme syndic la société…représent         | 25      |
| 202 Décision de ne pas ouvrir de compte séparé L'assemblée générale, après av                                                                 | oir constaté que le syndic remplit les c     | 25      |
| 203 Consultation du conseil syndical L'assemblée générale décide de                                                                           | e fixer à le montant des marchés et          | 25      |
| Zur Mise en concurence des marchés L'assemblée générale décide de                                                                             | e fixer à le montant des marchés e           | 25      |
| 205 Achat d'un droit immobilier pour le compte de la copropriété résultant d'une obligation légale ou régle L'assemblée générale, après av    | oir entendu l'exposé du syndic, l'avis d     | 25      |
| 206 Modification de la répartition des charges suivant changement d'usage L'assemblée générale considéra                                      | ant les dispositions de l'article 25-f de la | 25      |
| 208 Désignation du conseil syndical L'assemblée générale désigne e                                                                            | en qualité de membres du conseil synd        | 25      |
| 209 Délégation de pouvoir L'assemblée générale délègue                                                                                        | pouvoir à à effet de                         | 25      |
| 230 Travaux L'assemblée générale après avo                                                                                                    | oir pris connaissance des conditions ess     | 25      |
| 231 Autorisation de travaux affectant les parties communes ou l'aspect extérieur de l'immeuble par les cop L'assemblée générale, en applic    | cation de larticle 25 de la loi du 10 juille | 25      |
| 232 Modalités de réalisation et d'exécution de travaux rendus obligatoires en vertu de dispositions législativ L'assemblée générale prend ac  | te qu'en vertu deles travaux suivan          | 24      |
| 233 Constitution de provisions spéciales pour travaux d'entretien ou de conservation L'assemblée générale, après av                           | oir pris connaissance des dispositions d     | 24      |
| 240 Installation d'un système de réception télévisuelle L'assemblée générale décide l'in                                                      | nstallation d'un système de réception 1      | 25      |
| 242 Installation d'antenne-satellite individuelle L'assemblée générale autorise l                                                             | le(s) copropriétaire(s) qui en fait(font)    | 25      |
| 250 Protection de la population contre les risques sanitaires liés à une exposition à l'amiante dans les immer L'assemblée générale reconnaît | t être informée des dispositions du déc      | 24      |
| 250 Tanany de transformation, d'addition ou d'amélioration, ontraînant une modification du réelement de l'assemblée nénérale anès ave         | pir pris connaissance des conditions ess     | 250 ¥   |
|                                                                                                    |                                              |         |
| Imprimer                                                                                                    | Annuler Va                                   | alider  |

<u>Retour sommaire</u>

# ASSEMBLÉE GÉNÉRALE

### **TOUS ONGLETS**

### Aide en ligne

Ajouts d'une documentation sur chaque onglet, accessible par le bouton "aide"

| K Modification AG - 6/44 |                                                                                     |                                 |                                             |                  |                                      |             |                          |             |     |
|--------------------------|-------------------------------------------------------------------------------------|---------------------------------|---------------------------------------------|------------------|--------------------------------------|-------------|--------------------------|-------------|-----|
| Ordr                     | Ordre du jour Convocation Saisie des présences Saisie des votes Calculer le rapport |                                 |                                             |                  |                                      |             |                          |             |     |
|                          | AG                                                                                  |                                 |                                             |                  |                                      |             |                          |             |     |
| Cod                      | <u>le immeuble</u>                                                                  | GILBERT                         |                                             |                  | Président de séance                  | Madame Clic | luot                     |             |     |
| Réf                      | érence AG                                                                           | 2016-S001                       |                                             |                  | Secrétaire de séance                 | Monsieur La | tour                     |             |     |
| Nor                      | m                                                                                   | Assemblée gé                    | nérale                                      |                  | Scrutateurs                          |             |                          |             |     |
| Тур                      | oe -                                                                                | ○ Ordinaire                     | ○ Extraordinaire                            | Indifférent      | Note                                 |             |                          |             |     |
| Du                       |                                                                                     | 17/04/2016                      | à 18:30                                     |                  |                                      |             |                          |             |     |
| Lieu                     | L                                                                                   | L'Assemblée G<br>4, rue Gilbert | iénérale Ordinaire se tier<br>- 54000 NANCY | t:               |                                      |             |                          |             |     |
| Ré                       | solutions                                                                           |                                 |                                             |                  |                                      |             |                          |             | G   |
|                          | N°                                                                                  | Т                               | ïtre                                        |                  | Projet                               | Article     | Clé                      | Résultat    |     |
|                          | 1 Désignat                                                                          | tion du syndic (1)              | )                                           | L'assemblée      | générale                             | 2           | 5 010-CHARGES COMMUNES G | ENERALES O  | ~   |
|                          | 2 Quitus a                                                                          | u syndic (1)                    |                                             | L'assemblée      | générale donne quitus au syndic po   | our sa i 24 | 4 010-CHARGES COMMUNES G | SENERALES O |     |
|                          | 3 Budget                                                                            | prévisionnel (1) (              | 2)                                          | L'assemblée      | générale approuve le budget prévis   | sionnel 26  | 010-CHARGES COMMUNES G   | SENERALES O |     |
| •                        | 4 Travaux                                                                           | dans les commur                 | ns, proximité cage d'esca                   | lier L'assemblée | générale après avoir pris connaissan | nce des 26  | 010-CHARGES COMMUNES G   | SENERALES N | 3   |
| •                        | 5 Désignat                                                                          | tion du conseil sy              | ndical - 3 membres à élir                   | e L'assemblée    | générale désigne en qualité de me    | mbres 2     | 5 010-CHARGES COMMUNES G | SENERALES O |     |
|                          | 6 Discussio                                                                         | on sur le devenir (             | du local commercial                         |                  |                                      | -           | 1 010-CHARGES COMMUNES G | SENERALES X |     |
|                          |                                                                                     |                                 |                                             |                  |                                      |             |                          |             | _   |
|                          |                                                                                     |                                 |                                             |                  |                                      |             |                          |             | ~   |
|                          |                                                                                     |                                 | N 1011-11-2                                 |                  |                                      |             |                          |             |     |
|                          | Bibliomeque Créer un RDV                                                            |                                 |                                             |                  |                                      |             |                          |             |     |
| -                        | 0                                                                                   |                                 |                                             |                  | ▶ Imprimer                           |             | Annul                    | er Aide     | _ ا |

### ONGLET CONVOCATION

### AG — Formulaire de votre par correspondance

### Gestion de plusieurs adresses et courriels de retour

Au niveau des paramètres syndic, vous pouviez jusqu'à présent saisir une adresse et un email de retour qui étaient repris par défaut sur la feuille de vote par correspondance.

#### Formulaire de vote par correspondance

#### Objet :

**ASSEMBLÉE GÉNÉRALE DES COPROPRIÉTAIRES de l'immeuble sis** 4, rue Gilbert 50, rue de la Colline - 54000 NANCY

Date et lieu :

#### Le **mardi 4 avril 2017** A **18:30** Adresse : L'Assemblée Générale Ordinaire se tient : 4, rue Gilbert - 54000 NANCY Ouverture de la salle à 18 Heures, début de séance à 18 Heures 30.

Ce formulaire doit être adressé à : 115, route de l'Ours noir - coin des paramètres de Syndic - 57000 METZ MOSELLE (1) Email : jeff\_param@yahoo.com Avant la date limite de réception le : vendredi 31 mars 2017

Deux nouvelles options sont disponibles pour gérer ces formulaires… afin de palier à différents cas de figure comme le multi-sites ou le portefeuille par gestionnaire

• Récupérer ces informations au niveau de l'entité

Sur l'entité, onglet NOTES, cochez la case "Utiliser des paramètres spécifiques en syndic" pour afficher les nouvelles rubriques

Remplissez les deux champs "adresse" et "courriel" afin qu'ils soient pris en compte

| Modification Entite - 1/3                                                                                                    |                                                       |                                      |  |  |
|----------------------------------------------------------------------------------------------------|-------------------------------------------------------|--------------------------------------|--|--|
| Données de base Liste des exercices clôturés en ligne Liste des exercices clôturés hors-ligne Variables Courriers Comptabilité, TPE et TI 🍩 |                                                       |                                      |  |  |
| Utiliser des notes spécifiques                                                                                                    |                                                       |                                      |  |  |
| Note devis                                                                                                    | Note facture                                          |                                      |  |  |
|                                                                                                    |                                                       |                                      |  |  |
| Note BI                                                                                                    | Note bon de con                                       | nmande                               |  |  |
|                                                                                                    |                                                       |                                      |  |  |
|                                                                                                    |                                                       |                                      |  |  |
|                                                                                                    |                                                       |                                      |  |  |
|                                                                                                    |                                                       |                                      |  |  |
|                                                                                                    |                                                       |                                      |  |  |
| 👂 Note EDL (texte légal)                                                                                                    |                                                       |                                      |  |  |
|                                                                                                    |                                                       |                                      |  |  |
|                                                                                                    |                                                       |                                      |  |  |
|                                                                                                    |                                                       |                                      |  |  |
| Utiliser une note spécifique en syndic                                                                                                    | Utiliser                                              | des paramètres spécifiques en syndic |  |  |
| Note spécifique pour le décompte Syndic                                                                                                    | Formulaire vote                                       | par correspondance                   |  |  |
|                                                                                                    | Utiliser les paramètres du gestionnaire de l'immeuble |                                      |  |  |
|                                                                                                    | Adresse de retour                                     | 67, rue de l'Ours Blanc              |  |  |
|                                                                                                    |                                                       | 54500 VANDOEUVRE                     |  |  |
|                                                                                                    | Courriel de retour                                    | jeff_c_moi@orange.fr                 |  |  |
|                                                                                                    |                                                       |                                      |  |  |
|                                                                                                    |                                                       |                                      |  |  |
| # 0                                                                                                    | Suivant                                               | ▶ Annuler ▶ Valider 📑                |  |  |

Dans l'entité comptable, onglet "NOTES", vous trouverez une nouvelle rubrique

 Récupérer ces information au niveau de la fiche utilisateur (gestionnaire de l'immeuble)

Toujours sur l'entité, si vous cochez la case "Utiliser les paramètres du gestionnaire de l'immeuble", ce sont alors les données saisies dans la fiche utilisateur du gestionnaire défini sur l'immeuble qui seront prises en compte

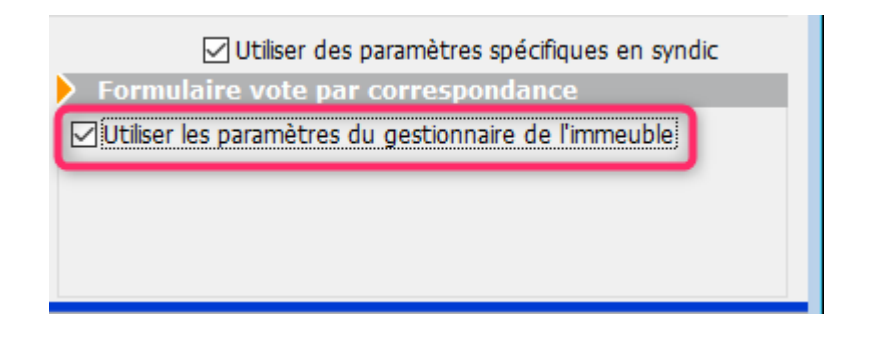

Fiche utilisateur, onglet Préférences

| Identité       Autorisations d'accès (1)       Autorisations d'accès (2)       Préférences       Documents       Préférence d'affichage         Est rattaché à       VTI         Code entité       C002       Syndic       VII | ,<br>, |
|----------------------------------------------------------------------------------------------------|--------|
| Est rattaché à       VTI         Code entité       C002         Syndic       VII                                                                                                    | ;      |
| Code entité COO2 Syndic ~                                                                                                    | ;      |
|                                                                                                    |        |
| Recoit les messages systèmes adressés au service                                                                                                    |        |
| Précontation                                                                                                    | _      |
| Couleurs sur le planning Image de fond des écrans                                                                                                    |        |
|                                                                                                    |        |
| Fond 🗱 0x00FFA003                                                                                                    |        |
| Choisissez la couleur du texte et du fond dans le plannir g.                                                                                                    |        |
|                                                                                                    |        |
|                                                                                                    |        |
|                                                                                                    |        |
| Parametres visualisation des adresses                                                                                                    |        |
| Pays par defaut {PAYS} Identifiant alainj54@hotmail.fr                                                                                                    | _      |
| Départ itinéraires Crypto5079@ Mot de passe **********                                                                                                    |        |
| Autoriser le compte                                                                                                    |        |
| Décomptes Syndic Décomptes Gérance                                                                                                    |        |
| Libellé à utiliser Jeff le Chef - tél : 03 83 65 44 58 - email : ieff@crvp Libellé à utiliser Jeff le Chef - tél : 03 83 65 44 58                                                                                              | email  |
| Formulaire vote par correspondance                                                                                                    |        |
| Adresse de retour 17, avenue de l'Ours Brun                                                                                                    |        |
| 54360 Damelevières                                                                                                    |        |
| Courriel de retour ieff le chef@free.fr                                                                                                    |        |
|                                                                                                    | _      |
|                                                                                                    |        |
| ▶ Précédent                                                                                                    |        |
| Imprimer Suivant Annuler Valider                                                                                                    |        |

#### Avec second vote

Ajout d'une option "Avec second vote" qui permet, pour les articles 25 (si plus de 2 lots) et pour les articles 26, d'avoir le 2ème vote à valider.

Accès : menu paramètres, préférences et administration, administration métier, syndic, configuration syndic, onglet AG

Ajout d'une option "Avec second vote" qui permet, pour les articles 25 (si plus de 2 lots) et pour les articles 26, d'avoir le 2ème vote à valider.

| K Modification _Parametres                                  |                                 |         | - • •     |
|-------------------------------------------------------------|---------------------------------|---------|-----------|
| Syndic Divers VT. AG registre Partenaires                   |                                 |         |           |
|                                                             |                                 |         |           |
| Paramétres AG syndic                                        |                                 |         |           |
| Madèla d'événement paus les virtes                          | **** Cuite unte Accomblée C     |         |           |
| Modèle a evenement pour les votes                           | AC Benerett AC simplifié        |         |           |
|                                                             | AG Rapport AG simpline          |         |           |
| Ne pas activer les votes par correspondance                 |                                 |         |           |
| Formulaire vote par correspondance                          |                                 |         | _         |
| ✓ Formulaire de vote en PJ des convocations individuelles   | Avec second vote                |         |           |
| Montrer les clès de répartition                             |                                 |         |           |
| Adresse de retour                                           |                                 |         |           |
|                                                             |                                 |         |           |
| Courriel de retour                                          |                                 |         |           |
| Linger Convertion AC                                        |                                 |         |           |
| Modèle d'événement pour les annexes                         | **** Liasse AG - annexes        |         |           |
| Modèle d'événement pour l'état des dépenses                 | **** Liasse AG - dépenses       |         |           |
| Modèle d'événement pour le tableau de répartition           | **** Liasse AG - tableau répart |         |           |
| Modèle d'événement pour les projets de décompte             | **** Liasse AG - projets décomp |         |           |
| Equille de présence                                         |                                 | _       | _         |
| Adapter la police à la largeur disponible pour les adresses |                                 |         |           |
|                                                             |                                 |         |           |
|                                                             |                                 |         |           |
|                                                             |                                 |         |           |
|                                                             |                                 |         |           |
|                                                             |                                 |         |           |
|                                                             |                                 | Annuler | ▶ Valider |

### Si vous l'activez, vous obtiendrez le formulaire suivant :

| Adresse de l'immeuble : 4, rue Gilbert 50, rue de la Colline à NANCY<br>Nom du copropriétaire/associé/mandataire commun : Monsieur ATRILLON Bernard<br>Date de l'assemblée : mardi 15 mars 2011 |                                                                                                    |       |              |                  |  |  |
|----------------------------------------------------------------------------------------------------|----------------------------------------------------------------------------------------------------|-------|--------------|------------------|--|--|
| IDENTIFICATION DE L'OBJET                                                                                                    | QUESTIONS<br>(suivant leur ordre de<br>présentation à l'ordre<br>du jour. Identification<br>de la question)<br>cf. détails ordre du jour | POUR* | CON-<br>TRE* | ABSTE-<br>NTION* |  |  |
| Renouvellement du mandat de syndic                                                                                                    | VOTE 1                                                                                                    |       |              |                  |  |  |
| En cas de revote à la majorité de l'article 24, merci de confirmer ou modifier votre choix<br>pour le vote l                                                                                    |                                                                                                    |       |              |                  |  |  |
| test                                                                                                    | <b>VOTE</b> 1.1                                                                                                    |       |              |                  |  |  |
| En cas de revote à la majorité de l'article 24, merci de confirmer                                                                                                    |                                                                                                    |       |              |                  |  |  |
| Décision de ne pas ouvrir de compte séparé                                                                                                    | VOTE 2                                                                                                    |       |              |                  |  |  |
| En cas de revote à la majorité de l'article 25, merci de confirmer ou modifier votre choix<br>pour le vote 2                                                                                    |                                                                                                    |       |              |                  |  |  |

### Entête de la page 2

Modification de l'entête de la page 2 : passe d'une taille 10 à 9, permettant l'impression de 4 lignes en cas de dépassement d'immeuble ou de tiers.

Adresse de l'immeuble : Immeuble Gilbert 4, rue Gilbert à NANCY Nom du copropriétaire/associé/mandataire commun : Madame et Monsieur LATOUR Date de l'assemblée : jeudi 29 avril 2021

### Publication

Lors de la création des événements avec la feuille de correspondance en pièce jointe, celle-ci n'était pas cochée par défaut "publiable sur internet". Corrigé

#### Affichage sous MacOS

Une résolution de 3 lignes ne rentrait pas dans la case, la 3ème ligne était tronquée. Corrigé

### Liasse externalisation

#### Tris

Les tris des différents documents émis ont été requalifiés afin d'obtenir une corrélation avec le fichier .txt généré. Ils sont essentiellement faits par [tiers]Code

+ si l'option "copropriétaire ou gérant" est cochée, alors aucun regroupement par identité ne se produit

#### Etat des dépenses

L'état des dépenses généré n'était pas celui lié à la ligne de répartition choisie. Corrigé

### **ONGLET SAISIE DES PRESENCES**

# AG — Gestion des mandataires avec plus de 3 pouvoirs

Une dérogation, prévue initialement jusqu'au ler février 2021
et prorogée au 30/09/2021 permettait à un mandataire de posséder plus de 3 pouvoirs représentant jusqu'à 15 % des tantièmes.

Depuis le 1er octobre, nous sommes revenus à 10 %, selon la loi.

#### AG - Feuille de présence

#### Fonctionnement du bouton "imprimer"

"Imprimer" et "Imprimer avec options" sont désormais inversés. C'est donc "Imprimer avec options" qui devient le choix par défaut.

| Choix des options                                             |
|---------------------------------------------------------------|
| Mettre la description des lots                                |
| Mettre le correspondant par défaut pour les personnes morales |
| Mettre le nombre de copropriétaires                           |
| Mettre les signataires en colonnes                            |
| Uniquement le président                                       |
| Avec codes barres                                             |
| Ne pas imprimer les adresses des copropriétaires              |
|                                                               |
| 🕨 Annuler 🕨 Valider                                           |

#### Ajout d'une option "Uniquement le président"

Si vous cochez la rubrique "Mettre les signataires en colonnes, une nouvelle sous rubrique s'affiche : Uniquement le président

#### Impression des adresses non tronquées

Sur la feuille de présence, si vous affichez l'adresse des copropriétaires, celle-ci peut s'afficher tronquée lorsqu'elle

#### ne rentre pas dans la case prévue à cet effet

| Copropriétaire                            | Lot             | Tantièmes |
|-------------------------------------------|-----------------|-----------|
| ATRILLON Bernard Monsieur                 | 012 Cave        | 5,00000   |
| 12. rue des cépages qui vont peut être do | 248 Appartement | 62,0000   |
| **450TRILLON** 33180 SAINT-SEURIN-DE-CADO | )10 Parking     | 7,00000   |
| BROUILLY Alfred                           | 035 Cave        | 5,00000   |
| 32, rue de la Rochelle                    | 122 Appartement | 65,00000  |
| **2 comptes** 83500 SEYNE-SUR-MER (LA)    | 907 Parking     | 7,00010   |
| CLATOUR Toto Madame et Monsieur           | 049 Cave        | 5,00000   |
| 32, Rue du marché                         | 251 Appartement | 62,00000  |
| **450LATOUR** 83500 PORT-GRIMAUD          | 912 Parking     | 7,00000   |

Un nouveau paramètre a été ajouté en administration, permettant à LSC d'adapter la taille des caractères et les réduire si besoin pour permettre un affichage complet de la donnée.

| Copropriétaire                                | Lot             |
|-----------------------------------------------|-----------------|
| ATRILLON Bernard Monsieur                     | 012 Cave        |
| 12, rue des cépages qui vont peut être de     | 248 Appartement |
| **450TRILLON** 33180 SAINT-SEURIN-DE-CADOURNE | 910 Parking     |
| BROUILLY Alfred                               | 035 Cave        |
| 32, rue de la Rochelle                        | 122 Appartement |
| **2 comptes** 83500 SEYNE-SUR-MER (LA)        | 907 Parking     |
| CLATOUR Toto Madame et Monsieur               | 049 Cave        |
| 32, Rue du marché                             | 251 Appartement |
| **450LATOUR** 83500 PORT-GRIMAUD              | 912 Parking     |

Plus l'adresse sera longue et plus la police sera petite.. c'est donc en connaissance de cause que vous activez (ou pas) cette option car les caractères peuvent descendre jusqu'à la taille 5.

#### Paramètre

Accès : menu paramètres, préférences et administration, administration métier, syndic, configuration syndic, onglet AG

| K Modification _Parametres                                  |                                                                                                    |         | - • •   |
|-------------------------------------------------------------|----------------------------------------------------------------------------------------------------|---------|---------|
| Syndic Divers VTLAG Registre Partenaires                    |                                                                                                    |         |         |
|                                                             |                                                                                                    |         |         |
| Parametres AG syndic                                        |                                                                                                    |         |         |
| Madèla d'événement pour les presents:                       | **** Cuite unte Accomblée C                                                                                                    |         |         |
| Modèle a evenement pour les votes                           | AC Present AC simplifie                                                                                                    |         |         |
|                                                             | AG Rapport AG simplifie                                                                                                    |         |         |
| Ne pas activer k s votes par correspondance                 |                                                                                                    |         |         |
| Formulaire voti par correspondance                          |                                                                                                    |         |         |
| ✓ Formulaire de vote en PJ des convocations individuelles   | Avec second vote                                                                                                    |         |         |
| Montrer les clé de répartition                              |                                                                                                    |         |         |
| Adresse de retou                                            |                                                                                                    |         |         |
|                                                             |                                                                                                    |         |         |
| Courriel de retou                                           |                                                                                                    |         |         |
|                                                             |                                                                                                    | _       |         |
| Medèle d'événement pour les appoyes                         | **** Linco AC appayor                                                                                                    | _       |         |
| Modèle d'événem it pour les annexes                         | **** Liasse AQ - dimexes                                                                                                    |         |         |
| Modele d'évenem it pour l'état des dépenses                 | that the transformed and the transformed and t |         |         |
| Modele d'événement pour le tableau de répartition           | ++++ Liasse AG - tableau repart                                                                                                    |         |         |
| Modèle d'événement pour les projets de décompte             | **** Liasse AG - projets décomp                                                                                                    |         |         |
| Feuille de présence                                         |                                                                                                    |         |         |
| Adapter la police à la largeur disponible pour les adresses |                                                                                                    |         |         |
|                                                             |                                                                                                    |         |         |
|                                                             |                                                                                                    |         |         |
|                                                             |                                                                                                    |         |         |
|                                                             |                                                                                                    |         |         |
| #                                                           |                                                                                                    | Annuler | Valider |

#### Autres modèles de feuilles de présence

- Feuille de présence avec code barre 10 clés : les mentions liées aux votes par correspondance ont été ajoutés
- Feuille de présence avec code barre 5 clés : les mentions liées aux votes par correspondance ont été ajoutés
- Feuille de présence 10 clés : les mentions liées aux votes par correspondance ont été ajoutés
- Feuille de présence 5 clés : les mentions liées aux votes par correspondance ont été ajoutés

#### Imprimer

Imprimer avec options Feuille de présence 5 clés Feuille de présence 5 clés avec code-barres Feuille de présence 10 clés Feuille de présence 10 clés avec code-barres Déjà mis à jour dans la version précédente, cela n'avait pas été documenté

#### **ONGLET SAISIE DES VOTES**

#### Annuler les votes par correspondance

Désormais, les votes concernés (c'est à dire les votes "OUI") passent en "Absent". Jusqu'à présent, ils passaient en "non votant".

| LSC VOTE DE LA RES                                                                                                    | SOLUTION N°2 Adaptation de l'installat                                                                                                    | ion de réception télévisuelle exi | istante -article 24                                                                                                    |                                                                                                    |                                                                                                    | - • •                                                                                                    |  |
|----------------------------------------------------------------------------------------------------|----------------------------------------------------------------------------------------------------|-----------------------------------|----------------------------------------------------------------------------------------------------|----------------------------------------------------------------------------------------------------|----------------------------------------------------------------------------------------------------|----------------------------------------------------------------------------------------------------|--|
| Ordre du jour                                                                                                    | Convocation Saisie des présences                                                                                                    | Saisie des votes Calculer         | le rapport                                                                                                    |                                                                                                    |                                                                                                    |                                                                                                    |  |
| N° de compte                                                                                                    | Identité                                                                                                    | Pouvoirs                          | Tantièmes                                                                                                    | Vote Adapt                                                                                                    | tation de l'installatio                                                                                                    | on de réception                                                                                                    |  |
| 450 TRILLON<br>450 TRILLON<br>450 BROU-01<br>450 LATOUR<br>450 LATOUR<br>450 LATITE<br>450 LEPITRE<br>450 LISTEAL<br>450 LISTEAL<br>450 YQUEMC<br>450 MEURSEA<br>450 MORGONC | ATRILLON Bernard<br>BROUILLY Alfred<br>CLATOUR Toto<br>CLIQUOT Mathilde<br>INDIVISION BOURNAC<br>LAFITTE Alexis<br>LEPITRE Abel<br>Liste Albert<br>Liste Stéphanie<br>M. LE COPROPRIETAIRE<<br>MEURSAULT Jeannine<br>MORGON Charles |                                   | C 74,0000<br>C 77,0010<br>C 74,0000<br>C 128,01420<br>C 77,32145<br>61,0000<br>12,0000<br>65,0000<br>5,0000<br>149,0000<br>84,0000 | Vote         télévis           0         0         0           0         A         0           0         A         0           0         A         0           0         A         0           0         A         0           0         O         A           0         O         A           0         O         O           0         O         O           0         O         O           0         O         O           0         O         O           0         O         O           0         O         O           0         O         O           0         O         O           0         O         O           0         O         O           Saisir         Saisir           Saisir         Saisir           Saisir         Saisir | suelle existante generale decide l'adapt s de saisie les OUI les NON les Abstentions les Non Votants unuler les votes par corre ir le résultat en COURS | ation du reseau existant e<br>Tantièmes Nombre<br>151,00010 2<br>00<br>202,01420 2<br>77,32145 1<br>Voir les absents<br>Départ en cours d'AG<br>Arrivée en cours d'AG<br>espondance |  |
| Recalculer les votes       Unanimité Oui       Tous 'Non votants'         Unanimité Non       Aide         Unanimité 'Abs.'       Imprimer                                   |                                                                                                    |                                   |                                                                                                    |                                                                                                    |                                                                                                    |                                                                                                    |  |

Cependant, ce fonctionnement est lié à un paramètre que vous pouvez désactiver pour retrouver le principe précédent

Accès : menu paramètres, préférences et administration, administration métier, syndic, configuration syndic, onglet AG

| Modification _Parametres                                    |                                                               |
|-------------------------------------------------------------|---------------------------------------------------------------|
| Syndic Divers VIIAG Registre Partenaires                    |                                                               |
| Daramètros AC sundis                                        |                                                               |
| Parametres AG synuic                                        |                                                               |
| Modèle d'ávángment nour les votes                           | **** Suite vote Ascemblée G                                   |
| Modèle nour les DV simplifiés                               | AG Rannort AG cimplifiá                                       |
|                                                             |                                                               |
| Energy laire yete pay correspondance                        | Simulaton des votes par conespondance : mettre en von votant; |
| Formulaire vote par correspondance                          | 2 Avec second vote                                            |
|                                                             | Avec second vote                                              |
|                                                             |                                                               |
| Auesse de recou                                             |                                                               |
|                                                             |                                                               |
| Courriel de retour                                          |                                                               |
| Liasse Convocation AG                                       |                                                               |
| Modèle d'événement pour les annexes                         | **** Liasse AG - annexes                                      |
| Modèle d'événement pour l'état des dépenses                 | **** Liasse AG - dépenses                                     |
| Modèle d'événement pour le tableau de répartition           | **** Liasse AG - tableau répart                               |
| Modèle d'événement pour les projets de décompte             | **** Liasse AG - projets décomp                               |
| Feuille de présence                                         |                                                               |
| Adapter la police à la largeur disponible pour les adresses |                                                               |
|                                                             |                                                               |
|                                                             |                                                               |
|                                                             |                                                               |
|                                                             | 🕨 Annuler 🔹 Valider 👘                                         |
|                                                             | i i i i i i i i i i i i i i i i i i i                         |

<u>Retour sommaire</u>

### **Corrections diverses**

Décomptes groupés (ancien décret et mode "Luxembourg" uniquement)

Le compte bancaire n'apparaissait pas sur le coupon-réponse. Corrigé

#### AG rapport

#### Départ en cours d'AG avec pouvoir

Dans le cas d'un départ en cours d'AG, lorsque le partant était représenté, il était toujours compté dans les présents, provoquant un affichage incorrect de certains éléments au niveau de votre rapport AG. Corrigé

Les variables impactées affichent désormais les chiffres

corrects (VR\_Ent28, VR\_Ent30 notamment)

# Mutations, clôture d'exercice et…historique du compte

Lorsqu'on passe des mutations, LSC propose la validation des écritures à transférer entre le vendeur et l'acheteur de différents comptes (102,103,105...).

Si les écritures du vendeur ont transité par un journal de clôture, les écritures liées à la mutation passaient aussi dans ce journal

Or, cela provoquait des erreurs de sélection d'écritures lorsque l'on cliquait sur le bouton historique du compte…

Désormais les écritures sur un journal de clôture sont mises sur un journal OD

#### Liste des comptes

Après une création de compte, la liste affichée n'avait pas le bon format (il manquait la colonne clé de répartition). Corrigé

<u>Retour sommaire</u>

# Extranet

#### Mandats de gestion inactifs

Ne sont plus publiés sur l'extranet

## <u>Tous modules</u>

Fiche LOT

#### **Onglet Diagnostic**

Le libellé "Validité réduite" s'appliquait pour tous les lots dont la date de DPE est inférieure au 30/6/2021, y compris, les lots tertiaires. Corrigé

#### **Onglet PJ ou Documents**

Nous avons inversé le fonctionnement du bouton "Enregistrer" qui a une double fonction : enregistrement simple ou dans un dossier

L'enregistrement dans le dossier (maintenant par défaut) a pour avantage de conserver le nom de la pièce jointe.

| LSC Modificatio | on Evenement - 2/3712                |                 |        |             |                        |                                                                                                    | - • •                                                                                                   |
|-----------------|--------------------------------------|-----------------|--------|-------------|------------------------|----------------------------------------------------------------------------------------------------|----------------------------------------------------------------------------------------------------|
| Evénement       | Chiffrage PJ 🗢 (G) Propriétaire test | <del>,</del> (( | G) Pro | priétaire 8 | 🧢 (G) Propriétaire 102 | 🖉 (S) Copro. sans lot                                                                              | S001 450ALOXECO                                                                                         |
| Numéro          | Nom de fichier                       | 3               | 8      | Taille      | En mémoire             |                                                                                                    | Enregistrer dans un dossier                                                                             |
| 1               | DecompteYALOXECORTONDENISE_115       |                 |        | 362 Ko      | 371324 ^               |                                                                                                    | Enregistrer sous                                                                                        |
|                 |                                      |                 |        |             |                        | 7100444<br>Syndi                                                                                   | c I I                                                                                                   |
|                 |                                      |                 |        |             |                        | Projet Répartition exercice 2015                                                                   | Mademakate TALCOS CORTON Derine<br>Realizence FORT ORTIALD<br>20. de du Septembre<br>priver et calabate |
|                 |                                      |                 |        |             |                        | 4, no distant<br>50, and the California<br>50, alter des californi<br>54000 NewArcy<br>Le CALENCED |                                                                                                    |

Pour retrouver l'ancien fonctionnement, il suffit de faire un clic long sur ce bouton

<u>Retour sommaire</u>

# Module GÉRANCE

#### LOCATAIRE

#### Liste des indices INSEE

Ajout d'une colonne "Indice précédent" sur la liste de gestion, permettant notamment de retrouver facilement les indices sans "parent" (erreur rencontrée en révision)

| Actions Aller à | Rechercher Créer N         | /érifier les nouveaux indices |               |                  | A            |
|-----------------|----------------------------|-------------------------------|---------------|------------------|--------------|
|                 |                            |                               |               |                  | _            |
|                 | Libellé                    | Valeur                        | Date parution | Indice précédent | Augmenté %   |
| L48             | Indice loi 48              | 100                           | 01/01/2000    |                  | $\checkmark$ |
| 211T            | 1er trimestre 2021 (ICC)   | 1822                          | 25/06/2021    | 201T             |              |
| 211L            | 1er trimestre 2021 (IRL)   | 130,69                        | 17/04/2021    | 201L             |              |
| 211C            | 1er trimestre 2021 (ILC)   | 116,73                        | 25/06/2021    | 201C             |              |
| 211A            | 1er trimestre 2021 (ILAT)  | 114,87                        | 25/06/2021    | 201A             |              |
| 204T            | 4ème trimestre 2020 (ICC)  | 1795                          | 21/03/2021    | 194T             |              |
| 204L            | 4ème trimestre 2020 (IRL)  | 130,52                        | 17/01/2021    | 194L             |              |
| 204C            | 4ème trimestre 2020 (ILC)  | 115,79                        | 21/03/2021    | 194C             |              |
| 204A            | 4ème trimestre 2020 (ILAT) | 114,06                        | 21/03/2021    | 194A             |              |
| 203T            | 3ème trimestre 2020 (ICC)  | 1765                          | 18/12/2020    | 193T             |              |
| 203L            | 3ème trimestre 2020 (IRL)  | 130,59                        | 16/10/2020    | 193L             |              |
| 203C            | 3ème trimestre 2020 (ILC)  | 115,7                         | 18/12/2020    | 193C             |              |
| 203A            | 3ème trimestre 2020 (ILAT) | 114,23                        | 18/12/2020    | 193A             |              |
| c               |                            |                               |               |                  | >            |

# Régularisation des lots isolés (nouveau mode)

#### Ecran de saisie

#### Cadre "Type de charges"

- Est passé de 3 à 6 lignes disponibles
- La 2ème ligne de libellé est maintenant à droite et non plus en dessous

#### Cadre "Eau"

- Est passé de 1 à 4 lignes disponibles
- La 2ème ligne de libellé est maintenant à droite et non plus en dessous

| 🔀 Régularisation Elsa Locataire - 1/1                                                                                                    |                             |                                                                                                    |                                           |
|----------------------------------------------------------------------------------------------------|-----------------------------|----------------------------------------------------------------------------------------------------|-------------------------------------------|
|                                                                                                    |                             |                                                                                                    | > Annuler > Valider                       |
| CALCUL                                                                                                    |                             | СОМРТЕ                                                                                                    | [] <mark>Validé</mark>                    |
| G001         Agence Crypto           DECOMPTE CHARGES LOCATIVES           Période concernée du         01/01/2020         au         31/12/2 | 2020                        | <u>81ELLOCATA</u><br>Elsa Locataire                                                                                 | <u>+51 879,00</u>                         |
| TYPE DE CHARGES                                                                                                    |                             | Nb jours Quote par                                                                                                  | t Montant total Montant à payer           |
| Ordures ménagères<br>Charges établies par le syndic                                                                                          | Du 01/01/2020 au 31/12/2020 | 366         366         1,00           366         366         1,00                                                 | 1 500,00 <b>1</b> 500,00                  |
|                                                                                                    |                             | 366         366         1,00           366         366         1,00                                                 |                                           |
|                                                                                                    |                             | 366         366         1,00           366         366         1,00                                                 |                                           |
| EAU                                                                                                    |                             |                                                                                                    |                                           |
|                                                                                                    |                             | Index fin de Index<br>période précéden                                                                              | Prix unitaire Montant à<br>t (€/m3) payer |
| Eau froide<br>Eau chaude                                                                                                    |                             |                                                                                                    |                                           |
| Energie thermique                                                                                                    |                             |                                                                                                    |                                           |
| PROVISIONS                                                                                                    | 1                           | TOTAL                                                                                                    |                                           |
| Provisions actuelles<br>Nouvelles provisions                                                                                                 | 249.02<br>125.00            | Total<br>Provisions sur charges<br>Réintroduction retenue avant d<br>Régularisation<br>La régularisation sera quitt | écompte                                   |

#### Impression

|  | Tient | compte | des | nouvelles | rubriques |
|--|-------|--------|-----|-----------|-----------|
|--|-------|--------|-----|-----------|-----------|

A été enrichi de trois informations sur le document imprimé

- La 2ème ligne de libellé des éléments du cadre "EAU" est affichée
- Information d'un appel en plusieurs fois (si locataire encore présent)
- Nouvelle provision (si locataire présent)

#### DECOMPTE CHARGES LOCATIVES

| Le :               | 25/10/2021                          |
|--------------------|-------------------------------------|
| N° compte :        | 81ELLOCATA                          |
| Réf. du lot :      | LAFAYETTE/002                       |
| Adresse immeuble : | Résidence Lafayette - 54000 - NANCY |
| Période :          | du 01/01/2020 au 31/12/2020         |

Mademoiselle Elsa Locataire adresse de la 1ère ligne et de la seconde ou de la 3ème (eh oui) 54000 NANCY france

| TYPE DE CHARGES                      | Nb jours | Quote-part | Montant total | Montant à payer |
|--------------------------------------|----------|------------|---------------|-----------------|
| Ordures ménagères                    | 366/366  | 1,00       | 100,00        | 100,00          |
| Du 01/01/2020 au 31/12/2020          |          |            |               |                 |
| Charges établies par le syndic       | 366/366  | 1,00       | 5 000,00      | 5 000,00        |
| Du 01/01/2020 au 31/12/2020          |          |            |               |                 |
| charges n° 3                         | 366/366  | 1,00       | 50,00         | 50,00           |
| Au prorata du temps passé            |          |            |               |                 |
| charges n° 4                         | 366/366  | 1,00       | 25,00         | 25,00           |
| En fonction d'une période de chauffe |          |            |               |                 |
| charges n° 5                         | 366/366  | 1,00       | 5,00          | 5,00            |
| Spécifique à cet immeuble            |          |            |               |                 |
| charges n° 6                         | 366/366  | 1,00       | 1,00          | 1,00            |
| Libellé de la charge n° 6            |          |            |               |                 |

| EAU               | Index fin de<br>période | Index précédent | Prix unitaire (€/<br>m3) | Montant à payer |
|-------------------|-------------------------|-----------------|--------------------------|-----------------|
| Eau froide        | 1 000,00                | 800,00          | 5,00                     | 1 000,00        |
| Eau froide        |                         |                 |                          |                 |
| Eau chaude        | 500,00                  | 459,00          | 5,50                     | 225,50          |
| Eau chaude        |                         |                 |                          |                 |
| Energie thermique | 250,00                  | 200,00          | 6,00                     | 300,00          |
| Energie thermique |                         |                 |                          |                 |
| Divers            | 200,00                  | 250,00          | 6,00                     | -300,00         |
| Divers            |                         |                 |                          |                 |
|                   |                         |                 |                          | Montant à paver |

| TOTAL                                 |   | 6 406,50 |
|---------------------------------------|---|----------|
| Provisions sur charges appelées       | - | 5 000,00 |
| Réintroduction retenue avant décompte | - | 300,00   |
| Montant de la régularisation :        | - | 1 106,50 |
|                                       |   |          |

Ce montant sera étalé sur les 3 prochains appels de loyer. Le montant des futures provisions sur charges est fixé à 533,88 €

#### Rappel

L'activation de ce nouveau mode, disponible depuis fin 2020 se fait dans les paramètres

Menu paramètres, préférences et administration, administration métier, gérance, configuration gérance, onglet Gérance

| rametres comptabilisation DG us governo                                                                                                    | Paramètres de répartition                                                                                                    | 🗹 Nouveau mode                                                                                                    |
|----------------------------------------------------------------------------------------------------|----------------------------------------------------------------------------------------------------|----------------------------------------------------------------------------------------------------|
| N° de compte DG à reverser       E         N° de compte DG conservé à Agence       E         N° de compte DG reversé Propriétaire       E         Code journal à utiliser pour le DG       E         Icul des acomptes de gérance       E         Quittancement total       Quittancement propriétaire         Quittancement loyer seul       E         Solde du compte       E         ux commerciaux       E         Fiche Lot : calcul du quittancement locataire selon péri         Fiche Lot : autoriser les provisions sur charges en % du         Fiche Locataire : autoriser le quittancement provisoire :         isie comptable         ttver le contrôle des comptes en saisie (G)       G         éavis locataire         Calculer la date de fin de préavis selon l'article 641 du G | 000       Nombre occ.       Intibines (0 à 5)         100       Régularisation des charges (0 à 5)         200       Ne pas supprimer les régularisation         200       Régularisation des charges (0 à 7)         200       Ne pas supprimer les régularisation         200       Régularisation des charges (0 à 7)         200       Ne pas supprimer les régularisation         200       Régularisation des charges (0 à 7)         200       Régularisation des charges (0 à 7)         200       Régularisation des charges (0 à 7)         200       Régularisation des charges (0 à 7)         200       Révision des loyers en Gérar (2 Autoriser la révision en cours de p         Quittancement : calcul de TV       Quittancement : calcul de TV         Ver       Calculer la TVA avec un arrondi pa         Ver       Etat locatif des lots en Gérar (2 Activer le contrôle de l'état loc         AL/APL       Ne pas exclure les locataires (2 Activer le solocataires (2 Activer la gestion des trop perçus)         Le de Procédure       Activer la gestion des trop perçus | 0<br>lots iscres) ✓ Nouveau mode<br>is précédentes<br>après régularisation<br>atives<br>nce ✓ Nouveau mode<br>le la révision des locataires<br>sériode<br>A<br>ar ligne de quittancement<br>ice<br>bocatif |

#### Trop perçu

#### Date de fin de préavis

Pour les locataires avec date de fin de préavis, les encaissements sur des périodes postérieures à la fin préavis sont désormais considérés comme des trop perçus

# Echéanciers locataires (maintenant également disponible en version 6.0)

Le module de paiement propose une rubrique nommée "Sélection des encaissements à échéance" qui n'avait jusqu'à présent aucune utilité dans le module Gérance

| 🚾 Echéancier : module de paiement                                              |                       |
|--------------------------------------------------------------------------------|-----------------------|
| Sélection du journal                                                           |                       |
| Code journal BQ Banque                                                         |                       |
|                                                                                |                       |
| Sélection de l'entité                                                          |                       |
| Code entité G001 Gérance Crypto                                                |                       |
|                                                                                |                       |
| Cálaction das mouvements à traiter                                             |                       |
|                                                                                |                       |
| Echéance au 21/06/21 {MODEREGLEMENT}                                           |                       |
|                                                                                |                       |
| Célection des anspissements à échéonse                                         |                       |
| O Sélection des factures à payer                                               |                       |
| Sélection des salaires, organismes sociaux et état ou collectivités à payer    |                       |
| O Sélection des locataires débiteurs                                           |                       |
| O Sélection des locataires et co-locataires (indivisions) débiteurs            |                       |
|                                                                                |                       |
|                                                                                |                       |
| Selection des locataires et co-locataires créditeurs presents et remboursables |                       |
|                                                                                |                       |
|                                                                                |                       |
|                                                                                | ▶ Reprise de saisie   |
|                                                                                |                       |
|                                                                                | 🕨 Annuler 🕞 Valider 📑 |

Dorénavant, si vous déterminez un échéancier sur un compte locataire,

| C Modification Compte    | 2 - 1/1                       |                                 |               |                   |                     |          |            |
|--------------------------|-------------------------------|---------------------------------|---------------|-------------------|---------------------|----------|------------|
| Données de base Su       | iivi du compte Ec             | chéancier Colocataires Transfer | ts comptables |                   |                     |          |            |
| GOO1 Gérar<br>Echéancier | nce Crypto                    |                                 | 81TRISTANL    | Tristan LOCATAIRE |                     |          |            |
| Montant                  | <u>Date</u><br>prévisionnelle | Libellé                         |               | Mode de règlement | Date de réalisation | <u>n</u> | <b>B</b> i |
| 100,00                   | 21/06/21                      | Echonnelement dette 2020 1/3    |               | Prélèvement       | 21/06/21            | $\sim$   | _          |
| 100,00                   | 21/07/21                      | Echonnelement dette 2020 2/3    |               | Prélèvement       |                     |          |            |
| 100,00                   | 21/08/21                      | Echonnelement dette 2020 3/3    |               | Prélèvement       |                     |          |            |
|                          |                               |                                 |               |                   |                     |          |            |
|                          |                               |                                 |               |                   |                     |          |            |

les montants dus échus seront proposés dans le module de paiement. L'échéancier prendra une date de réalisation à l'issue de votre traitement.

Régularisation des charges — Immeuble

#### complet (version 6.2 uniquement)

# Etat des dépenses – Gestion des pièces jointes comptables

Dorénavant, si vous imprimez un état des dépenses pour un immeuble complet ET, si vous avez lié les pièces comptables aux écritures, celles-ci sont collectées et jointes à l'état des dépenses.

| ПС  | ШС  | 29/10/2021                    | SAINTLOUIS | ANONYME | *** A                          | Faire                              | 0 | 2 | 0 | En attente |  |
|-----|-----|-------------------------------|------------|---------|--------------------------------|------------------------------------|---|---|---|------------|--|
| JLC | JEC | 14:25:55                      |            |         | 1 1-Etat des dEpenses-G001.pdf |                                    |   |   |   |            |  |
| JLC | JLC | <b>29/10/2021</b><br>14:26:41 | SAINTLOUIS | ANONYME | **                             | 2-Facture_1.png<br>3-Facture_2.png | 0 | 1 |   | En attente |  |
| JLC | JLC | 29/10/2021                    | GILBERT    |         | **                             | 0-vignette.jpg                     | 0 | 2 |   | En attente |  |

Il faut activer cette option dans les paramètres syndic sauf si vous l'avez déjà fait pour le module syndic

Lors de l'impression de l'état des dépenses, choisissez l'option "vers des événements"

#### PROPRIETAIRE

Taxe foncière

Aller à ….

- Lot
- Mandat

Permet, sur une sélection de lignes, d'afficher les mandats ou lots liés.

| LS | G Saisie des taxes foncières |           |               |                               |               |                              |       |                    | - • ×              |
|----|------------------------------|-----------|---------------|-------------------------------|---------------|------------------------------|-------|--------------------|--------------------|
|    | Taxe foncière et T.O.M       | 4         |               |                               |               |                              |       |                    |                    |
|    | Propriétaire                 | Immeuble  | Lot           | Locataire                     | Taxe foncière | Payée par le<br>propriétaire | т.о.м | A<br>comptabiliser | Déjà<br>comptabili |
|    | Abel LEPITRE                 | LAFAYETTE | LAFAYETTE/001 | Tiers locataire pour relation | 1000          | $\checkmark$                 | 0     |                    |                    |
|    | Abel LEPITRE                 | LAFAYETTE | LAFAYETTE/002 | Elsa Locataire                | 785           |                              | 0     |                    |                    |
|    | Abel LEPITRE                 | LAFAYETTE | LAFAYETTE/101 | Pas de locataire              | 1253          | $\checkmark$                 | 0     |                    |                    |
|    | Abel LEPITRE                 | LAFAYETTE | LAFAYETTE/102 | Pas de locataire              | 1450          | $\checkmark$                 | 0     |                    |                    |
|    | Liste Albert                 | GILBERT   | GILBERT/354   | Albert LOCATAIRE              | 2000          | $\checkmark$                 | 200   | $\checkmark$       |                    |
|    |                              |           |               |                               |               |                              |       |                    |                    |
|    |                              |           |               |                               |               |                              |       |                    |                    |
|    |                              |           |               |                               |               |                              |       |                    |                    |
|    |                              |           |               |                               |               |                              |       |                    |                    |
|    |                              |           |               |                               |               |                              |       |                    |                    |
|    |                              |           |               |                               |               |                              |       |                    |                    |
|    |                              |           |               |                               |               |                              |       |                    |                    |
|    |                              |           |               |                               |               |                              |       |                    |                    |
|    |                              |           |               |                               |               |                              |       |                    |                    |
|    |                              |           |               |                               |               |                              |       |                    |                    |
|    |                              |           |               |                               |               |                              |       |                    |                    |
|    |                              |           |               |                               |               |                              |       |                    | ×                  |
|    | ×                            |           |               |                               |               |                              |       |                    |                    |
|    |                              | -         |               |                               |               |                              |       |                    |                    |
|    |                              |           | ✓Aller à      | Sunnrit ter                   |               |                              |       |                    |                    |
|    | P Che                        | rcner     | Lot<br>Manda  | t de gestion                  |               | Comptabili                   | ser   |                    | Fermer             |

Exemple d'utilisation : faire un courrier aux propriétaires n'ayant pas encore envoyé leur taxe foncière … Sélection, aller à mandat, courrier ..

#### Correction

La comptabilisation avec uniquement de la TOM (donc, sans montant de TF valorisé), générait un bloc comptable non correct. Corrigé

#### Honoraires de mise en location

#### Comptabilisation des honoraires

Le libellé des écritures sur les comptes d'honoraires (= les contreparties) intègrent dorénavant le nom du propriétaire

| Entité | Date       | Compte     | Traceur | Libellé                                                                      | Pièce | Débit  | Crédit |
|--------|------------|------------|---------|------------------------------------------------------------------------------|-------|--------|--------|
| G001   | 31/10/2021 | 411LISTEAL | 2023    | honoraires de location Tristan LOCATAIRE                                     |       | 83,33  | ^      |
| G001   | 31/10/2021 | 411LISTEAL | 2023    | TVA/honoraires de location Tristan LOCATAIRE                                 |       | 16,67  |        |
| G001   | 31/10/2021 | 475450     | 2023    | honoraires de location Tristan LOCATAIRE/Liste Albert                        |       |        | 100,00 |
| G001   | 31/10/2021 | 411LISTEAL | 2023    | Honoraires de bail Tristan LOCATAIRE                                         |       | 125,00 |        |
| G001   | 31/10/2021 | 411LISTEAL | 2023    | TVA/Honoraires de bail Tristan LOCATAIRE                                     |       | 25,00  |        |
| G001   | 31/10/2021 | 475450     | 2023    | Honoraires de bail Tristan LOCATAIRE/Liste Albert                            |       |        | 150,00 |
| G001   | 31/10/2021 | 411LISTEAL | 2023    | honoraries Etat des lieux Tristan LOCATAIRE                                  |       | 215,83 |        |
| G001   | 31/10/2021 | 411LISTEAL | 2023    | TVA/honoraries Etat des lieux Tristan LOCATAIRE                              |       | 43,17  |        |
| G001   | 31/10/2021 | 475450     | 2023    | <ul> <li>honoraries Etat des lieux Tristan LOCATAIRE/Liste Albert</li> </ul> |       |        | 259,00 |
|        |            |            |         |                                                                              |       |        |        |
|        |            |            |         |                                                                              |       |        |        |

# Divers (et/ou corrections)

#### LOT conventionné

Ajout de deux nouveaux champs

Surface

Le libellé "Surface utile" est renommé "Surface" et, par défaut et à la mise à jour, le pop-up est positionné à "Utile" (valeur 0 du nouveau champ)

• Menu pop-up avec trois choix : utile, corrigée, fiscale

| 🕨 🔽 Logement o | onventionné   |       |        |   |               |            |
|----------------|---------------|-------|--------|---|---------------|------------|
| Convention     | {CONVENTIONTY | PE}   | $\sim$ |   | Zone          | {CONVEN1 ~ |
| N° convention  |               |       |        |   | <u>Date</u>   | 00/00/0000 |
| Surface        | 156,00        | Utile |        | - | Prise d'effet | 00/00/0000 |
| Plafond loyer  | O             |       |        |   | Echéance      | 00/00/0000 |

#### Raccourci – liste des lots à louer

Ajout d'un nouveau raccourci permettant d'afficher les lots à louer par rapport à l'état du lot (et non pas l'état locatif)… Il est donc possible d'afficher les lots actuellement loués mais qui vont être à louer

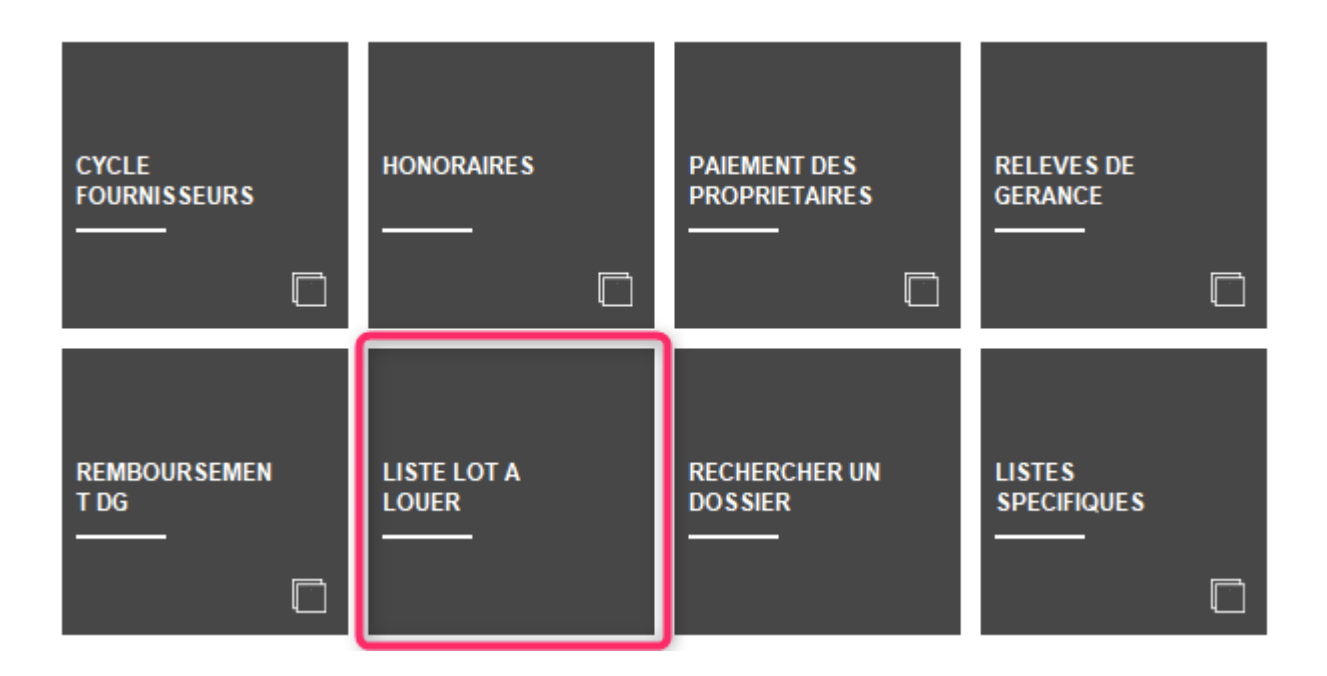

#### Locataire - quittancement provisoire

Quand on créait une ligne de quittancement provisoire soumis à TVA avec une période, la ligne de TVA générée était sans période. Corrigé

| Quittancement PAILLOUX S | téphane              |                      |                  |        |  |
|--------------------------|----------------------|----------------------|------------------|--------|--|
|                          |                      |                      |                  |        |  |
| Ligne de quittancem      | ent                  |                      |                  |        |  |
| <u>Code fiscalité</u>    | 41P                  | TVA sur provisoire   |                  |        |  |
| Libellé                  | TVA sur provisoi     | re                   |                  |        |  |
| Montant                  |                      | 40,00 🗆 Sour         | nis à honoraires |        |  |
| Provisoire               | <u>Du</u> 01/11/2021 | <u>au</u> 30/11/2021 | Nombre d'appels  | 1 fois |  |
|                          |                      |                      |                  |        |  |
| Cpte analytique          |                      |                      |                  |        |  |

#### **Révision simulée**

Le code fiscalité 41R (TVA) n'était pas pris en compte dans le calcul du total des taxes et affichait un total faux sans pour autant avoir d'incidence sur la révision elle-même en cas de validation. Corrigé

#### Calcul des honoraires

Dans certains cas, une erreur pouvait s'affichait au lancement du calcul d'honoraires, empêchant tout traitement. Corrigé

#### Retour sommaire

# MODULE COMPTABILITÉ (tous modules)

#### Situation C.A.

Un nouveau raccourci vous permet de retrouver les informations liées à votre chiffre d'affaires de votre comptabilité générale

Deux comparaisons seront faites :

- Le mois sélectionné par rapport au mois Année n-1
- Le cumul depuis le début de l'exercice sélectionné par rapport au cumul de à A-1

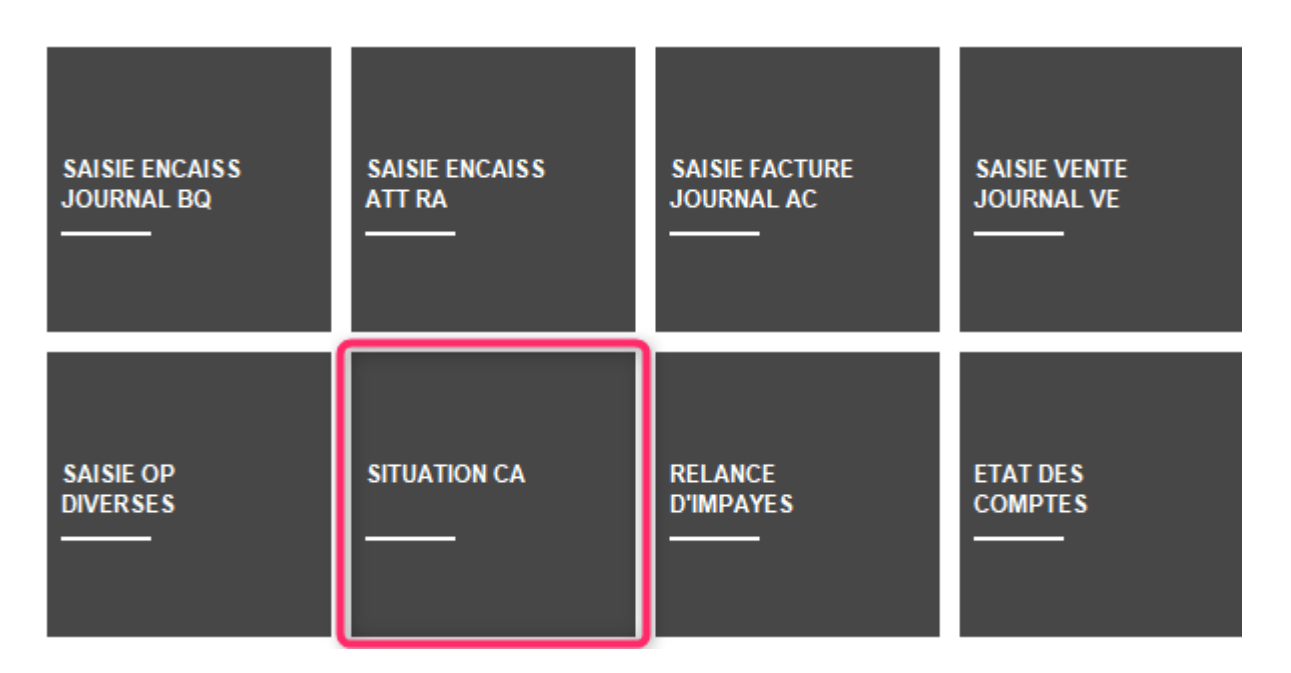

Attention : ce raccourci est à ajouter à partir de vos préférences utilisateur, il n'est pas affiché par défaut

Après avoir cliqué sur le raccourci, un second écran permet de faire des sélections :

- de l'entité à traiter
- des comptes produits à prendre en compte (par défaut, nous affichons du compte 7@ au compte 79@
- de la date à laquelle vous voulez obtenir votre situation
- si besoin, affinez les dates d'exercice N et N-1

| ISC Situation d'activi | té 🗖 🗖 💌            |
|------------------------|---------------------|
|                        | > Annuler > Valider |
| Orde entité            |                     |
| Code entite            | C002 Cabinet Crypto |
| Du N°                  | 7                   |
| jusqu'au N°            | 79                  |
| Situation au           | 01/12/2021          |
| Exercice N             |                     |
| <u>du</u>              | 01/01/2021          |
| au                     | 31/12/2021          |
| Exercice N-1           |                     |
| du                     | 01/01/2020          |
| au                     | 31/12/2020          |

La validation vous affiche le résultat :

- compte par compte
- un sous total par racine de compte (sur trois caractères)
- Les totaux M et M (A-1) avec l'écart en %
- Les totaux A et A-1 avec l'écart en %

| Situation d'a | ctivité au 01/12/2021          |          |          |        |          |          |         |  |  |  |  |  |
|---------------|--------------------------------|----------|----------|--------|----------|----------|---------|--|--|--|--|--|
|               | VOuvrir dans une application   |          |          |        |          |          |         |  |  |  |  |  |
|               |                                |          |          |        |          |          |         |  |  |  |  |  |
| Compte        | Libellé                        | 2020-12  | 2021-12  | Ecart  | 2020     | 2021     | Ecart   |  |  |  |  |  |
| 706150        | Honoraires de mise en location |          | 1 327,43 | 0,00%  |          | 1 327,43 | 0,00% ^ |  |  |  |  |  |
|               | Total 706                      |          | 1 327,43 | 0,00%  |          | 1 327,43 | 0,00%   |  |  |  |  |  |
| 707600        | Produits Divers                | 1 747,00 | 2 747,00 | 57,24% | 1 747,00 | 2 747,00 | 57,24%  |  |  |  |  |  |
|               | Total 707                      | 1 747,00 | 2 747,00 | 57,24% | 1 747,00 | 2 747,00 | 57,24%  |  |  |  |  |  |
|               |                                |          |          |        |          |          |         |  |  |  |  |  |
|               |                                |          |          |        |          |          |         |  |  |  |  |  |
|               |                                |          |          |        |          |          |         |  |  |  |  |  |
|               |                                |          |          |        |          |          |         |  |  |  |  |  |
|               |                                |          |          |        |          |          |         |  |  |  |  |  |
|               |                                |          |          |        |          |          |         |  |  |  |  |  |
|               |                                |          |          |        |          |          |         |  |  |  |  |  |
|               |                                |          |          |        |          |          |         |  |  |  |  |  |
|               |                                |          |          |        |          |          |         |  |  |  |  |  |
| <             |                                |          |          |        |          |          | ×       |  |  |  |  |  |
| -             |                                |          |          |        |          |          |         |  |  |  |  |  |

• Ouvrir dans une application

Permet d'afficher vos résultats dans un tableur si vous désirez travailler dessus.

|                                | Situation d'activ | /ité.csv        |         |         |            |      |         |            |      | _ |   | x |
|--------------------------------|-------------------|-----------------|---------|---------|------------|------|---------|------------|------|---|---|---|
|                                | А                 | В               | С       | D       | E          | F    | G       | Н          | - I  |   | J |   |
| 1                              | N° de compt       | Libellé         | 2020-12 | 2021-12 | Variation  | 2020 | 2021    | Variation  |      |   |   |   |
| 2                              | 706150            | Honoraires de m | 0       | 1327,43 | 0          | 0    | 1327,43 | 0          |      |   |   | = |
| 3                              |                   | Total 706       | 0       | 1327,43 | 0          | 0    | 1327,43 | 0          |      |   |   |   |
| 4                              | 707600            | Produits Divers | 1747    | 2747    | 57,2409845 | 1747 | 2747    | 57,2409845 |      |   |   |   |
| 5                              |                   | Total 707       | 1747    | 2747    | 57,2409845 | 1747 | 2747    | 57,2409845 |      |   |   |   |
| 6                              |                   |                 |         |         |            |      |         |            |      |   |   |   |
| 7                              |                   |                 |         |         |            |      |         |            |      |   |   |   |
| 8                              |                   |                 |         |         |            |      |         |            |      |   |   |   |
| G H → → Situation d'activité 🥄 |                   |                 |         |         |            |      |         |            | I.:: |   |   |   |

#### Masques comptables

#### Modifier un masque

Au lancement d'un masque depuis la saisie comptable, sur le formulaire, un nouveau bouton nommé "Modifier le masque" est accessible et ouvre le modèle lié

| LSC Saisie par masque |              |              |                      |                 |       |               |           | • ×   |
|-----------------------|--------------|--------------|----------------------|-----------------|-------|---------------|-----------|-------|
| Code entité G001      | Agence C     | rypto        |                      | Date 26/10/2021 | 2021- | 10            |           |       |
| Compte 512000         |              |              |                      | Solde           |       | Date échéance | 00/00/000 | 0     |
| Immeuble SAINTLO      | OUIS         | Code gestion |                      |                 |       | Débit         | Créc      | dit   |
| Pièce                 |              | Libellé      | Facture #d ascenseur | Saint Louis     |       |               | 0         | 99,00 |
| Banque                |              |              |                      |                 |       |               |           |       |
| <u>Communicati</u>    |              |              |                      |                 |       |               |           |       |
|                       | odifior la r | 22000        |                      |                 |       |               |           |       |
|                       | oumerien     | nasque       | ▶ Pièces             | comptables      |       | ▶ Annuler     | ▶ Valider | .at   |

#### Définir comme modèle

Rappel : jusqu'à présent, vous pouviez définir des modèles de masques puis les appliquer sur les entités…

Dorénavant, vous pouvez faire l'inverse, c'est à dire que vous créez un modèle à partir d'un masque existant. Une fois devenu "modèle", il peut donc être appliqué à d'autres entités.

| LSC Modification Masc | queComptable - 1 | /1                   |                 |       |               |               |       |        |      | -               |      | × |
|-----------------------|------------------|----------------------|-----------------|-------|---------------|---------------|-------|--------|------|-----------------|------|---|
| Masque Program        | mation           |                      |                 |       |               |               |       |        |      |                 |      |   |
|                       |                  |                      |                 |       |               |               |       |        |      |                 |      |   |
| Masque                |                  |                      |                 |       | _             |               |       |        |      |                 |      |   |
| Entité                | G001             | Agence Cry           | pto             |       | Journa        |               | BC    | 21     | Banq | ue              |      |   |
| Nom du masque         | Facture as       | scenseur Saint Louis |                 |       | Journal       | pour réglt au | to    |        |      |                 |      |   |
| Libellé par défaut    | Facture #        | d ascenseur Saint    | Louis           |       | <u>Immeub</u> | ole           | SA    | INTLOU | JIS  |                 |      |   |
|                       |                  |                      |                 |       | Racine p      | oar défaut    |       |        |      |                 |      |   |
| 🕨 Exemple de s        | aisie            |                      |                 |       |               |               |       |        |      |                 |      |   |
|                       |                  |                      |                 |       |               |               |       |        |      |                 | _    |   |
| Ligne                 | Libelle          | Compte               | Libelle Comp    | ote   | Débit         | Crédit        | Fisca | Analyt | ique | Clé répartition |      | 4 |
| 10                    |                  | 512000               | BNP             |       | 0             | 105           |       |        |      |                 | 신말   |   |
| 20                    |                  | 411ALOXECO           | ALOXE CORTON    | Denis | 105           | 0             | 32ASC |        |      | CHARGES ASC     |      |   |
|                       |                  |                      |                 |       |               |               |       |        |      |                 |      |   |
|                       |                  |                      |                 |       |               |               |       |        |      |                 | v  - |   |
| · · · · ·             |                  | 1                    | Total du masque |       | 105.00        | 105.00        |       |        |      |                 |      |   |
|                       |                  |                      |                 |       | ,             |               |       |        |      |                 |      |   |
|                       |                  |                      |                 |       |               |               |       |        |      |                 |      |   |
|                       | De               | rinir comme moc      | lele            |       |               |               |       |        |      |                 |      |   |
|                       |                  |                      |                 |       |               |               |       |        |      | N Malliday      |      |   |
|                       |                  |                      |                 |       |               |               |       | Annule |      | Valider         |      |   |

#### Paramètres

#### Pièces jointes comptables

Ajout d'un 2ème modèle pour l'archivage des factures en gérance. Ce modèle est utilisé pour les écritures avec analytique et pour lequel le compte analytique est coché ("Facture Gérance : utiliser le modèle analytique", cf. ciaprès)

| Modification _Parametres                                                  |                                                    | × |
|---------------------------------------------------------------------------|----------------------------------------------------|---|
| Comptabilité Taux de taxe Partenaires Divers                              |                                                    |   |
| Facturation des dossiers                                                  | Relance d'impayés                                  |   |
| Ne pas générer de lignes vides                                            | Ne pas séparer les courriers par niveau de relance |   |
| Etats comptables                                                          |                                                    |   |
| Journal, Grand-livre et Grand-livre analytique (format vertical) : ne par | s imprimer "Traceur" et "Référence"                |   |
| Pièces jointes comptables                                                 |                                                    |   |
| Sur le modèle d'événement, pour le module Syndic                          | *** Archivage divers-S                             |   |
| Sur le modèle d'événement, pour le module Gérance                         | *** Archivage divers -G                            |   |
| Sur le modele d'événement, pour le module Gerance, avec analytique        | *** Archivage divers-Copie 1                       |   |
| Sur le modele d'évenement, pour le module comptabilité                    | Archivage divers-co                                |   |
| ☑ Mettre dans dossier "Archives" après utilisation                        |                                                    |   |
|                                                                           |                                                    |   |
|                                                                           |                                                    |   |
|                                                                           |                                                    |   |
|                                                                           |                                                    |   |
|                                                                           |                                                    |   |
|                                                                           |                                                    |   |
|                                                                           |                                                    |   |
|                                                                           |                                                    |   |
|                                                                           |                                                    |   |
|                                                                           | Annuler Valider                                    |   |

A la mise à jour, le nouveau paramètre est valorisé avec le modèle de la gérance

#### Liste des écritures

Ajout d'une colonne "Traceur"

| 🚾 Liste EcritureCon | npta 2375 | 3 / 28197 |            |                                         |    |                      |          |                   |          |                      |               |         | • ×         |
|---------------------|-----------|-----------|------------|-----------------------------------------|----|----------------------|----------|-------------------|----------|----------------------|---------------|---------|-------------|
| ✓ Actions           | 🗸 Aller   | rà >      | Rechercher | > Changer fiscalité                     | >  | Changer clé répartit | ion 📏 Re | calculer fiscalit | ié 📏 C   | alculer 📏 Pièce      | es comptables |         | <u>Aide</u> |
|                     |           |           |            |                                         |    |                      |          |                   |          |                      |               |         |             |
| Entité              |           | Compte    | Date       | Libellé                                 | PJ | Pièce                | Traceur  | Débit             | Crédit   | Compte               |               | Journal |             |
| G001 - Agence C     | rypto     | 185000    | 01/01/2012 | R.A.N. Dépôt de garantie Elsa Locataire |    | 81ELLOCATA           | 1093     |                   | 1 200,00 | Dépôts et cautionn   | CL            |         | ^           |
| G001 - Agence C     | rypto     | 185000    | 01/01/2012 | R.A.N. solde au 31/12/2004              |    |                      | 1093     |                   | 2 358,14 | Dépôts et cautionn   | CL            |         |             |
| G001 - Agence C     | rypto     | 185000    | 01/01/2012 | R.A.N. Réajustement du D.G. ROLIN M     |    |                      | 1093     |                   | 41,86    | Dépôts et cautionn   | CL            |         |             |
| G001 - Agence C     | rypto     | 185000    | 01/01/2012 | R.A.N. DG Laura DOPERA                  |    |                      | 1093     | 1 500,00          |          | Dépôts et cautionn   | CL            |         |             |
| G001 - Agence C     | rypto     | 185000    | 01/01/2012 | R.A.N. Réajustement du D.G. ROLIN M     |    | 000236               | 1093     |                   | 55,25    | Dépôts et cautionn   | CL            |         |             |
| G001 - Agence C     | rypto     | 401EAU    | 01/01/2012 | R.A.N. Facture d'eau                    |    |                      | 1093     |                   | 1 076,40 | Compagnie des Ea     | CL            |         |             |
| G001 - Agence C     | rypto     | 411DESC   | 01/01/2012 | R.A.N. 47PROV solde au 31/12/2011       |    |                      | 1093     |                   | 1 485,00 | DESCHAMPS Emile      | CL            |         |             |
| G001 - Agence C     | rypto     | 475100    | 01/01/2012 | R.A.N. solde au 31/12/2011              |    |                      | 1093     |                   | 4 606,45 | Honoraires de gest   | CL            |         |             |
| G001 - Agence C     | rypto     | 475200    | 01/01/2012 | R.A.N. solde au 31/12/2011              |    |                      | 1093     |                   | 1 308,07 | Assurance locative   | CL            |         |             |
| G001 - Agence C     | rypto     | 475300    | 01/01/2012 | R.A.N. solde au 31/12/2011              |    |                      | 1093     |                   | 55,53    | Vacances locataires  | CL            |         |             |
| G001 - Agence C     | rypto     | 475400    | 01/01/2012 | R.A.N. solde au 31/12/2011              |    |                      | 1093     |                   | 699,76   | Honoraires forfaitai | CL            |         |             |
| G001 - Agence C     | rypto     | 475450    | 01/01/2012 | R.A.N. solde au 31/12/2011              |    |                      | 1093     |                   | 857,92   | Honoraires de mis    | CL            |         |             |
| G001 - Agence C     | rypto     | 475500    | 01/01/2012 | R.A.N. solde au 31/12/2011              |    |                      | 1093     |                   | 62,83    | GRL Gestion          | CL            |         |             |
| <                   |           |           |            |                                         |    |                      |          |                   |          |                      |               |         | >           |

#### Module de paiement

#### Impression du bordereau (mode SEPA uniquement)

• La note est réduite en taille et agrandie en hauteur

Conséquence : permet l'impression de 7 lignes en version 6.2 et 6 lignes en version 6.0 (au lieu de 2)

#### **Comptes analytiques**

#### Nouveaux champs

Ajout de 3 champs :

- N° plan
- Section
- Facture gérance : utiliser le modèle analytique

Pour cette dernière option, elle permet de différencier les factures liées à des écritures attachées ou non à un compte analytique. Par exemple, si vous conservez les provisions sur charges, qu'une écriture est attachée au compte analytique 47Prov et que vous y attachez la facture en pièce comptable, celle-ci ne sera pas prise en compte lors de la récupération des pièces jointes de la période pour le relevé de gérance.

| Modification _CompteAnalytiq                          | ue - 1/8                                                                                                    |              |              | - • •         |
|-------------------------------------------------------|----------------------------------------------------------------------------------------------------|--------------|--------------|---------------|
| Références analytiques<br>Numéro de compte<br>Libellé | 47PROV         Provisions/charges conservées         Reversé au propriétaire         Masqué à l'impression du relevé | N° p<br>Sect | lan 0<br>ion |               |
| <b>a</b> 0                                            | Imprimer                                                                                                    | ▶ Suivant    | ▶ Annuler    | 🕨 Valider 🔡 🚮 |

#### Factures

– le champ "Désignation " passe de 50 à 60 caractères

| K Modification Facture - 4/4                                                                    |                                                                                                    |          |                                                             |                                         |                                                             |
|-------------------------------------------------------------------------------------------------|----------------------------------------------------------------------------------------------------|----------|-------------------------------------------------------------|-----------------------------------------|-------------------------------------------------------------|
| > 🗢 (C) Dossier 12                                                                              |                                                                                                    |          |                                                             |                                         |                                                             |
| 🕨 Identité                                                                                      | Informations                                                                                                    |          | Туре                                                        | Référence                               | 5                                                           |
| SDCGILBERT<br>Tél Fax<br>SDC Gilbert<br>Syndicat des copropriétaires<br>Immeuble Gilbert - S001 | Code entité     C002     Cabinet Cr <ul> <li>Facture</li> <li>Avoir</li> <li>Compte</li> <li>411SDCGILB</li> <li>SDC Gilbert</li> </ul> |          | ) Autre<br>) Syndicat<br>) Copropriétaire<br>) Propriétaire | N° 9<br><u>Date éché</u><br>N° commande | le 01/03/2021<br>ance 00/00/0000<br>→<br>En applicatior === |
| NP Code produit                                                                                 | Décianation                                                                                                    | Otá      | ) Locataire                                                 |                                         |                                                             |
| 4 HONOSYNDIC                                                                                    | Honoraires de syndic                                                                                                    | Qte<br>1 | 1 000,00                                                    | 1 000,00                                | 200,00                                                      |
| 1<br>2<br>3<br>4 HONOSYNDIC                                                                     | Honoraires de syndic                                                                                                    | 1,00     | 1 000,00                                                    | 1 000,00                                | 200,00                                                      |
| <ul> <li>✓ 'Figé' Espoir 0,00%</li> <li>✓ 'Transféré module'</li> </ul>                         | Modalités règlement                                                                                                    |          |                                                             | HT<br>TVA<br>TTC                        | 1 000,00<br>200,00<br>1 200,00                              |
| Aller à l'é                                                                                     | vénement                                                                                                    |          |                                                             |                                         |                                                             |
| <b># 0</b>                                                                                      | Visualiser                                                                                                    |          | Précédent                                                   | Annuler                                 | Valider                                                     |

#### **CORRECTIONS DIVERSES**

#### Saisie comptable

#### Supprimer ligne

Avec l'option "Supprimer ligne", il était possible de supprimer une ligne pointée ou lettrée… Corrigé

Pouvait se produire dans 2 cas :

- Lors de la création d'un bloc avec des écritures lettrées (trop perçu)
- Si une écriture est lettrée par un autre poste et qu'elle était encore non lettrée à l'ouverture du journal

#### **Pièces comptables**

#### Saisie d'écriture (ctrl + n)

Clic sur le bouton "pièces comptables" ou raccourci ctrl + f : correction d'un problème lié à une utilisation multiple en simultané de cette option.

#### Saisie comptable : fichier de rejet SEPA

En saisie, menu "utilitaires" — "Importer un fichier de rejets SEPA", LSC arrêtait la lecture à la première de balise "NtryDtls" trouvée alors qu'il pouvait y en avoir plusieurs. Corrigé

#### Saisie comptable et pièce automatique

Lors de la création d'un bloc, à la lère ouverture d'un journal, le n° proposé pouvait être incorrect, en particulier, si la fin de l'exercice était postérieure à la date du jour. Corrigé

<u>Retour sommaire</u>

# Administration

#### Clôturer / Déclôturer un mandat One/off

Ces deux rubriques ont été ajoutées en administration. Un double clic permet le choix d'une entité puis dans un second écran, les éventuels mandats à traiter ..

#### Paramètres module comptabilité

#### Format de fichier de virements

Le format de fichier pour les virements SEPA est nommé "PAIN" et il existe deux versions encore utilisés : la 02 et la 03. Par défaut, LSC était paramétrée sur la version 03 via un paramètre caché. Ce dernier est dorénavant visible

| ISC Modification _Parametres             |                                   |                                            |                         |  |  |  |  |
|------------------------------------------|-----------------------------------|--------------------------------------------|-------------------------|--|--|--|--|
| Comptabilité Taux de taxe Partenaires [  | Divers                            |                                            |                         |  |  |  |  |
| Lecteur de chèque (LSI/Connectic         | )                                 |                                            | Orone - WeCheck         |  |  |  |  |
| Sur le modèle d'événement                | ***Archive Chèque reçu            |                                            | Activer le lien         |  |  |  |  |
| Temporisation de lecture (en ticks)      | 5                                 |                                            |                         |  |  |  |  |
| Touche de démarrage (caractère)          | 2 Image                           | e chèque pour mode hebergé                 | Configuration           |  |  |  |  |
| Virement SEPA                            |                                   |                                            |                         |  |  |  |  |
| 🖂 Comptabiliser les remises en global (E | Batch booking)                    | 🗌 Utiliser le code banque au lieu du BIC ( | (Crédit Mutuel)         |  |  |  |  |
| Date au format court (YYYY-MM-DD         | THH:MM:SS)                        | Virements reçus (camt054) : exclure l      | es balises PDNG         |  |  |  |  |
| Format PAIN pour les fichiers de virem   | ents Pain 03 🗸 🗸                  |                                            |                         |  |  |  |  |
|                                          |                                   | ,,,,,,,                                    |                         |  |  |  |  |
| Prelevement SEPA                         |                                   |                                            |                         |  |  |  |  |
| Utiliser les données du compte de ce     | entralisation ou du journal commu | in                                         |                         |  |  |  |  |
| Regrouper les fichiers par 'BIC créance  | cier' pour les comptes séparés en | prélèvement multi-activités                |                         |  |  |  |  |
| Créer un fichier par séquence (FRST      | , RCUR)                           |                                            |                         |  |  |  |  |
| TLMC                                     |                                   |                                            |                         |  |  |  |  |
| Format pour la banque 0                  | 0 = sans ticket origine           | Toujours utiliser le RIB                   |                         |  |  |  |  |
|                                          | 1 – avec ticket ongine            | Date complémentaire : mettre " " à la      | place de "0"            |  |  |  |  |
| Ticket origine                           |                                   | Mettre un numéro de bordereau différ       | rent pour chaque remise |  |  |  |  |
| Numéro d'émetteur ELC                    |                                   | Clé RLMC : mettre " " à la place de "0"    |                         |  |  |  |  |
|                                          |                                   |                                            |                         |  |  |  |  |
|                                          |                                   |                                            |                         |  |  |  |  |
|                                          |                                   |                                            |                         |  |  |  |  |
| <b>*</b>                                 |                                   | A (                                        | nnuler 🕨 Valider 📑      |  |  |  |  |

#### <u>Retour sommaire</u>